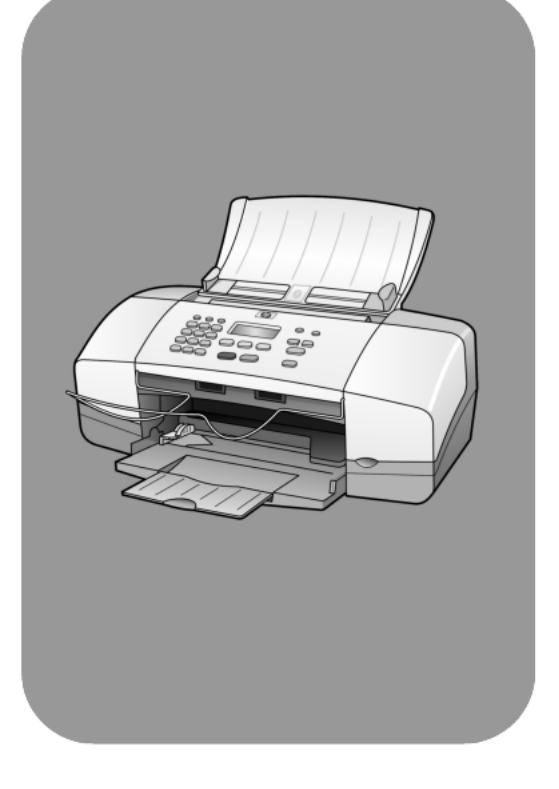

# hp officejet 4100 series all-in-one

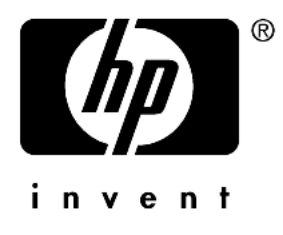

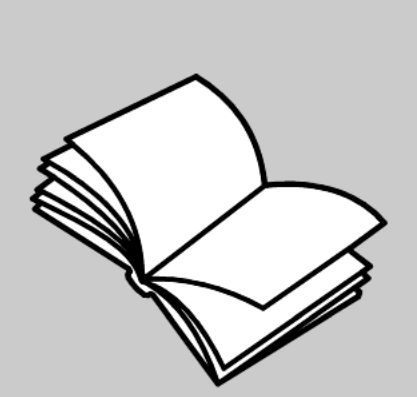

. ดูมืออ**้**างอิง © ถิ่งสิทธิ์ของ Hewlett-Packard Company 2003 สงวนลิขสิทธิ์ ห้ามมิให้ผู้ใดถ่ายสำเนา จัคพิมพ์ขึ้นใหม่ หรือแปลเป็นภาษาอื่น ไม่ว่าส่วนใคของเอกสารนี้ โคยไม่ไค้รับ ความเห็นชอบแป็นลายลักษณ**์อักษร**จาก Hewlett-Packard Company ผลิตภัณฑ์นี้มีเทคโนโลยี PDF ของ Adobe ที่มีการปฏิบัติงานของ LZW ซึ่งไค่รับ อนุญาตภายใต**้** U.S. Patent 4,558,302

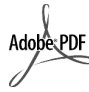

โลโก ์ Adobe และ Acrobat Adobe:PDF เป็นเครื่องหมายการค้า จดทะเบียนหรือเครื่องหมาย การค้าของ Adobe Systems Incorporated ในสหรัฐอเมริกาและ/หรือ ประเทศอื่นๆ

ลิขสิทธิ์ส<sup>่</sup>วนหนึ่ง © 1989-2003 Palomar Software Inc. HP Officejet 4100 Series มีเทคโนโลยีไครเวอร เครื่องพิมพ์ที่ได้รับอนุญาตจาก Palomar Software, Inc. www.palomar.com

ลิขสิทธิ์ © 1999-2003 ของ Apple Computer, Inc.

Apple, โลโก Apple, Mac, โลโก Mac, Macintosh และ Mac OS เป็นเครื่อง หมายการคาของ Apple Computer, Inc., ซึ่งจดทะเบียนในประเทศสหรัฐอเมริกา และประเทศอื่นๆ

หมายเลขเอกสาร: Q1608-90187

พิมพ์ครั้งแรก: มิถุนายน 2003

พิมพ์ในประเทศสหรังอเมริกา เม็กซิโก เยอรมนี สิงคโปร ์หรือจีน

Windows<sup>®</sup>, Windows NT<sup>®</sup>, Windows ME<sup>®</sup>, Windows XP<sup>®</sup>และ Windows . 2000<sup>®</sup> เป็นเครื่องหมายการค<sup>้</sup>างคทะเบียน ในสหรัฐอเมริกาของ Microsoft Corporation

Intel<sup>®</sup> และ Pentium<sup>®</sup> เป็นเครื่องหมาย การค้าจดทะเบียนของ Intel Corporation

#### คำประกาศ

ข้อมูลในเอกสารฉบับนี้สามารถเปลี่ยน แปลงได้โดยไม่ต้องแจ้งให้ทราบล่วงหน้า และไม่ถือเป็นข้อผูกมัดใดๆ ของ Hewlett-Packard Company

Hewlett-Packard จะไม่รับผิดชอบ ต่อกวามผิดพลาดที่อาจมีในเอกสารฉบับนี้ และไมรับประกันใดๆ ไมวาโดยระบุชัดหรือ โดยนัยเกี่ยวกับคู่มือฉบับนี้ รวมถึงแต่ไม จำกัดเฉพาะการรับประกันโดยนัยเกี่ยวกับ ความเหมาะสมสำหรับการซื้อขายหรือการ ใช้เพื่อวัตถุประสงค์ใดๆ โดยเฉพาะ

Hewlett-Packard Company จะไม่รับผิดชอบต่อกวามเสียหายใดๆ ไมวาเกิดขึ้น โดยเหตุบังเอิญหรือเป็นผล ที่เกี่ยวเนื่องหรือเกิดจากการจัดทำ การคำเนินการ หรือการใช้เอกสารฉบับนี้ รวมถึงเนื้อหาที่กล่าวถึงในเอกสารฉบับนี้ หมายเหตุ: ท่านสามารถอ่านข้อมูลเกี่ยว กับกฎระเบียบได้จากหัวข้อ "ข้อมูลด้าน เทคนิค" ของคู่มือเล่มนี้

ปัจจบันนี้ในหลายแห่งถือว่าการทำสำเนา สิ่งต<sup>ุ</sup>่อไปนี้ถือเป็นการละเมิคกฎหมาย หากมีข้อสงสัยประการใด โปรดปรึกษา กับตัวแทนทางกฎหมาย

- รายงานหรือเอกสารทางกฎหมาย:
  - หนังสือเดินทาง
  - เอกสารเข้าเมือง
  - เอกสารทางราชการ
  - ตราบัตรหรืออิสริยาภรณ์ประจำ ตำแหนง
- ตราประทับของทางราชการ:
  - ควงตราไปรษณียากร
  - ดูปองอาหาร
- เช็กหรือคราฟท์ที่ออกให้หน่วยงาน ของรัส
- ธนบัตร เช็คเดินทาง หรือธนาณัติ
- ใบฝากเงิบ
- งานที่จดลิขสิทธิ์

#### ข้อมูลด้านความปลอดภัย

**คำเตือน!** เพื่อป<sup>้</sup>องกันอัคคีภัย หรืออันตรายจากไฟดูดอย่าให ผลิตภัณฑ์นี้โคนฝนห<sup>ร</sup>ือกวามชื้น

้ โปรดปฏิบัติตามข<sup>้</sup>อกวรระวังอย่างเกร่งกรัด เพื่อหลีกเลี่ยงอันตรายจากอักคีภัยหรือไฟดูด

> **คำเตือน!** อันตรายจากไฟฟ้า ชื่อตที่อางเกิดขึ้น

- อ่านและทำความเข้าใจคำแนะนำ ทั้งหมุดในโปสเตอร์การติดตั้ง
- ในการเชื่อมต่อเครื่องเข้ากับแหล่งง่ายไฟ ให้เสียบสายไฟเข้ากับปลั๊กที่มีสายคิน เท่านั้น หากไม่แน่ใจว่าปลั๊กที่ใช้มี สายดินหรือไม่โปรดปรึกษาช่างไฟฟ้า ที่มีความชำนาญ
- ปฏิบัติตามกำเตือนและกำแนะนำ 3 ทั้งหมดที่ระบุไว้บนผลิตภัณฑ์
- ก่อนทำความสะอาคต้องถอคสายไฟออก 4 จากปลั๊กทกครั้ง
- ห้ามติดตั้งหรือใช้ผลิตภัณฑ์นี้ใกล้น้ำ 5 หรือขณะตัวเปียก
- วางผลิตภัณฑ์ให้ตั้งอย่างมั่นคงบน 6 พื้บที่เรียบเสมอกับ
- 7 วางผลิตภัณฑ์ในที่ที่เหมาะสมเพื่อสาย ไฟจะไค้ไม่ระเกะระกะและไม่เกิด ความเสียหาย
- หากเครื่องทำงานผิดปกติ ให้ดูวิธีการ 8 แก้ไขปัญหาแบบออนไลน
- ภายในเครื่องไม่มีชิ้นส่วนใดที่ผู้ใช้ 9 สามารถซ่อมแซมเองใด้ ให้ขอความ ช่วยเหลือจากเจ้าหน้าที่บริการที่มี ความเชี่ยวชาญเท่านั้น
- 10 ใช้ผลิตภัณฑ์ในบริเวณที่มีอากาศ ຄາຍເກ

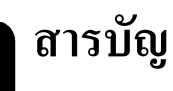

| 1 | ข้อมูลความช่วยเหลือ                                          | I      |
|---|--------------------------------------------------------------|--------|
| 2 | การเริ่มใช้งาน                                               | 3      |
|   | การใช้เครื่อง hp officejet กับเครื่องคอมพิวเตอร <sup>์</sup> | 1      |
| 3 | การวางต <sup>ื</sup> ้นฉบับและการใส <sup>่</sup> กระดาษ      | ,      |
|   | การวางต้บอาเัน 🤇                                             | >      |
|   | การใช่กระดาษ                                                 | >      |
|   | การใส่ซองจุดหมาย                                             |        |
|   | วางกระดาษภาพถ่ายขนาด 4x6 นิ้ว                                | 2      |
|   | การใส่โปสการ์ด                                               | 2      |
|   | ข้อแนะนำในการใส่กระดาษประเภทอื่นๆ ลงในถาดป้อนกระดาษ          | 3      |
|   | การกำหนดประเภทกระดาษ                                         | 1      |
|   | การกำหนดขนาดกระดาษ                                           | 1      |
| 4 | การใช้คณสมบัติการทำสำเนา15                                   | 5      |
|   | การทำสำเนา ไร้                                               | 5      |
|   | การทำสำเบาหบิดพิเศษ                                          | ŝ      |
|   | ตัวเลือกการทำสำเนา                                           | >      |
| 5 | การใช้คณสมบัติการสแกน                                        | 1      |
| - | ้การสแกมต้มุจาบัน 21                                         | 1      |
|   | หยุดการสแกบ                                                  | >      |
|   | ຄື ພາ ເ                                                      |        |
| 6 | การไชคุณสมบัตแฟกซ                                            | 3      |
|   | การสงแฟกซ์                                                   | 3      |
|   | การรับแฟกซ                                                   | 5      |
|   | พิมพรายงาน                                                   | Ś      |
|   | การควบคุมความละเอียดและความคมชัด                             | 7      |
|   | การเปลี่ยนการตั้งคาแฟกซอินๆ                                  | 3      |
|   | การตั้งคาโทรควน                                              |        |
|   | การกำหนดการตั้งคาแฟกซพันฐาน โดยคำสังไชแผงดานหนา              | 2      |
|   | เมนูแฟกซ                                                     | 1<br>5 |
| 7 | การดูแลรักษาเครื่อง hp officejet                             | ,      |
|   | -<br>การทำความสะอาดกระจก                                     | 7      |
|   | การทำความสะอาดแถบสีขาว                                       | 3      |

|    | υ     |     |
|----|-------|-----|
| ิส | าราเ  | ิกเ |
|    | 10 10 | °N. |

|    | การทำความสะอาดตัวเครื่องภายนอก                                           | .38  |
|----|--------------------------------------------------------------------------|------|
|    | การดูแลเกี่ยวกับตลับหมึกพิมพ์                                            | .38  |
|    | เรียกคืนค่าดีฟอลต์ที่กำหนดโดยโรงงาน                                      | .42  |
|    | การตั้งความเร็วในการเลื่อนข้อความ                                        | .42  |
|    | การตั้งเวลาหน่วงข้อความแจ้งเตือน                                         | .42  |
|    | เสียงสัญญาณการดูแลรักษาเครื่องอัด โนมัติ                                 | .43  |
|    | การตั้งค่าตัวเลือกเมนู                                                   | .43  |
| 8  | ข้อมูลเพิ่มเติมเกี่ยวกับการติดตั้ง                                       | 45   |
|    | ปัญหาในการติดตั้งที่อาจเกิดขึ้นได้                                       | .45  |
|    | การยกเถิกการติดตั้งและการติดตั้งซอฟต์แวร์ hp officejet ใหม่              | .46  |
|    | เชื่อมต่อ hp officejet เข้ากับโทรศัพท ์โมเดิม หรือเครื่องตอบรับอัตโนมัติ | . 47 |
|    | ข้อมูลเพิ่มเติมในการแก้ปัญหาเบื้องตน้                                    | .48  |
| 9  | ข้อมูลด้านเทคนิค                                                         | 49   |
|    | ้ลักษณะเฉพาะทางกายภาพ                                                    | .49  |
|    | ลักษณะเฉพาะเกี่ยวกับกำลังไฟ                                              | .49  |
|    | ข้อมูลเกี่ยวกับข้อบังคับ                                                 | .49  |
| 10 | บริการของ hp                                                             | 53   |
|    | รับบริการและข้อมูลอื่นๆ ได้จากอินเทอร์เน็ต                               | .53  |
|    | ฝ่ายบริการลูกคา้ของ hp                                                   | .53  |
|    | เตรียมสงเครื่องของท่าน                                                   | . 57 |
|    | ศูนย์จัดจำหน่าย hp                                                       | .58  |
| 11 | ข้อมูลเกี่ยวกับการรับประกัน                                              | 59   |
|    | บริการการรับประกัน                                                       | . 59 |
|    | การอัพเกรดการรับประกัน                                                   | . 59 |
|    | การสูงซอมเครื่อง hp officejet                                            | .60  |
|    | คำชี้แจงเกี่ยวกับการรับประกันทั่วโลกแบบจำกัดของ hewlett-packard          | .60  |

# ข้อมูลความช่วยเหลือ

คู่มืออ้างอิงประกอบค<sup>้</sup>วยข้อมูลเกี่ยวกับการใช้เครื่อง HP Officejet และกำแนะนำเพิ่มเติม ในการแก่ปั้ญหาเบื้องต<sup>ุ้</sup>นสำหรับการติดตั้ง รวมถึงรายละเอียดเกี่ยวกับวิธีการสั่งซื้อวัสดุ และอุปกรณ์ตางๆ ข้อมูลจำเพาะค<sup>้</sup>านเทคนิก การบริการ และข้อมูลเกี่ยวกับการรับประกัน ตารางค<sup>้</sup>านล่างแสดงแหล่งข<sup>้</sup>อมูลเพิ่มเติมเกี่ยวกับเครื่อง HP Officejet

| ข้อมูลความช่วยเหลือ                                                 | คำอธิบาย                                                                                                    |
|---------------------------------------------------------------------|----------------------------------------------------------------------------------------------------|
| Setup Poster<br>(โปสเตอร์การติดตั้ง)                                | โปสเตอร <sup>์</sup> การติดตั้งจะแสดงคำแนะนำเกี่ยวกับการติดตั้งและการตั้งกาเกรื่อง<br>HP Officejet ตรวจสอบใหแนใจว่าท่านได้ใช้ดูมือที่ถูกตองสำหรับระบบปฏิบัติการ<br>ของท่าน (Windows หรือ Macintosh)                                                                                                    |
| HP Photo & Imaging<br>Help (วิธีใช้เกี่ยวกับรูป<br>และภาพถายของ HP) | HP Photo & Imaging Help (วิธีใช้เกี่ยวกับรูปและภาพถ่ายของ HP) ให้รายละเอียด<br>เกี่ยวกับการใช้ซอฟต์แวร้สำหรับเครื่อง HP Officejet ของท่าน<br>สำหรับผู้ใช้ Windows ไปที่ HP Director (ตัวจัดการ HP) และคลิก Help (วิธีใช้)<br>สำหรับผู้ใช้ Macintosh ไปที่ HP Director (ตัวจัดการ HP) และคลิก Help (วิธีใช้)<br>จากนั้นคลิก hp photo and imaging help (วิธีใช่เกี่ยวกับรูปและภาพถายของ HP)                                                                                                    |
| วิธีแก <sup>้</sup> ปัญหาเบื้องต <sup>้</sup> น                     | หากต <sup>้</sup> องการข้อมูลเกี่ยวกับการแก้ปัญหาเบื้องต <sup>้</sup> น:<br>สำหรับผู้ใช้ Windows ใน HP Director (ตัวจัดการ HP) คลิก Help (วิธีใช้) เปิด<br>Troubleshooting book (ดูมีอุการแก่ปัญหาเบื้องต <sup>้</sup> น) ใน HP Photo & Imaging Help<br>(วิธีใช้เกี่ยวกับรูปและภาพถายของ HP) จากนั้นลิงก์ไปที่การแก่ปัญหาทั่วไปและ<br>วิธีการแก่ปัญหาเฉพาะสำหรับเครื่อง HP Officejet ของทาน นอกจากนี้ ทานยัง<br>สามารถเข้าสูดูมือการแก่ปัญหาเบื้องต <sup>้</sup> น HP Officejet ของทาน นอกจากนี้ ทานยัง<br>สามารถเข้าสูดูมือการแก่ปัญหาเบื้องต <sup>้</sup> น HP Officejet ของทาน นอกจากนี้ ทานยัง<br>สามารถเข้าสูดูมือการแก่ปัญหาเบื้องต <sup>้</sup> น HP Officejet ของทาน นอกจากนี้ ทานยัง<br>สำหรับผู้ใช้ Macintosh เปิด Apple Help Viewer (ตัวเรียกดูวิธีใช้ Apple) คลิก hp<br>photo and imaging troubleshooting (การแก่ปัญหาเบื้องตนเกี่ยวกับรูปและภาพ<br>ถายของ hp) จากนั้น คลิก hp officejet 4100 series |
| วิธีใช <b>้ทางอินเทอร</b> ์เน็ต<br>และการให้บริการทาง<br>เทคนิก     | หากเครื่องกอมพิวเตอร์ของท่านเชื่อมต่ออินเทอร์เน็ต ท่านสามารถอ่านข้อมูล<br>เพิ่มเติมได้จากเว็บไซต์ของ HP ที่:<br>www.hp.com/support<br>บนเว็บไซต์จะมีกำตอบสำหรับกำถามที่พบบ่อย                                                                                                    |

| ข้อมูลความช่วยเหลือ       | คำอธิบาย                                                                                                    |
|---------------------------|----------------------------------------------------------------------------------------------------|
| ไฟถ <sup>ิ</sup> ์ Readme | หลังจากการติดตั้งซอฟต์แวร์ ท่านสามารถเข้าสู่ไฟล์ Readme ได้จากซีดีรอม<br>HP Officejet 4100 Series หรือโฟลเดอร์โปรแกรม HP Officejet 4100 Series ไฟล์<br>Readme จะมีข้อมูลล่าสุดที่ไม่มีอยู่ในดูมีออ้างอิงหรือวิธีใช้ออนไลน์<br>ในการเข้าสู่ไฟล์ Readme ให้ปฏิบัติตามขั้นตอนต่อไปนี้:<br>สำหรับ Windows: บนทาสก์บาร์ของ Windows คลิก Start (เริ่ม) ชี้ที่ Programs<br>(โปรแกรม) หรือ All Programs (ทุกโปรแกรม) (XP) เลือกที่ Hewlett-Packard และชี้ที่<br>HP Officejet 4100 Series จากนั้นเลือก View the Readme File (ดูไฟล์ Readme)<br>สำหรับ Macintosh: ไปที่โฟลเดอร์ HD:Applications:HP Officejet Software |
| กรอบไดอะถ็อกวิธีใช้       | สำหรับ Windows: เมื่อกลิก Help (วิธีใช้) ในกรอบไคอะล็อก ระบบจะแสดงข้อมูล<br>เกี่ยวกับตัวเลือกและการตั้งค่าในกรอบไคอะลีอก                                                                                                    |

# การเริ่มใช้งาน

ท่านสามารถใช้พึงก<sup>์</sup>ชันต่างๆ มากมายจากแผงค<sup>้</sup>านหน้าหรือซอฟต์แวร<sup>์</sup>ของ HP Officejet แม้ไม่ได้ต่อเกรื่อง HP Officejet เข้ากับกอมพิวเตอร์ ท่านก็สามารถใช้แผงค้านหน้าใน การทำสำเนาเอกสารหรือภาพ และส่งแฟกซ์ได้ ท่านสามารถเปลี่ยนการตั้งค่าต่างๆ ได้ โดยใช้ปุ่มบนแผงค้านหน้าและเมนู

# คุณลักษณะของแผงด้านหน้า

โปรดดูภาพด้านล่างและสึกษาตำแหน่งปุ่มบนแผงค้านหน้า

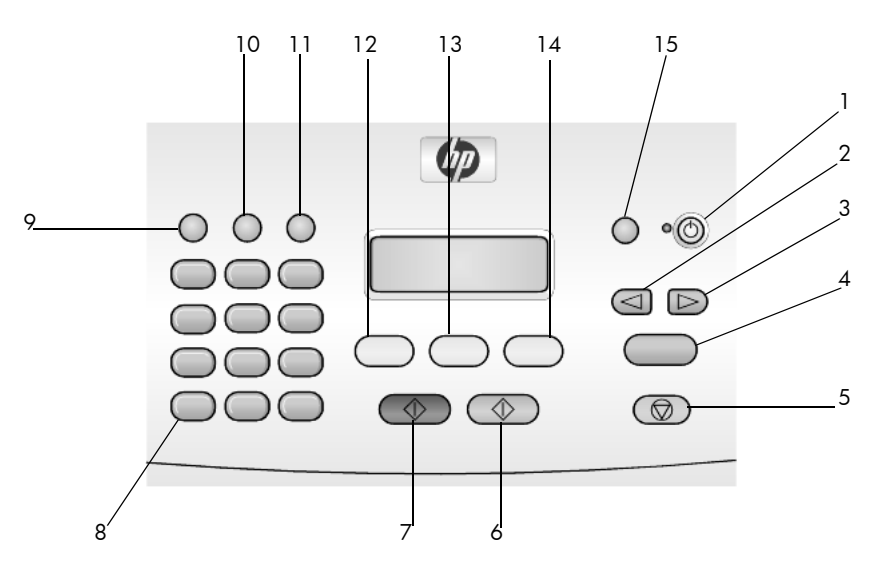

| ปุ่ม | วัตถุประสงค์                                                                                                    |
|------|----------------------------------------------------------------------------------------------------|
| 1    | <b>On</b> (เปิด): เปิดหรือปิดเกรื่อง HP Officejet                                                                      |
| 2    | <b>ลูกศรช้าย</b> : เลื่อนหาค่าที่ต <sup>้</sup> องการ หรือลบตัวอักษรทีละตัวในช่องป <sup>้</sup> อนข <sup>้</sup> อความ |
| 3    | <b>ลูกศรขวา</b> : เลื่อนหาค่าที่ต <sup>้</sup> องการ                                                                   |
| 4    | Enter: เลือกหรือบันทึกค่าที่ปรากฏ                                                                                      |
| 5    | Cancel (ยกเลิก): หยุดการทำงาน ออกจากเมนู หรือออกจากการตั้งค่า                                                          |
| 6    | Start Color (เริ่มพิมพ์สี): ใช้เพื่อเริ่มทำสำเนา สแกน หรือแฟกซ <b>์งานส</b> ี                                          |
| 7    | Start Black (เริ่มพิมพ์สีดำ): เริ่มทำสำเนา สแกน หรือแฟกซ ์งานขาวดำ                                                     |

| ปุ่ม | วัตถุประสงค์                                                                                                |
|------|----------------------------------------------------------------------------------------------------|
| 8    | <b>ปุ่มตัวเลข</b> : ป <sup>้</sup> อนหมายเลขแฟกซ์ ชื่อ จำนวน หรือข <sup>้</sup> อความ                       |
| 9    | Redial/Pause (เรียกซ้ำ/หยุดชั่วขณะ): เรียกซ้ำหมายเลขแฟกซ์หรือใส่เครื่องหมาย "-"<br>เมื่อป้อนหมายเลขโทรศัพท์ |
| 10   | Speed Dial (โทรควน): เข้าสู่รายการสายโทรควนตามที่ตั้งโปรแกรมไว้                                             |
| 11   | Setup (ตั้งค่า): เข้าสู่เมนูรายงาน การตั้งค่าแฟกซ์ และการดูแลรักษา                                          |
| 12   | Fax (แฟกซ์): เลือกฟังก์ชั่นแฟกซ์                                                                            |
| 13   | Scan (สแกน): เลือกฟังก์ชั่นสแกน                                                                             |
| 14   | Сору (สำเนา): เลือกพึงก์ชั่นทำสำเนา                                                                         |
| 15   | Photo Fit to Page (ภาพพอดีหน้า): ขยายภาพให้มีขนาดพอดีหน้ากระดาษ                                             |

# การใช้เครื่อง hp officejet กับเครื่องคอมพิวเตอร์

หากท่านได้ติดตั้งซอฟต์แวร์ HP Officejet บนเครื่องกอมพิวเตอร์ตามขั้นตอนในเอกสาร การติดตั้งแล้ว ท่านสามารถเข้าสู่กุณสมบัติทั้งหมดของ HP Officejet ได้โดยใช้ HP Director (ตัวจัดการ HP)

#### ข้อมูลเกี่ยวกับ hp photo & imaging director (ตัวจัดการรูปและภาพถ่าย hp)

HP Director (ตัวจัดการ HP) จะเป็นชื่อตดัทบนเดสก<sub></sub>์ทอป

#### สำหรับผู้ใช้ windows

- โปรดทำตามวิธีใดวิธีหนึ่งต่อไปนี้:
  - ดับเบิลคลิกที่ไอคอน hp director (ตัวจัดการ HP) บนเดสกทอป
  - บนทาสก์บาร์ของ Windows คลิก Start (เริ่มต้น) ชี้ที่ Programs (โปรแกรม) หรือ All Programs (ทุกโปรแกรม) (XP) เลือก Hewlett-Packard ชี้ที่ hp officejet 4100 series จากนั้นเลือก hp photo & imaging director (ตัวจัดการรูปและภาพถ่าย hp)
- 2 คลิกช่อง Select Device (เลือกอุปกรณ์) เพื่อดูรายการอุปกรณ์ HP ที่ติดตั้งไว้

#### 3 เลือก hp officejet 4100 series

Director (ตัวจัดการ) จะแสดงเฉพาะปุ่มของอุปกรณ์ที่เลือกเท่านั้น

# การเริ่มใช<sup>้</sup>งาน

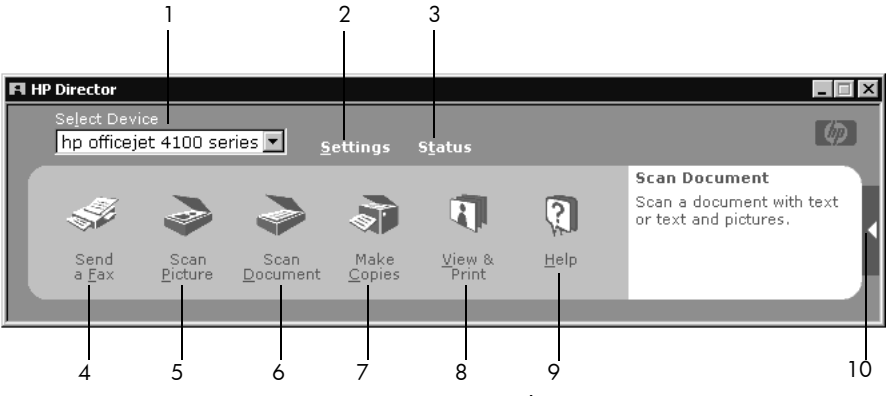

hp photo & imaging director (ตัวจัดการรูปและภาพถ่าย hp)

| คุณสมบัติ | วัตถุประสงค์                                                                                                    |
|-----------|----------------------------------------------------------------------------------------------------|
| 1         | Select Device (เถือกอุปกรณ์): ใช้คุณสมบัตินี้สำหรับเถือกุผลิตภัณฑ์<br>ที่ท่านต้องการใช้งานจากรายการผลิตภัณฑ์ HP ที่ติดตั้งไว้ทั้งหมด                                                                                                    |
| 2         | Settings (การตั้งค่า): ใช้คุณสมบัตินี้เพื่อดูหรือเปลี่ยนการตั้งค่าต่างๆ<br>สำหรับอุปกรณ์ HP ของทาน เช่น การพิมพ์ การสแกน หรือการทำ<br>สำเนา                                                                                                    |
| 3         | Status (สถานะ): แสดงหน้าต่างสถานะสำหรับอุปกรณ์ all-in-one<br>เท่านั้น                                                                                                    |
| 4         | Send a Fax (ส่งแฟกซ์): ใช้คุณสมบัตินี้เพื่อส่งแฟกซ์และเข้าสู่การ<br>ตั้งค่าแฟกซ์                                                                                                    |
| 5         | Scan Picture (สแกนรูป): สแกนรูปและแสดงรูปใน HP Photo &<br>Imaging Gallery (แกลเลอรี่รูปและภาพถ่าย HP)                                                                                                    |
| 6         | Scan Document (สแกนเอกสาร): สแกนข้อความและแสดง<br>ข้อความนั้นในโปรแกรมแก้ไขข้อความที่กำหนดไว้                                                                                                    |
| 7         | Make Copies (ทำสำเนา): แสดงกรอบไดอะลีอก Copy (สำเนา)<br>ซึ่งทานสามารถกำหนดคุณภาพสำเนา จำนวนสำเนา สี ขนาด<br>และสามารถเริ่มทำสำเนาได้                                                                                                    |
| 8         | View & Print (แสดงตัวอย่างและพิมพ)์: แสดง HP Photo & Imaging<br>Ggllery (แกลเลอรี่รูปและภาพถ่าย HP) ซึ่งท่านสามารถดูและแก้ภาพ<br>ใช้ HP Photo Prints (โปรแกรมพิมพ์ภาพของ HP) สร้างและพิมพ์<br>อัลบั้มรูป ส่งอีเมล์รูป โหลดภาพลงในเว็บ หรือกัดลอกสำเนาภาพ<br>ไปยังแอพพลิเกชันอื่น |

| คุณสมบัติ | วัตถุประสงค์                                                                                                    |
|-----------|----------------------------------------------------------------------------------------------------|
| 9         | Help (วิธีใช้): ช่วยให้ท่านสามารถเข้าสู่ HP Photo & Imaging Help<br>(วิธีใช้เกี่ยวกับรูปและภาพถ่ายของ HP) ซึ่งแสดงวิธีใช้ซอฟต์แวร์<br>รวมถึงการแนะนำผลิตภัณฑ์และข้อมูลเกี่ยวกับการแก้ไขปัญหา<br>เบื้องต้น |
| 10        | คลิกลูกศรนี้เพื่อเข้าสู่ข้อแนะนำในการใช้เครื่องมือซึ่งอธิบายตัวเลือก<br>Director (ตัวจัดการ) แต่ละตัว                                                                                                    |

#### สำหรับเครื่อง macintosh

- ทำตามวิธีใดวิธีหนึ่งต่อไปนี้:
  - สำหรับ OS 9 ให<sup>้</sup>ดับเบิลุคลิกที่ไอคอน HP Photo and Imaging Director (ตัวจัดการรูปและภาพถ่าย HP) บนเคสกท์อป
     สำหรับ OS X ให<sup>้</sup>ดับเบิลุคลิกที่ไอคอน HP Photo and Imaging Director (ตัวจัดการรูปและภาพถ่าย HP) บนดีอค

ภาพค้านถ่างแสดงคุณสมบัติบางอย่างที่มีใน HP Photo and Imaging Director สำหรับเครื่อง Macintosh โปรดอ่านคำอธิบายเกี่ยวกับคุณสมบัติเฉพาะ

# การเริ่มใช<sup>้</sup>งาน

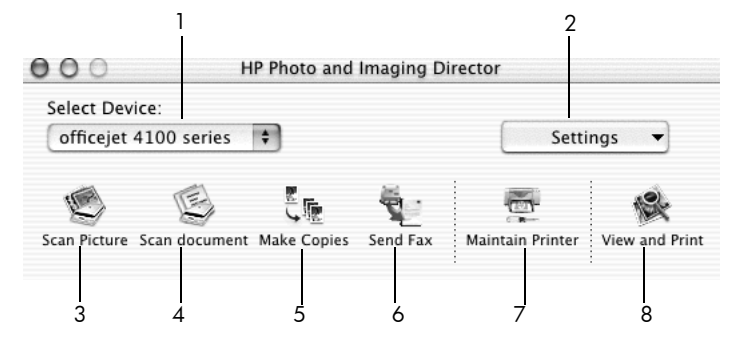

hp photo and imaging director (ตัวจัดการรูปและภาพถ่าย hp) สำหรับ macintosh OS X

| คุณสมบัติ | วัตถุประสงค์                                                                                                    |
|-----------|----------------------------------------------------------------------------------------------------|
| 1         | Select Device (เลือกอุปกรณ์): ใช้กุณสมบัตินี้สำหรับเลือกผลิตภัณฑ์<br>ที่ท่านต้องการใช้งานจากรายการผลิตภัณฑ์ HP ที่ติดตั้งไว้ทั้งหมด                                                                                                    |
| 2         | Settings (การตั้งก่า): ใช้คุณสมบัตินี้เพื่อดูหรือเปลี่ยนการตั้งก่าต่างๆ<br>สำหรับอุปกรณ์ HP เช่น การพิมพ์ การสแกน หรือการทำสำเนา                                                                                                    |
| 3         | Scan Picture (สแกนรูป): สแกนรูปและแสดงรูปใน HP Photo and<br>Imaging Gallery (แกลเลอรี่รูปและภาพถ่าย HP)                                                                                                    |
| 4         | Scan Document (สแถนเอกสาร): สแถนข้อความและแสดงข้อความ<br>ในโปรแกรมแก้ไขข้อความ                                                                                                    |
| 5         | Make Copies (ทำสำเนา): แสดงกรอบไดอะถ็อก Copy (สำเนา)<br>ซึ่งท่านสามารถเลือกคุณภาพสำเนา จำนวน สี ขนาดของสำเนาและ<br>สามารถเริ่มทำสำเนาได                                                                                                    |
| 6         | Send Fax (ส่งแฟกซ์): ใช้คุณสมบัตินี้เพื่อส่งแฟกซ์                                                                                                    |
| 7         | Maintain Printer (ดูแลรักษาเกรื่องพิมพ)่: เข <sup>้</sup> าสู่ HP Inkjet Utility<br>(ยูทิลิดีอิงก์เจ็ท HP) ซึ่งท่านสามารถทำกวามสะอาดและปรับตำแหน่ง<br>ตลับหมึกพิมพ์ ตรวจระคับหมึกในตลับหมึกพิมพ์ พิมพ์หน้าทคสอบ<br>หรือตัวอย่าง ลงทะเบียนเครื่องพิมพ์ของท่าน หรือเข้าสู่ข้อมูลการให้<br>บริการเกี่ยวกับผลิตภัณฑ์ |
| 8         | View and Print (แสดงตัวอย่างและพิมพ)์: แสดง HP Photo and Imaging<br>Gallery (แกลเลอรี่รูปและภาพถ่าย HP) ซึ่งท่านสามารถดูและแก่ไข<br>ภาพได้                                                                                                    |

# การวางต<sup>ุ</sup>้นฉบับและการใส<sup>่</sup>กระดาษ

ท่านสามารถทำสำเนาโดยวางต<sup>้</sup>นฉบันลงบนถาดป้อนเอกสารอัตโนมัติ (ADF) อีกทั้งยัง สามารถพิมพ์หรือทำสำเนาลงบนแผ่นใสและกระดายหลากหลายประเภทซึ่งมีน้ำหนัก และขุนาดแตกต่างกันไป อย่างไรก็ตาม สิ่งสำคัญคือ ท่านต<sup>้</sup>องเลือกกระดาษที่เหมาะสม และต<sup>้</sup>องใส<sup>่</sup>กระดาษอย่างถูกต<sup>้</sup>องโดยที่กระดาษไม่ชำรุดเสียหาย

# การวางต<sup>้</sup>นฉบับ

ท่านสามารถทำสำเนาหรือสแกนโดยวางต<sup>้</sup>นฉบับลงบนถาดป<sup>้</sup>อนเอกสารอัตโนมัติ

วางต<sup>้</sup>นฉบับลงในถาดป<sup>้</sup>อนเอกสารอัตโนมัติ

**หมายเหตุ:** *ท้าม*ป้อนภาพถ่ายขนาดเล็กกว่า 3.5X5 นิ้วผ่านทางถาดป้อนเอกสาร อัตโนมัดิ

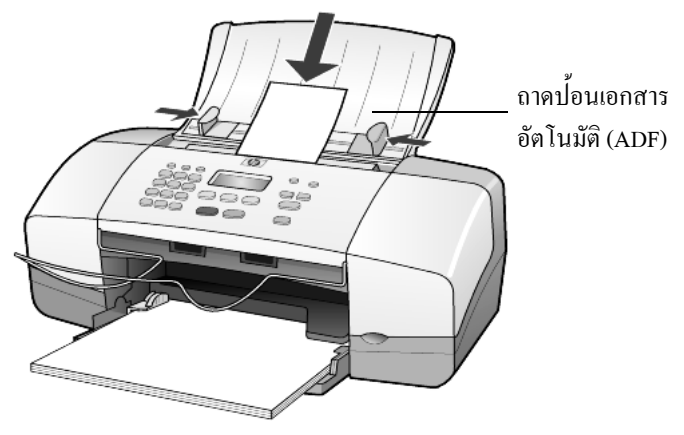

2 เลื่อนตัวปรับกวามกว<sup>้</sup>างกระดาษทั้งสองด<sup>้</sup>านเข<sup>้</sup>ามาจนชิดขอบกระดาษ

# การใส่กระดาษ

ต่อไปนี้กือขั้นตอนเบื้องต<sup>ุ้</sup>นในการใส่กระคาษ การใส่กระคาษบางประเภท รวมถึง แผ่นใส โปสการ์ค และซองจคหมาย ลงในถาดป้อนกระคาษจะมีข้อกวรพิจารณา โดยเฉพาะ หลังจากศึกษาขั้นตอนนี้แล้ว โปรคดู <mark>ข้อแนะนำในการใส่กระดาษประเภทอื่นๆ</mark> ลงในถาดป้อนกระดาษ ที่หน้า 13 วางกระุดาษภาพถ่ายขนาด 4x6 นิ้ว ที่หน้า 12 การใสของจดหมาย ที่หน้า 11 และการใสโปสการ์ด ที่หน้า 12

เพื่อกุณภาพการพิมพ์สูงสุด ควรปรับการตั้งก่ากระดาษทุกครั้งที่เปลี่ยนประเภท หรือขนาดกระดาษ สำหรับขอมูลเพิ่มเติม โปรดดูหัวขอ **การกำหนดประเภทกระดาษ** ที่หน้า 14

#### การใส่กระดาษลงในถาดป้อนกระดาษ

- ้คันถาคป้อนกระคาษลง และคึงแถบรองรับกระคาษออกมา 1
- เลื่อนตัวปรับความกว่างกระดาษด้านซ้ายออกไปจนสุด 2
- เกาะขอบกระคาบบนพื้นเรียบเพื่อจัดให้ขอบกระคาบเสมอกัน และตรวจสอบว่า: กระคาบไม่มีรอยฉีกขาด ฝุ่น รอยยับ ขอบพับหรือม้วนงอ 3

  - กระดาษที่ใช้เป็นประเภทเดียวกันและมีขนาดเท่ากัน ยกเว้นในกรณีที่ใช้ กระดาษภาพถาย
- ใสกระคาษลงในถาคป้อนกระคาษแล้วเลื่อนเข้าไปจนสุคโดยคว่ำค้านที่จะพิมพ์ลง 4 เพื่อป้องกันกระดาษงอ อย่าดันกระดาษแรงหรือถึกจนเกินไป ถ้าท่านใช้กระดาษ ที่มีหัวจดหมาย ให้ใส่ส่วนหัวกระดาษเข้าไปก่อน

ไม่ควรใส่กระคาษมากหรือน้อยจนเกินไป ตรวจดูว่ามีจำนวนแผ่นกระคาษมากพอ แต่ต้องไม่หนางนสูงเกินตัวปรับความกว้างกระดาษ

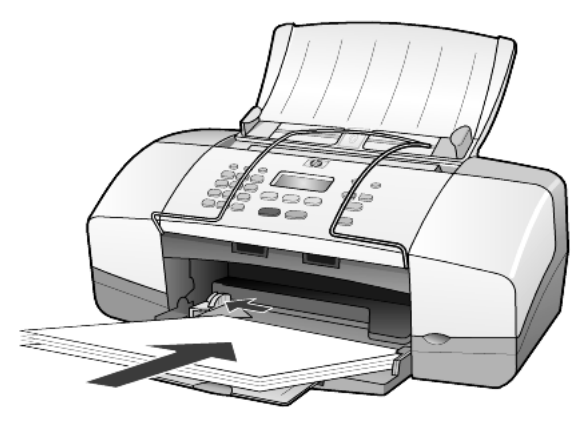

เลื่อนตัวปรับความกว้างกระคาษให้ชิดพอดีกับขอบกระคาษ ตรวจดูวากระคาษ 5 ้ที่อยู่ในถาคเรียบเสมอกันและ ไม่หนาเกินแถบตัวปรับความกว้างกระคาษ

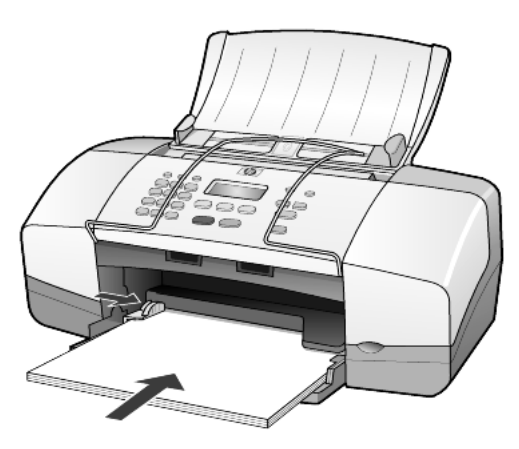

ดึงถาดรับกระดาษออกมา 6

#### การวางต<sup>ุ้</sup>นฉบับและการใส่กระดาษ

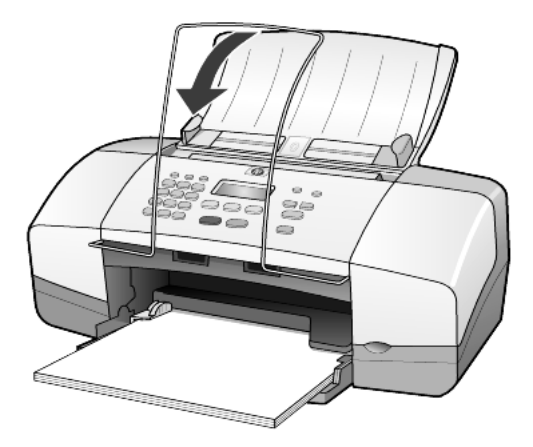

### การใส่ซองจดหมาย

ใช้กุณสมบัติพิมพ์บนซอฟต์แวร์ของท่านเพื่อพิมพ์ซองจดหมายค<sup>้</sup>วยเกรื่อง HP Officejet ทั้งนี้ โปรด *อย่า* ใช้ซองจดหมายที่มีลักษณะมันเงาหรือพิมพ์นูน รวมถึงซองจดหมาย ที่มีตัวยึดหรือหน้าต่าง ท่านสามารถใส่ซองจดหมายหนึ่งหรือหลายซองลงในถาด ป้อนกระดาษ

- 1
- นำกระคาษอื่นๆ ทั้งหมดออกจากถาด วางซองจดหมายถุงในถาด โดยให้ด้านฝาซองหงายขึ้นและชิดค้านซ้าย 2 (หันค<sup>้</sup>านที่จะพิมพ์ลง) เลื่อนเข้าไปจนสุด

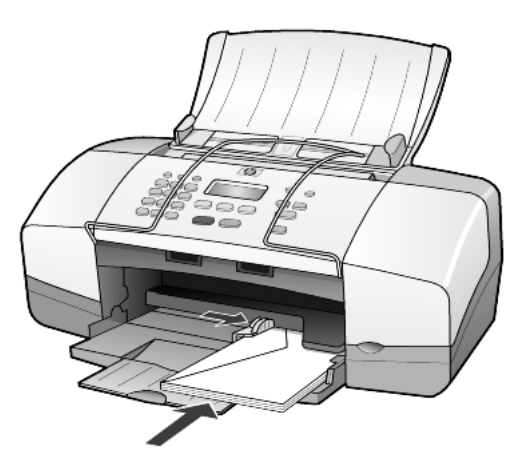

เลื่อนตัวปรับความกว้างกระดาษออกไปจนสุด ระวังอย่าให้ซองจดหมายงอ 3 หากใส่ซองจดหมายหลายใบ กวรตรวจสอบว่าปริมาณซองจดหมายพอดีกับถาด (อย่าใสมากเกินไป)

ท่านสามารถดูรายละเอียดเกี่ยวกับการจัดรูปแบบสำหรับพิมพ์ซองจดหมายได<sup>้</sup>จาก ไฟล์วิธีใช้ในซอฟต์แวร์เวิร์ดโปรเซสซิ่ง

# วางกระดาษภาพถ่ายขนาด 4x6 นิ้ว

ต่อไปนี้คือขั้นตอนการใส่กระดาษภาพถ่ายขนาด 4X6 นิ้วลงในเครื่อง HP Officejet

 นำกระดาษอื่นๆ ในถาดป้อนกระดาษออกทั้งหมด แล้วใส่กระดาษภาพถ่ายลง ในถาดแล้วเลื่อนงนสุด

ตรวจดูให้แน่ใจว่าหันด้านที่จะพิมพ์ลง

หากกร<sup>ะ</sup>คาษที่ท่านใช้มีแถบรอยปรุ ให**้วางกระคาษโคยให**้แถบอยู่ใกล<sup>้</sup>กับท่านที่สุด

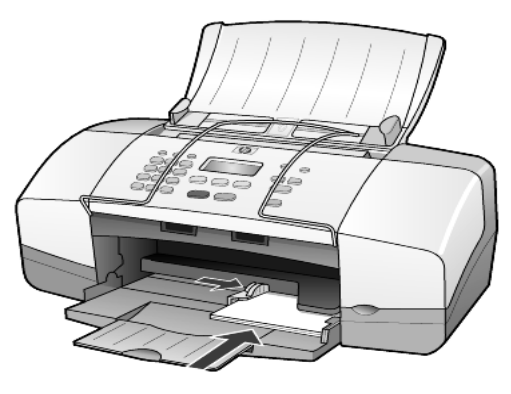

 เลื่อนตัวปรับความกว<sup>้</sup>างกระดายให้ชิดกระดาษภาพถ่าย ควรใส่กระดาษภาพถ่ายให้พอดีกับถาด (อย่าใส่มากเกินไป)

หมายเหตุ: ดูให้แน่ใจว่ามีการกำหนดประเภทและขนาดกระดาษก่อนที่จะพิมพ์ โปรดดู การกำหนดประเภทกระดาษ ที่หน้า 14 และ การกำหนดขนาดกระดาษ ที่หน้า 14

# การใส่โปสการ์ด

ต่อไปนี้คือขั้นตอนเบื้องต<sup>้</sup>นในการใส่โปสการ์ด

 นำกระคายอื่นๆ ในถาดป้อนกระคายออกทั้งหมด แล้วใส่โปสการ์ดลงใน ถาดแล้วเสื่อนจนสุดตรวจดูให้แน่ใจว่าหันด้านที่จะพิมพ์ลง

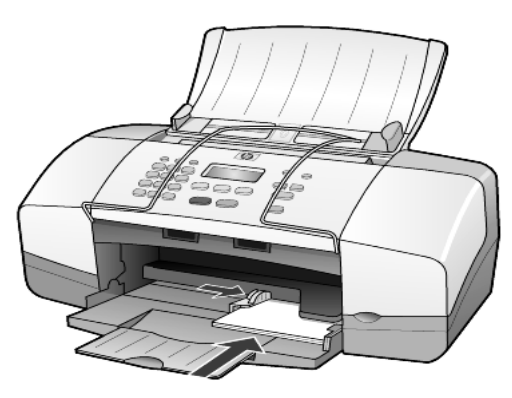

 เลื่อนตัวปรับความกว้างกระคาษออกไปจนชิดกับการ์ด ควรใส่การ์ด ให้พอดีกับถาด (อย่าใสมากเกินไป)

# ข้อแนะนำในการใส่กระดาษประเภทอื่น ๆ ลงในถาดป้อนกระดาษ

ตารางต่อไปนี้เป็นกำแนะนำเกี่ยวกับการใส่แผ่นใสและกระดาษบางประเภท เพื่อคุณภาพ การพิมพ์สูงสุด ให้ปรับการตั้งก่ากระดาษทุกกรั้งที่ท่านเปลี่ยนประเภทหรือขนาดกระดาษ สำหรับข้อมูลเพิ่มเติม โปรดดูหัวข้อ การกำหนดประเภทกระดาษ ที่หน้า 14

หมายเหตุ: ไม่แนะนำให้ใช้กระดาษ HP Photo Paper และ HP Photo Paper, Glossy, 4-by-6 สำหรับพิมพ์ดวยเครื่อง HP Officejet หากต้องการพิมพ์ภาพถ่าย ให้ใช้กระดาษ HP Everyday Photo Paper หากต้องการคุณภาพสูงสุดในการพิมพ์ภาพถ่าย ให้ใช้ กระดาษ HP Premium Plus Photo Paper

| กระดาษ                                                    | ข้อแนะนำ                                                                                                    |
|-----------------------------------------------------------|----------------------------------------------------------------------------------------------------|
| HP papers                                                 | <ul> <li>HP Premium Inkjet Paper: มองหาลูกศรสีเทาบนกระคายค้านที่ไม่ใช้พิมพ์<br/>แล้ววางกระคายโดยหงายค้านที่มีลูกศรขึ้น</li> </ul>                                                                                                    |
|                                                           | <ul> <li>กระดาษ HP Premium หรือ Premium Plus Photo: วางกระดาษโดยคว่ำค้าน<br/>ที่มันเงา (ใช้พิมพ์) ลง (เพื่อป้องกันการม้วนงอ ควรเก็บกระดาษภาพถ่าย<br/>ไว้ในหีบห่อเดิมจนกว่าจะต้องการใช้งาน) ควรวางกระดาษธรรมดาอย่างน้อย 5<br/>แผ่นลงในถาดก่อนเสมอ แล้ววางกระดาษภาพถ่ายไว้บนกระดาษธรรมดา</li> </ul>               |
|                                                           | <ul> <li>HP Premium Inkjet Transparency Film: วางแผ่นใสโดยให้แถบสีขาว<br/>(ที่มีถูกศรและ โลโก้ HP) อยู่ด้านบนและเลื่อนลงในถาดก่อน</li> </ul>                                                                                                    |
|                                                           | <ul> <li>HP Inkjet T-shirt Transfer Iron-On: ก่อนน้ำกระคาษมาใช้ ควรจัดให้กระคาษ<br/>แบนเรียบ อย่าใส่กระคาษที่ม้วนงอลงในเครื่อง (เพื่อป้องกันการม้วนงอ ควรเก็บ<br/>กระคาษไว้ในหีบห่อเดิมจนกว่าจะต้องการใช้งาน) ป้อนกระคาษค้วยมือทีละ<br/>แผ่น โดยคว่ำด้านที่ไม่ใช้พิมพ์ลง (หงายค้านที่มีแถบสีฟ้าขึ้น)</li> </ul> |
|                                                           | <ul> <li>HP Greeting Cards, HP Glossy Greeting Cards หรือ HP Felt-Textured Greeting<br/>Cards: ใส่ HP greeting-card ปึกเล็กๆ ลงในถาดป้อนกระดาษโดยหันด้านที่<br/>ใช้พิมพ์ลงแล้วเลื่อนเข้าไปจนสุด</li> </ul>                                                                                                    |
| ฉลาก<br>(ใช้ในการพิมพ์เท่านั้น)                           | <ul> <li>ควรใช้แผ่นฉลากขนาด letter หรือ A4 ที่ออกแบบมาสำหรับใช้กับเครื่อง<br/>พิมพ์อิงค์เจ็ทของ HP (อย่างเช่น Avery Inkjet Labels) และ ไม่ควรมีอายุเกิน<br/>กวา 2 ปี</li> </ul>                                                                                                    |
|                                                           | <ul> <li>คลี่ปึกแผ่นฉลากออกเพื่อให้แน่ใจว่าไม่มีแผ่นฉลากซ้อนติดกันอยู่</li> <li>วางปึกแผ่นฉลากลงในถาดป้อนกระดาษ โดยกว่ำด้านที่ใช้พิมพ์ลง <i>อย่า</i><br/>ป้อนแผ่นฉลากทีละแผ่น</li> </ul>                                                                                                    |
| โปสุการ์ด<br>(ใช้ในการพิมพ์เท่านั้น)                      | ใส <sup>้</sup> โปสการ <b>์ดหรือโปสการ</b> ์ด hagaki ลงบนถาดป้อนกระดาษโดยกว่ำด้านที่ใช้<br>พิมพ์ลงแลวเลื่อนเขาไปจนสุด วางโปสการ์ดใหชิดขอบขวาของถาดป้อนกระดาษ<br>เสื่อนตัวปรับกวามกว้างกระดาษใหชิดขอบซ้ายของการ์ด                                                                                                |
| กระดาบภาพถ่ายขนาด<br>4x6 นิ้ว (ใช้ในการพิมพ์<br>เท่านั้น) | วางกระคาษโดยกว่ำค <sup>้</sup> านที่ใช้พิมพ์ลงในถาดแล้วเลื่อนเข้าไปจนสุดวางขอบค <sup>้</sup> านยาว<br>ของกระคาษภาพถ่ายให้ชิดขอบขวาของถาคปุ้อนกระคาษ เลื่อนตัวปรับกวามกว้าง<br>กระคาษให้ชิดขอบูกระคาษ หากกระคาษที่ท่านใช้มีแถบรอยปรุ ให้วางกระคาษ<br>โดยให้แถบอยู่ใกลกับท่านที่สุด                               |

#### บทที่ 3 การกำหนดประเภทกระดาษ

หากท่านต้องการใช้กระดาษประเภทอื่น เช่น กระดาษภาพถ่าย แผ่นใส Iron-On T-shirt transfers หรือโบรชัวร ์เพียงใส่กระดาษนั้นๆ ลงในถาดป้อนกระดาษเท่านั้น จากนั้นควร เปลี่ยนการกำหนดค่าประเภทของกระดาษเพื่อให้ได้คุณภาพการพิมพ์สูงสุด HP ขอแนะนำให้ท่านตั้งค่าประเภทกระดาษให้ถูกต้องตรงตามประเภทกระดาษที่ใช้ การตั้งค่านี้จะใช้กับตัวเลือกการทำสำเนาเท่านั้น หากต้องการตั้งค่าประเภทกระดาษ สำหรับพิมพ์เครื่องคอมพิวเตอร์ ให้กำหนดคุณลักษณะได้ในกรอบไดอะลีอก Print (พิมพ์)

- 1 กด Copy (สำเนา) จนกว่า Paper Type (ประเภทกระดาษ) จะปรากฏขึ้น
- 2 กด 🕞 จนกว่าจะปรากฏประเภทกระดาษที่เหมาะสม
- 3 กด Enter เพื่อเลือกประเภทกระดาษที่แสดงอยู่

#### การกำหนดขนาดกระดาษ

เกรื่อง HP Officejet สามารถใช้กระดาษขนาด Letter, Legal หรือ A4 ให้ปฏิบัติตามขั้นต่อไปนี้เพื่อกำหนดขนาดกระดาษในตัวเลือกการทำสำเนา

- 1 กดปุ่ม Copy (สำเนา) จนกว่า Copy Paper Size (ขนาดกระดาษทำสำเนา) ปรากฏขึ้น
- 2 กด 🕞 จนกว่าจะปรากฏขนาดกระดาษที่ต้องการ
- 3 กด Enter เพื่อเลือกขนาดกระดาษที่แสดงอยู่

เพื่อป<sup>้</sup>องกันกระคาษติด ควรนำกระดาษออกจากถาดรับกระดาษอย่างสม่ำเสมอ ประเภทกระดาษและปริมาณหมึกที่ท่านใช้มีผลต่อความจุของถาดรับกระดาษออก สำหรับข้อมูลเพิ่มเติมเกี่ยวกับความจุของถาดรับกระดาษออก โปรดดู **ข้อมูลดานเทกนิก** ที่หน้า 49 4

คุณสมบัติการทำสำเนาช่วยให้ท่านสามารถ:

- ทำสำเนาสีและขาวคำคุณภาพสูง
- ย่อหรืองยายงนาดงองสำเนาเดิมได้ตั้งแต่ 25% ถึง 200% หรือ 50% ถึง 200% (ขึ้นอยู่กับรุ่นที่ใช้)
- ทำให้สำเนาสว่างขึ้นหรือเขมขึ้น เลือกจำนวนสำเนา และกำหนดคุณภาพของสำเนา
- ใช้อุณสมบัติการทำสำเนาชนิดพิเศษเพื่อทำสำเนาภาพถ่ายที่มีอุณภาพสูง โดยใช้ กระดาษภาพถ่ายชนิดพิเศษ หรือทำสำเนาบนแผ่นใส

### การทำสำเนา

ท่านสามารถทำสำเนาด้วยเครื่อง HP Officejet โดยใช้แผงด้านหน้าหรือซอฟต์แวร์ HP Officejet ในกอมพิวเตอร์ของท่าน ไม่ว่าจะใช้วิธีการใด ท่านก็สามารถเลือกใช้ กุณสมบัติการทำสำเนาที่หลากหลายได้ ทั้งนี้ การใช้ซอฟต์แวร์อาจทำให้เรียกใช้ กุณสมบัติการทำสำเนาชนิดพิเศษได้ง่ายกว่า

เกรื่อง HP Officejet จะรีเซ็ตค่าการทำสำเนาทั้งหมดที่ท่านตั้งไว้โดยใช้แผงด้านหน้า ภายใน**สองนาที** หลังจากที่ทำสำเนาเสร็จเรียบร<sup>้</sup>อย เว้นแต่ว่าท่านจะบันทึกก่าดังกล่าว ให้เป็นค่าดีฟอลต์ ดังที่อธิบายใน <mark>การเปลี่ยนการตั้งค่าสำหรับการทำสำเนาทั้งหมด</mark> ที่หน้า 17

#### การทำสำเนา

- ใส่กระดาษที่ต้องการใช้ลงในถาดกระดาษ
- **2** วางต<sup>้</sup>นฉบับ
- 3 กดปุ่ม Copy (สำเนา)
- 4 ใช้ปุ่มบนแป้นพิมพ์หรือกด 🦪 หรือ 🕞 เพื่อใส่จำนวนสำเนา
- 5 กด Start Black (เริ่มต<sup>้</sup>นสีดำ) หรือ Start Color (เริ่มต<sup>้</sup>นสี)

ข้อเสนอแนะ: หากต<sup>้</sup>องการทำสำเนาฉบับเดียว กดปุ่ม Copy (สำเนา) จากนั้นกด Start Black (เริ่มต<sup>้</sup>นสีดำ) หรือ Start Color (เริ่มต<sup>้</sup>นสี)

หมายเหตุ: ตรวจสอบให้แน่ใจว่าได้ติดตั้งตลับหมึกพิมพ์สีไว้ในเกรื่อง HP Officejet แล้ว ในการทำสำเนาจะต้องมีตลับหมึกพิมพ์ทั้งสีและขาวดำติดตั้งในเกรื่อง

#### การเพิ่มความเร็วหรือคุณภาพในการทำสำเนา

้ เครื่อง HP Officejet มีตัวเลือกสามตัวเลือกสำหรับกำหนดความเร็วและคุณภาพ ในการทำสำเนา

- Best (ดีที่สุด) จะให้คุณภาพสูงสุดในการทำสำเนาบนกระดาษทุกประเภท Best (ดีที่สุด) จะใช้เวลาทำสำเนานานกว่าการกำหนดคุณภาพแบบอื่น
- Normal (ธรรมคา) ทำให้สำเนาที่ออกมามีคุณภาพสูง และเป็นค่าที่แนะนำสำหรับ การทำสำเนาโดยทั่วไป Normal (ธรรมคา) ทำสำเนาได้เร็วกว่า Best (ดีที่สุด)
- Fast (ด่วน) ทำสำเนาได้เร็วกว่าแบบ Normal (ธรรมดา) ถ้าต้นฉบับเป็นข้อความ คุณภาพสำเนาที่ออกมาจะเทียบเท่ากับแบบ Normal (ธรรมดา) แต่หากเป็นภาพ คุณภาพสำเนาอาจจะต่ำกว่า การเลือก Fast (ด่วน) ทำให้ไม่ต้องเปลี่ยนตลับหมึก พิมพ์บ่อยๆ เพราะใช้หมึกน้อยกว่า
- 1 วางต<sup>้</sup>นฉบับ
- 2 กด Copy (สำเนา) จนกว่า Copy Quality (คุณภาพสำเนา) จะปรากฏขึ้น
- 3 กด D จนได้ระดับคุณภาพที่ต้องการ จากนั้นกด Enter เพื่อเลือก
- 4 กด Start Black (เริ่มต<sup>้</sup>นสีดำ) หรือ Start Color (เริ่มต<sup>้</sup>นสี)

#### กำหนดจำนวนสำเนา

ท่านสามารถกำหนดจำนวนสำเนาโดยใช้ปุ่มบนแผงค้านหน้า

- 1 กดปุ่ม Copy (สำเนา)
- 2 ใช้ปุ่มบนแป้นพิมพ์หรือกด 🦪 หรือ 🕞 เพื่อใส่จำนวนสำเนา
- 3 กด Enter
- 4 กด Start Black (เริ่มต<sup>้</sup>นสีดำ) หรือ Start Color (เริ่มต<sup>้</sup>นสี)

**ข้อเสนอแนะ:** หากกดปุ่มลูกศรขวาค้างไว้จนถึง 10 จำนวนสำเนา จะเพิ่มขึ้นทีละ ห้า ทำให้ง่ายต่อการกำหนดจำนวนสำเนาในปริมาณมาก

#### การย่อหรือขยายสำเนา

ท่านสามารถย่อหรือขยายสำเนาโดยใช**้ Reduce/Enlarge** (ย่อ/ขยาย)

สำหรับข้อมูลเกี่ยวกับตัวเลือกการทำสำเนาเพิ่มเติม เช่น Fit to Page (พอดีหน้า) โปรดดูที่ การทำสำเนาชนิดพิเศษ ที่หน้า 18

- 1 กด Copy (สำเนา) จนกว่าตัวเลือก Reduce/Enlarge (ย่อ/ขยาย) จะปรากฏขึ้น
- 2 กด D จนได้ตัวเลือก Reduce/Enlarge (ข่อ/ขยาย) ที่ต้องการ จากนั้นกด Enter เพื่อเลือก
- 3 หากท่านเลือก Custom 100% (กำหนดเอง 100%) Set Custom Size (กำหนดขนาดเอง) จะปรากฏขึ้น ใช้ปุ่มลูกศรหรือพิมพ์จำนวนเปอร์เซ็นต์บนแป้นพิมพ์
- 4 กด Enter เมื่อได้จำนวนเปอร์เซ็นต์ที่ต้องการ
- 5 กด Start Black (เริ่มต<sup>้</sup>นสีดำ) หรือ Start Color (เริ่มต<sup>้</sup>นสี)

#### การทำสำเนาให้สว่างขึ้นหรือเข้มขึ้น

ใช**้ตัวเลือก Lighter/Darker** (สว่างขึ้น/เข้มขึ้น) เพื่อปรับความสว่างและความเข้มของสำเนา

- กด Copy (สำเนา) จนกว่า Lighter/Darker (สว่างขึ้น/เข้มขึ้น) จะปรากฏขึ้น ระดับค่า Lighter/Darker (สว่างขึ้น/เข้มขึ้น) จะปรากฏเป็นสเกลรูปวงกลม บนจอของแผงดานหน้า
- 3 กด Enter เพื่อเลือกการตั้งค่า
- 4 กด Start Black (เริ่มต<sup>้</sup>นสีดำ) หรือ Start Color (เริ่มต<sup>้</sup>นสี)

#### การเพิ่มความคมชัดของข้อความและสีของภาพ

ท่านสามารถเลือก Text (ข้อกวาม) เพื่อกำหนดให้ข้อกวามสีดำคมชัดขึ้น หรือ Photo (ภาพถ่าย) เพื่อเพิ่มกุณภาพของสีภาพถ่ายให้สว่างขึ้น หรือ Mixed (ผสม) หากต้นฉบับ ของท่านมีทั้งภาพและข้อกวาม ท่านยังสามารถเลือก None (ไม่ระบุ) เพื่อยกเลิกการเพิ่ม กุณภาพทั้งหมด

ตัวเลือก Text (ข้อความ) จะถูกกำหนดเป็นดีฟอลต ์ ท่านสามารถเปลี่ยนระดับคุณภาพจาก Text (ข้อกวาม) เป็น Photo (ภาพถ่าย) Mixed (ผสม) หรือ None (ไม่ระบุ) ได้ ในกรณี ต่อไปนี้:

- มีจุดสึกระจายรอบข้อความบางส่วนในสำเนาของท่าน
- ตัวพิมพ์สีดำขนาดใหญ่มีจุดดาง (ไม่เรียบ)
- มีสีดำปรากฏขึ้นที่พื้นที่หรือเสนบางๆ ซึ่งเป็นสี
- มีเส้นแนวนอนหรือแถบขาวปรากฏขึ้นในแผ่นสำเนาบริเวณสีสว่างไปจนถึง สีเทากลาง
- 1 กด Copy (สำเนา) จนกว่า Enhancements (การเพิ่มคุณภาพ) จะปรากฏขึ้น
- 2 กด 
   จนใด้ตัวเลือกการเพิ่มคุณภาพที่ต้องการ (Text (ข้อความ) Photo (ภาพถ่าย)
   Mixed (ผสม) หรือ None (ไม่ระบุ))
- 3 กด Enter เพื่อเลือก
- 4 กด Start Black (เริ่มต<sup>้</sup>นสีดำ) หรือ Start Color (เริ่มต<sup>้</sup>นสี)

#### การเปลี่ยนการตั้งค่าสำหรับการทำสำเนาทั้งหมด

บันทึกการตั้งค่าสำเนาที่ใช้บอยให้เป็นค่าดีฟอลต*์* ซึ่งรวมถึงการเปลี่ยนตัวเลือก Copy (สำเนา) เช่น Paper Type (ประเภทกระคาษ) และ Paper Size (ขนาดกระคาษ) และการตั้งค่า Copy (สำเนา) อื่นๆ ที่แผงค้านหน้า เช่น Number of Copies (จำนวนสำเนา) และ Copy Quality (ลุณภาพสำเนา)

- การเปลี่ยนแปลงตัวเลือกการทำสำเนา
- 2 กด Copy (สำเนา) จนกว่า Set New Defaults (กำหนดค่าดีฟอลต์ใหม่) จะปรากฏขึ้น
- 3 กด 🕞 จนกว่า Yes (ใช่) จะปรากฏขึ้น
- 4 กด Enter เพื่อกำหนดเป็นค่าดีฟอลต์ ค่าที่ท่านตั้งไว้จะถูกบันทึก

#### <sup>บทที่ 4</sup> การทำสำเนาชนิดพิเศษ

นอกเหนือจากการรองรับการทำสำเนามาตรฐาน เกรื่อง HP Officejet ยังสามารถ ทำสำเนาภาพถ่าย หรือทำสำเนาให้พอดีหน้ากระดาษได้ด้วยเช่นกัน

#### การทำสำเนาภาพถ<sup>่</sup>าย

ในการทำสำเนาภาพถ่าย ควรเลือกชนิดกระดาษและระดับคุณภาพของภาพถ่ายที่ถูกต<sup>้</sup>อง

- วางภาพถ่ายลงในถาดป้อนเอกสารอัตโนมัติ (ADF) สำหรับข้อมูลเพิ่มเติม โปรดดูที่หัวข้อการวางต้นฉบับ
- 2 หากใช้กระดาบภาพถ่าย ให้ใส่กระดาบถงในถาดป้อนกระดาบ
- 3 กด Copy (สำเนา) จนกว่า Paper Type (ประเภทกระดาษ) จะปรากฏขึ้น
- 4 กด 🕞 จนกว่า Premium Photo จะปรากฏขึ้น จากนั้นกด Enter เพื่อเลือก
- 5 กด Copy (สำเนา) จนกว่า Enhancements (การเพิ่มคุณภาพ) จะปรากฏขึ้น
- 6 กด 🕞 จนกว่าตัวเลือก Photo (ภาพถ่าย) จะปรากฏขึ้น แล้วกด Enter เพื่อเลือก
- กด Start Black (เริ่มต้น สีดำ) หรือ Start Color (เริ่มต้น สี)
   ข้อเสนอแนะ: หากต้องการขยายภาพให้เต็มหน้ากระดาษ ให้กดปุ่ม Photo
   Fit to Page (ภาพถ่ายพอดีหน้า)

#### ทำสำเนาขนาดพอดีหน้า

ใช้ปุ่ม Photo Fit to Page (ภาพถ่ายพอดีหน้า) เมื่อท่านต้องการขยายหรือย่อต้นฉบับ ให้พอดีกับกระดาษ Letter หรือ A4 ท่านสามารถขยายภาพขนาดเล็กให้พอดีหน้ากระดาษ ดังแสดงด้านถ่าง การใช้ตัวเลือก Phot Fit to Page (ภาพถ่ายพอดีหน้า) ยังช่วยป้องกันการ ตกหล่นของข้อกวามหรือภาพตรงบริเวณขอบกระดาษได้

ต<sup>์</sup>นฉบับ

พอดีหน้า

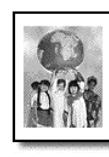

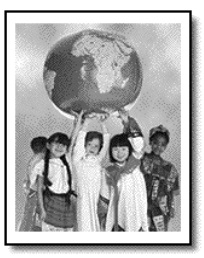

- วางต<sup>ั</sup>นฉบับลงใน ADF สำหรับข้อมูลเพิ่มเติม โปรดดูหัวข้อ การวางต<sup>ั</sup>นฉบับ ที่หน้า 9
- กดปุ่ม Photo Fit to Page (ภาพถ่ายพอดีหน้า)
   หมายเหตู: อยู่ากดปุ่ม Fax (แฟกซ) Copy (สำเนา) หรือ Scan (สแกน)

ามาธรรฐ: ออกกฎม rax (แพกร) Copy (ถาแนก) หรือ scan (ถแก บนแผงดานหน้า เมื่อกดปุ่ม Photo Fit to Page (ภาพถายพอดีหน้า)

- 3 กด 🕞 จนได้ประเภทกระดาษที่ต้องการ จากนั้นกด Enter เพื่อเลือก
- 4 กด Start Black (เริ่มต<sup>้</sup>นสีดำ) หรือ Start Color (เริ่มต<sup>้</sup>นสี)

### ตัวเลือกการทำสำเนา

แผนผังต่อไปนี้แสดงตัวเลือกที่มีอยู่ เมื่อท่านกด Copy (สำเนา)

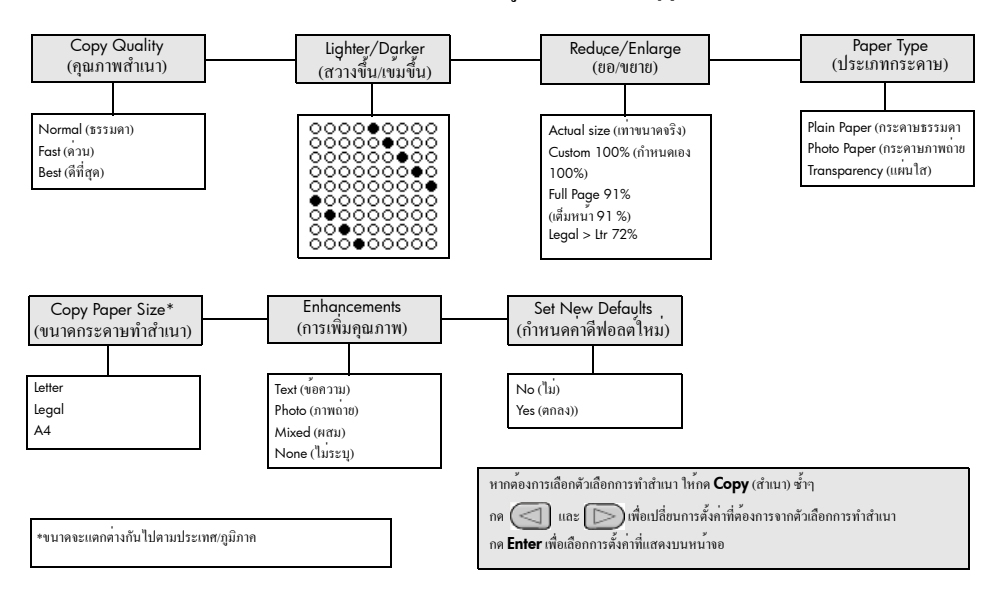

# การใช้คุณสมบัติการสแกน

การสแกนเป็นกระบวนการเปลี่ยนภาพและข้อความให้อยู่ในรูปแบบอิเล็กทรอนิกส์ สำหรับคอมพิวเตอร์ ท่านสามารถสแกนเอกสารที่เป็นภาพและข้อความได้

เนื่องจากภาพหรือข<sup>้</sup>อความที่ถูกสแกนจะอยู่ในรูปแบบอิเล็กทรอนิกส<sup>์</sup> ท่านสามารถ นำภาพหรือข<sup>้</sup>อความนั้นไปใสในเวิร์คโปรเซสเซอร<sup>์</sup> หรือโปรแกรมกราฟิก และปรับ แต่งให้เหมาะสมกับความต้องการของท่านได้ โดยท่านสามารถทำสิ่งต่อไปนี้:

- สแกนภาพของลูกๆ ของท่าน และอีเมล์ไปให้ญาติ สร้างรายการรูปภาพ ของบ้านหรือสำนักงานของท่าน หรือสร้างสมุดติดรูปอิเล็กทรอนิกส์
- สแกนข้อความจากบทความลงในเวิร์คโปรเซสเซอร์และนำมาอ้างอิงในรายงาน เพื่อเป็นการประหยัดเวลาในการพิมพ์

ข้อแนะนำ: เมื่อต้องการใช้คุณสมบัติการสแกน ท่านต้องต่อเครื่อง HP Officejet เข้ากับกอมพิวเตอร์และเปิดใช้งานทั้งสองเครื่อง อีกทั้ง ต้องมีการดิดตั้งและ

รันซอฟต์แวร์ HP Officejet บนเครื่องกอมพิวเตอร์ก่อนที่จะทำการสแกน เพื่อตรวจสอบว่ามีการรันซอฟต์แวร์ HP Officejet บน Windows โปรคดูที่ ไอกอนสถานะในซิสเต็มเทรย์ บนเครื่อง Macintosh จะมีการรันซอฟต์แวร์ HP Officejet เสมอ

หมายเหตุ: การสแกนภาพความละเอียคสูง (600 dpi หรือสูงกว่า) ต<sup>้</sup>อง ใชเนื้อที่ในฮาร์คคิสก์เป็นจำนวนมาก หากมีเนื้อที่ในดิสก ไมเพียงพอ ระบบของท่านอาจขัดข้องได้

#### การสแกนต<sup>้</sup>นฉบับ

ท่านสามารถเริ่มสแกนได้จาก HP Officejet หรือ จากซอฟต์แวร์ HP Officejet บนเครื่องของท่าน

หากต<sup>้</sup>องการข้อมูลเพิ่มเติมเกี่ยวกับการสแกนรูปและเอกสารจากซอฟต์แวร์ HP Officejet โปรคดู **สแกนรูปและเอกสาร** ใน HP Photo & Imaging Help

#### การสแกนต**้**นฉบับจาก hp officejet

- วางต<sup>1</sup>นฉบับของท่านบนตัวป<sup>6</sup>อนเอกสารอัตโนมัติ (ADF) สำหรับข<sup>6</sup>อมูลเพิ่มเติม โปรดดูหัวข<sup>6</sup> การวางต<sup>1</sup>นฉบับ ที่หน<sup>1</sup> 9
- 2 กิด Scan
- 3 เลือก Scan to (สแถนไปที่) ต่ำแหน่งที่กำหนด โดยกด (สามาร์อ) หรือ กดปุ่ม Scan (สแถน) ซ้ำๆ

จุดหมายปลายทางที่กำหนดไว้คือ HP Photo & Imaging Gallery แอพพลิเกชันใดๆ บนคอมพิวเตอร์ ที่ HP Officejet รองรับจะปรากฏขึ้นในรายการ **Scan to** (สแกน ไปที่)

4 กุด Start Black (เริ่มพิมพ์สีดำ) หรือ Start Color (เริ่มพิมพ์สี) ต้นฉบับจะถูกสแกนและภาพจะถูกส่งไปยังปลายทางที่เลือกไว้ สำหรับข้อมูลเพิ่มเติมเกี่ยวกับการใช้ HP Photo & Imaging Gallery โปรดดู manage images (จัดการภาพ) ใน how to use the software (วิธีใช้ซอฟต์แวร์)

#### หยุดการสแกน

ท่านสามารถหยุดการสแกนโดยกดปุ่ม Cancel (ยกเลิก) บนแผงด้านหน้า

# การใช้คุณสมบัติแฟกซ์

ด้วยเครื่อง HP Officejet คุณสามารถ:

- รับส่งแฟกซ์
- ส่งแฟกซ์ทางคอมพิวเตอร์ (โปรดดู HP Photo & Imaging Help (วิธีใช้เกี่ยวกับรูปและภาพถ่ายของ HP))
- รับส่งแฟกซ์สี

#### คุณสมบัติแฟกซ<sup>์</sup>จะมีอยู่เฉพาะใน HP Officejet บางรุ่น

### การส่งแฟกซ์

ท่านสามารถส่งแฟกซ์โดยใช้การกำหนดค่าต่างๆ ซึ่งได้แก่:

- การส่งแฟกซ์ (จากแผงค้านหน้าหรือกอมพิวเตอร์)
- การส่งแฟกซ์พร้อมใบปะหน้าที่สร้างจากเครื่อง PC (โดยใช้คอมพิวเตอร์)
- การส่งไฟล์ที่มีหรือไม่มีใบปะหน้า (โดยใช้คอมพิวเตอร์)
- การส่งใบปะหน้าแฟกซ์ที่สร้างจากเครื่อง PC เป็นแฟกซ์แผ่นเดียว (โดยใช้คอมพิวเตอร์)

หมายเหตุ: สำหรับข้อมูลเพิ่มเติมเกี่ยวกับการส่งแฟกซ์โดยใช้คอมพิวเตอร์ โปรคดู HP Photo & Imaging Help (วิธีใช้เกี่ยวกับรูปและภาพถ่ายของ HP)

หมายเหตุ: ค่าเริ่มต<sup>้</sup>นกำหนุดให้เครื่อง HP Officejet พิมพ์รายงานเฉพาะเมื่อมี ปัญหาในการรับสงแฟกซ์เท่านั้น ส่วนการยืนยันแฟกซ์ จะเป็นข้อความสั้นๆ ระบุว่าได้มีการส่งข้อความเสร็จสมบูรณ์ปรากฏบนจอแผงดานหน้าหลังจากการสู่ง แต่ละครั้ง หากท่านต้องการให้เครื่องพิมพ์รายงานยืนยันเมื่อส่งแฟกซ์เสร็จเรียบรอย โปรดดูรายละเอียดเกี่ยวกับตัวเลือกรายงานในหัวข้อ พิมพรายงาน ที่หน้า 26

หมายเหตุ: หากไม่ต้องการรายงานดังกล่าว ให้ตั้งวันที่และเวลา โปรดดู การตั้งวันที่และเวลา ที่หน้า 32

#### การส่งแฟกซ์จากเครื่อง hp officejet

- การวางต<sup>ื</sup>้นฉบับลงใน ADF สำหรับขอมูลเพิ่มเติม โปรดดูหัวขอ การวางต<sup>ื</sup>้นฉบับ ที่หน้า 9
- 2 ใส่หมายเลขแฟกซ์โดยใช้ปุ่มบนแป้นพิมพ์ หรือกด Speed Dial (โทรด่วน) จนกว่ารายการ โทรด่วนที่ต้องการจะปรากฏขึ้น สำหรับข้อมูลเพิ่มเติมเกี่ยวกับการ โทรด่วน โปรดดู set up speed dialing (การตั้งกาโทรด่วน) ใน HP Photo & Imaging Help (วิธีใช้เกี่ยวกับรูปและภาพถ่ายของ HP)
- 3 กด Start Black (เริ่มต<sup>้</sup>นสีดำ) หรือ Start Color (เริ่มต<sup>้</sup>นสี)

### การเปลี่ยนการตั้งค่าและใช้การโทรด่วนก่อนที่จะส่งแฟกซ์

- วางต<sup>1</sup>้นฉบับลงใน ADF สำหรับขอมูลเพิ่มเติม โปรดดูหัวขอ การวางต<sup>1</sup>้นฉบับ ที่หน้า 9
- 2 ใส่หมายเลขแฟกซ์โดยใช้ปุ่มบนแป้นพิมพ์ หรือกด Speed Dial (โทรด่วน) จนกว่ารายการโทรด่วนที่ต้องการจะปรากฏขึ้น สำหรับข้อมูลเพิ่มเติมเกี่ยวกับการโทรด่วน โปรดดู set up speed dialing (การตั้งก่าโทรด่วน) ใน HP Photo & Imaging Help (วิธีใช้เกี่ยวกับรูปและภาพถ่ายของ HP)
- 3 กด Enter
- 4 กด Fax (แฟกซ์) เพื่อเลื่อน ไปยังตัวเลือกแฟกซ์ต่างๆ
- 5 เมื่อได้ตัวเลือกที่ต้องการเปลี่ยนการตั้งค่าแล้ว ให้กด (D) เพื่อเลื่อนไปยังตัวเลือก การตั้งค่าต่างๆ
- 6 เมื่อถึงตัวเลือกในการตั้งก่าที่ต้องการเปลี่ยน ให้กด Enter เพื่อยอมรับการตั้งก่านั้นๆ
- 7 กด Start Black (เริ่มต<sup>้</sup>นสีดำ) หรือ Start Color (เริ่มต<sup>้</sup>นสี)

#### การส่งแฟกซ์สี

ท่านสามารถรับและส่งแฟกซ์สีได้ต่อเมื่อเครื่องแฟกซ์ของอีกฝ่ายรองรับระบบแฟกซ์สีได้ เช่นกัน หากท่านแฟกซ์จากแผงด้านหน้า และเครื่อง HP Officejet ตรวจพบว่าเครื่องแฟกซ์ ของผู้รับเป็นแบบขาวดำ เครื่องจะส่งเป็นแฟกซ์ขาวคำ หากท่านแฟกซ์จากซอฟต์แวร์ และ เครื่อง HP Officejet ตรวจพบว่าเครื่องแฟกซ์ของผู้รับเป็นแบบขาวดำ เครื่อง HP Officejet จะแจ้งให้ท่านส่งแฟกซ์ขาวดำ

ขอแนะนำให้ท่านใช้เฉพาะต้นฉบับสีสำหรับการส่งแฟกซ์สี ต้นฉบับที่เป็นสีต้องวางลงใน ADF ท่านไม่สามารถส่งแฟกซ์สีจากหน่วยความจำโดยใช้คุณสมบัติสแกนและแฟกซ์ใด้ หากต้องการแฟกซ์สีให้กับผู้รับหลายคน ให้ส่งแฟกซ์จาก Director (ตัวจัดการ) หรือ โปรแกรมซอฟต์แวร์

#### การส่งแฟกซ์จากแผงด้านหน้า

- การวางต<sup>ื</sup>้นฉบับลงใน ADF สำหรับขอมูลเพิ่มเติม โปรดดูหัวขอ การวางต<sup>ื</sup>้นฉบับ ที่หน้า 9
- ใส่หมายเลขแฟกซ์โดยใช้ปุ่มบนแป้นพิมพ์ หรือกด Speed Dial (โทรค่วน) จนกว่ารายการ โทรค่วนที่ต้องการจะปรากฏขึ้น สำหรับข้อมูลเพิ่มเติมเกี่ยวกับ การสร้างหมายเลข โทรค่วน โปรดดู set up speed dialing (การตั้งค่าโทรค่วน) ใน HP Photo & Imaging Help (วิธีใช้เกี่ยวกับรูปและภาพถ่ายของ HP)
- 3 กด Start Color (เริ่มต<sup>้</sup>นสี)

#### การกำหนดการส่งแฟกซ์

ท่านสามารถกำหนุดการส่งแฟกซ์ขาวดำสำหรับส่งภายหลังในวันเดียวกัน (เช่น เมื่อสายโทรศัพท์ว่าง) หากท่านใช้แผงด้านหน้า ท่านสามารถเลือกผู้รับคนเดียวได้ เมื่อถึงเวลาที่กำหนดไว้ เครื่องจะส่งแฟกซ์อัตโนมัติทันทีที่สามารถติดต่อหมายเลข ที่กำหนดได้

- 1 วางต<sup>้</sup>นฉบับลงใน ADF
- ใส่หมายเลขแฟกซ์โดยใช้ปุ่มบนแป้นพิมพ์ หรือกด Speed Dial (โทรด่วน) จนกว่ารายการโทรด่วนที่ต้องการจะปรากฏขึ้น
- 3 กด Enter
- 4 กด Fax (แฟกซ)์ เพื่อเลื่อนไปยังตัวเลือกแฟกซ์ต่างๆ
- 5 หยุดเลื่อนเมื่อเจอเมนู How to Fax (วิธีแฟกซ)
- 6 กค 🕞 เพื่อเลื่อนตัวเลือกในการตั้งค่า
- 7 หยุดเลื่อนเมื่อเจอตัวเลือก Send Fax Later (ส่งแฟกซภายหลัง)
- 8 กด Enter
- 9 ใส่ Send Time (เวลาส่ง) โดยใช้ปุ่มตัวเลข
- 10 เมื่อปรากฏข้อความพรีอมท์ให้กด 1 เพื่อเลือก AM หรือ 2 เพื่อเลือก PM
- 11 เมื่อปรากฏข้อความ Store Fax Now? (เก็บข้อมูลแฟกซ์?) กด 1 เพื่อเลือก Yes (ใช่) หรือ 2 เพื่อเลือก No (ไม่) หากเลือก 1 เกรื่องจะสแกนเอกสารเก็บไว้ในหน่วย ความจำและจะทำการส่งแฟกซ์เมื่อถึงเวลาที่กำหนดไว้ หากท่านเลือก 2 และยัง ไม่ได้วางต้นฉบับบนกระจก ระบบจะเดือนให้วางต้นฉบับก่อนถึงเวลาส่ง
- 12 กด Start Black (เริ่มต<sup>้</sup>นสีดำ)

#### ยกเลิกแฟกซ์ที่กำหนดส่งไว้

ท่านสามารถยกเลิกแฟกซ์ในหน่วยความจำหรือแฟกซ์ที่กำลังส่งได้

• กด Cancel (ยกเลิก) เพื่อยกเลิกแฟกซ ์ที่กำหนดส่งไว้

#### การรับแฟกซ์

เกรื่อง HP Officejet จะพิมพ์แฟกซ์เข้าโดยอัตโนมัติ ในกรณีที่แฟกซ์ที่รับเป็นขนาด legal และเกรื่อง HP Officejet ของท่านไม่ได้มีการตั้งค่ากระดาษเป็นขนาด legal เกรื่องจะยอแฟกซ์โดยอัตโนมัติ เพื่อให้พอดีกับกระดาษที่ใส่ สำหรับข้อมูลเพิ่มเติม โปรดดูหัวข้อ **การตั้งการย่อขนาดอัตโนมัติ** ที่หน้า 30

หากท่านมีเกรื่องตอบรับอัตโนมัติที่ต่อสายเดียวกันกับเกรื่อง HP Officejet ท่านอาจต้องกำหนดจำนวนกรั้งของเสียงเรียกเข้าที่ต้องการก่อนที่ HP Officejet จะเริ่มรับแฟกซ์ จำนวนกรั้งของเสียงเรียกเข้าที่ตั้งเป็นค่าดีฟอลต์ก่อนที่ HP Officejet จะรับแฟกซ์กือ 5 กรั้ง

#### การกำหนดจำนวนครั้งของเสียงเรียกเข้า

ท่านสามารถระบุจำนวนครั้งของเสียงเรียกเข้าก่อนที่เครื่อง HP Officejet จะตอบรับอัต โนมัติ เมื่อท่านรัน Fax Setup Wizard (ตัวช่วยการติคตั้งแฟกซ์) ตัวเถือกนี้จะกำหนดไว้โดยอัต โนมัติ

หากไม่ต้องการให้เครื่อง HP Officejet ตอบรับโทรศัพท ์ควรตั้ง **Rings to Answer** (เสียงเรียกเข้า) เป็น **No Answer** (ไม่รับสาย)

- 1 กด Setup (การตั้งค่า)
- 2 กด 3 จากนั้น กด 3 อีกครั้ง

ซึ่งเป็นการเลือกเมนู Basic Fax Setup (การตั้งค่าแฟกซ์พื้นฐาน) และตัวเลือก Rings to Answer (เสียงเรียกเข้า)

3 ใช้ปุ่มลูกศรเพื่อเลือกจำนวนครั้งของเสียงเรียกเข้า จากนั้นกด Enter

#### การรับแฟกซ์ด้วยตนเอง

ก่อนที่จะรับแฟกซเ์อง ขอแนะนำให้ท่านนำต<sup>้</sup>นฉบับออกจากเครื่อง HP Officejet เพื่อป้องกันเครื่องทำงานโดยไม่ตั้งใจ

ตรวจสอบว่า Rings to Answer (เสียงเรียกเข้า) มีการกำหนดเป็น No Answer (ไม่รับสาย)

- เมื่อเครื่อง HP Officejet ปรากฏเสียงเรียกเข้า ให้ยกหูโทรศัพท์ที่ต่อกับสายโทรศัพท์เดียวกันกับ HP Officejet
- 2 หากไดูขึ้นเสียงแฟกซ์ ให้กด Start Black (เริ่มต้นสีดำ) หรือ Start Color (เริ่มต้นสี) หรือ ถ้าทานกำลังรับสายจากโทรศัพท์ภายใน (สายโทรศัพทเ์ดียวกันกับ HP Officejet แต่ไม่ได้ต่อเข้ากับเครื่องโดยตรง) กดปุ่ม 1 2 3 ที่โทรศัพท์
- 3 หลังจากเสร็จเรียบร<sup>้</sup>อย ให<sup>้</sup>วางสายโทรศัพท์

### พิมพ์รายงาน

ท่านสามารถตั้งก่าเกรื่อง HP Officejet ให้พิมพ์รายงานข้อผิดพลาดในการพิมพ์และ รายงานการยืนยันของการรับหรือส่งแฟกซ์แต่ละครั้งได้ อีกทั้ง ท่านสามารถสั่งพิมพ์ รายงานด้วยตนเองได้เมื่อต้องการ

#### สร้างรายงานอัตโนมัติ

การตั้งค่านี้ให้ท่านสามารถกำหนดค่าคอนฟิก HP Officejet เพื่อให้เครื่องพิมพ์ รายงานความผิดพลาดและการยืนยันโดยอัตโนมัติ

- 1 กด Setup (การตั้งค่า)
- กด 1 จากนั้น กด 5
   ซึ่งเป็นการเลือก Print Report (การพิมพรรายงาน) จากนั้นเลือก Automatic Reports Setup (การตั้งค่าพิมพ์รายงานอัตโนมัติ)
- 3 กด D เพื่อเลื่อนไปยังประเภทของรายงานต่อไปนี้:
  - Every Error (ข้อผิดพลาดทั้งหมด) เครื่องจะพิมพ์รายงานเมื่อเกิดข้อผิดพลาดใดๆ ก็ตามเกี่ยวกับแฟกซ์ (ค่าดีฟอลต์)
  - Send Error (ข้อผิดพลาดในการส่ง) เกรื่องจะพิมพ์รายงานเมื่อมีข้อผิดพลาด ในการส่ง
  - Receive Error (ข้อผิดพลาดในการรับ) เครื่องจะพิมพ์รายงานเมื่อมีข้อผิดพลาด ในการรับ
  - Every Fax (แฟกซ์ทั้งหมด) เครื่องจะยืนยันการส่งหรือรับแฟกซ์ทุกครั้ง
  - Send Only (ส่งเท่านั้น) เครื่องจะพิมพ์รายงานทุกครั้งที่มีการส่งแฟกซ์
  - Off (ปีค) เครื่องจะไม่พิมพ์รายงานการแฟกซ์
- 4 เมื่อถึงประเภทรายงานที่ท่านต<sup>้</sup>องการ ให้กด Enter

#### สร้างรายงานด้วยตนเอง

ด้วยการตั้งค่านี้ ท่านสามารถพิมพ์รายงานด้วยตนเอง จากคอมพิวเตอร์ ท่านสามารถพิมพ์ได้เฉพาะ Speed-Dial List (รายการโทรด่วน) และ Fax Log (รายงานการรับส่งแฟกซ์)

#### การพิมพ์รายงานจากแผงด้านหน้า

- กด Setup (การตั้งค่า) จากนั้นกด 1 ซึ่งเป็นการเลือกเมนู Print Report (พิมพ์รายงาน)
- 2 กด 🕞 เพื่อเลื่อนไปยังประเภทของรายงานต่อไปนี้:
  - Last Transaction (รายการสุดท้าย) เป็นการพิมพ์รายละเอียดรายการแฟกซ์ ครั้งสุดท้าย
  - Fax Log (รายงานการรับส่งแฟกซ์) เป็นการพิมพ์รายงานการรับส่งแฟกซ์ 30 รายการสุดท้าย
  - Speed Dial List (รายการ โทรด่วน) เป็นการพิมพ์รายการ โทรด่วน
     ที่ตั้ง โปรแกรมไว้
  - Self-Test Report (รายงานการทคสอบเครื่อง) เป็นการพิมพรรายงานเพื่อช่วย วินิจฉัยปัญหาในการพิมพ์และการจัดวาง สำหรับข้อมูลเพิ่มเติม โปรดดูหัวข้อ การพิมพ์รายงานการทดสอบเครื่อง ที่หน้า 38
  - Automatic Reports Setup (การตั้งค่ารายงานอัตโนมัติ) ตั้งค่ารายงานอัตโนมัติ ดังที่อธิบายไว้ในหัวข้อ สร้างรายงานอัตโนมัติ ที่หน้า 26
- 3 เมื่อถึงประเภทรายงานที่ต้องการ ให้กด Enter

#### การควบคุมความละเอียดและความคมชัด

ด้วยเครื่อง HP Officeiet ท่านสามารถเปลี่ยนก่ากวามละเอียดและความกมชัด ของเอกสารที่ท่านส่งได้

#### การเปลี่ยนค่าความละเอียด

้ความละเอียคส่งผลต่อความเร็วของการส่งและคุณภาพของเอกสารที่ใครับ

#### การเปลี่ยนค่าความละเอียดจากแผงด้านหน้า

- 1 การวางต<sup>้</sup>นฉบับลงใน ADF
- 2 ใส่หมายเลขแฟกซ์โดยใช้ปุ่มบนแป้นพิมพ์ หรือกด Speed Dial (โทรด่วน) จนกว่ารายการโทรด่วนที่ต้องการจะปรากฏขึ้น
- 3 กด Enter
- 4 กด Fax (แฟกซ)์ เพื่อเลื่อนไปยังตัวเลือกแฟกซ์ต่างๆ
- 5 หยุดเลื่อนเมื่อเจอเมนู Resolution (กวามละเอียด)
- 6 กด 🕞 จนกว่าจะปรากฏค่าความละเอียดที่ต้องการ (Standard (มาตรฐาน) Photo (ภาพถ่าย) Fine (ละเอียด) Very Fine (ละเอียดมาก))
- 7 กด<sub>.</sub> Enter

เครื่อง HP Officejet จะส่งแฟกซ์ที่ความละเอียคสูงสุดที่เครื่องแฟกซ์รับ จะสามารถรับได้

หากท่านเลือก Photo (ภาพถ่าย) การแฟกซ์จะใช้เวลานานขึ้น เมื่อแฟกซ์ภาพถ่าย ขอแนะนำให้ท่านเลือก Photo (ภาพถ่าย)

#### การปลี่ยนค่าความคมชัด

เปลี่ยนการตั้งค่านี้หากท่านต้องการให้แฟกซ์ขาวคำเข้มหรือสว่างกว่าต้นฉบับ

#### หากต้องการเปลี่ยนค่าความคมชัดจากแผงด้านหน้า

- 1 การวางต<sup>้</sup>นฉบับลงใน ADF
- ใส่หมายเลขแฟกซ์โดยใช้ปุ่มบนแป้นพิมพ์ หรือกด Speed Dial (โทรด่วน) จนกว่ารายการ โทรด่วนที่ต้องการจะปรากฏขึ้น
- 3 กด Enter
- 4 กด Fax (แฟกซ)์ เพื่อเลื่อนไปยังตัวเลือกแฟกซ์ต่างๆ
- 5 หยุดเลื่อนเมื่อเจอเมนู Lighter/Darker (สว่างขึ้น/เข้มขึ้น) ระดับค่าความเข้ม จะปรากฏขึ้นเป็นสเกลรูปวงกลมบนหน้าจอ
- 6 กด ( เพื่อเพิ่มความสว่างหรือ ) ความเข้มของแฟกซวงกลมจะเลื่อนไป ทางซายหรือขวาตามปุ่มที่ท่านกด
- 7 กด Enter เพื่อเลือกค่านั้นๆ

# การเปลี่ยนการตั้งค่าแฟกซ์อื่น ๆ

#### โทรซ้ำอัตโนมัติเมื่อไม่มีผู้รับสาย

ท่านสามารถกำหนดให้ HP Officejet โทรซ้ำอัตโนมัติเมื่อสายไม่ว่างหรือไม่มีผู้รับสาย หากเมื่อเริ่มแรกท่านแฟกซ์จากเครื่องคอมพิวเตอร์ ท่านต้องกำหนดให้เครื่อง คอมพิวเตอร์นั้นทำการโทรซ้ำอย่างถูกต้อง

- 1 กด Setup (การตั้งค่า)
- 2 กค 4

เพื่อเลือกเมนู Advanced Fax Setup (การตั้งค่าแฟกซ์ขั้นสูง)

- 3 โปรดเลือกตัวเลือกใดตัวเลือกหนึ่งดังต่อไปนี้:
  - กด **3**

เพื่อเลือกตัวเลือก Busy Redial (โทรซ้ำเมื่อสายไม่ว่าง) ค่าดีฟอลต์สำหรับ Busy Redial (โทรซ้ำเมื่อสายไม่ว่าง) คือ Redial (โทรซ้ำ)

– กด**4** ส่สังสี....

เพื่อเลือกตัวเลือก No Answer Redial (โทรฺซ้ำเมื่อไม่มีผู้รับสาย) ค่าดีฟอลุต สำหรับ No Answer Redial (โทรซ้ำเมื่อไม่มีผู้รับสาย) คือ No Redial (ไม่โทรซ้ำ)

- 4 กด Enter
- 5 กด 🕞 เพื่อเลือก Redial (โทรซ้ำ) หรือ No Redial (ไม่โทรซ้ำ) ตามที่ต้องการ
- 6 กด Enter

#### การโอนแฟกซ์ไปยังหมายเลขอื่น

ด้วยคุณสมบัติการ โอนแฟกซ์ ท่านจะสามารถส่งแฟกซ์ที่ได้รับไปยังหมายเลขอื่นในช่วง 24 ชั่วโมงถัดไปได้

#### การโอนแฟกซ์ด้วยคำสั่งจากแผงด้านหน้า

- 1 กด Setup (ตั้งค่า)
- 2 กด 3 จากนั้นกด 7 ซึ่งเป็นการเลือกเมนู Basic Fax Setup (การตั้งก่าแฟกซ์พื้นฐาน) และตัวเลือก Fax Forwarding Black Only (การ โอนแฟกซ์ขาวดำเท่านั้น)
- 3 เมื่อปรากฏข้อความพรีอมท ให้ใส่ Fax Number (หมายเลขแฟกซ์) ที่ท่านต้องการ โอนไป
- 4 กด Enter
- 5 ใส่ Start Date (วันที่เริ่มโอน) โดยใช้ปุ่มตัวเลข
- 6 ใส่ Start Time (เวลาที่เริ่มโอน) โดยใช้ปุ่มตัวเลข
- 7 เมื่อปรากฏข้อความพรีอมท์ให้กด 1 เพื่อเลือก AM หรือ 2 เพื่อเลือก PM
- 8 ใส่ Stop Date (วันที่สิ้นสุดการโอน) โดยใช้ปุ่มตัวเลขข้อความ
   Fax Forwarding On (ใช้งานการโอนแฟกซ์) จะปรากฏขึ้นที่หน้าจอ

#### การแก้ไขหรือยกเลิกการโอนแฟกซ์

เมื่อให้งานการโอนแฟกซ์ ท่านอาจต้องเปลี่ยนหมายเลขที่จะส่งแฟกซ์ไปหรือเปลี่ยน เวลาเริ่มและสิ้นสุดที่กำหนดไว้ ท่านอาจต้องการยกเลิกการตั้งกาโอนแฟกซ์ไปพรอมกัน ปฏิบัติตามขั้นตอนด้านล่างนี้เมื่อต้องการแก้ไขหรือปิดกุณสมบัติการโอนแฟกซ์

#### การแก้ไขการโอนแฟกซ์โดยคำสั่งจากแผงด้านหน้า

- 1 กด Setup (การตั้งค่า)
- 2 กด 3 จากนั้นกด 7 ซึ่งเป็นการเลือกเมนู Basic Fax Setup (การตั้งค่าแฟกซ์ พื้นฐาน) และตัวเลือก Fax Forwarding Black Only (การ โอนแฟกซ์ขาวดำเท่านั้น)
- 3 ข้อความ Forwarding is ON 1 = Edit 2 = Cancel (การโอนสายเปิด 1 = แก้ไข 2 = ยกเลิก) จะปรากฏบนหน้าจออยู่ครู่หนึ่ง กด 1 เพื่อแก้ไขหมายเลขแฟกซ์ปลายทาง หรือเปลี่ยนเวลาเริ่มต้นและสิ้นสุดการโอนแฟกซ์ ให้ปฏิบัติตามข้อความที่ปรากฏ บนหน้าจอ

#### การยกเลิกการโอนแฟกซโดยคำสั่งจากแผงด้านหน้า

กด Cancel (ยกเลิก)

หรือ

ปฏิบัติตามขั้นตอนในหัวข้อ การแก้ไขหรือยกเลิกการโอนแฟกซ์ ที่หน้า 29 เมื่อปรากฏข้อความ Forwarding is ON 1 = Edit 2 = Cancel (ใช้งานกุณสมบัติ โอนแฟกซ์ 1 = แก้ไข 2 = ยกเลิก) บนหน้าจอ ให้กด 2 เพื่อยกเลิกการโอนแฟกซ์

#### การใช่โหมดแก้ไขข้อผิดพลาด

Error Correction Mode (ECM) ช่วยป้องกันการสูญหายของข้อมูลเนื่องจากสายโทรศัพท์ ขัดของ โดยโหมดดังกล่าวจะตรวจหาข้อผิดพลาดที่เกิดขึ้นในระหว่างการส่ง และทำการ ส่งข้อมูลส่วนที่ผิดพลาดซ้ำอีกครั้งโดยอัตโนมัติ หากเป็นสายโทรศัพท์ที่ดี ระบบดังกล่าว จะไม่กอใหเกิดกาใช้จ่ายเพิ่มขึ้น หรืออาจลดค่าใช้จ่ายลงค้วย แต่หากเป็นสายโทรศัพท์ ที่ถุณภาพไม่ดี ECM จะมีผลให้การส่งแฟกซ์ใช้เวลานานขึ้น และเสียก่าโทรศัพท์เพิ่มขึ้น ด้วย แต่การส่งข้อมูลจะมีประสิทธิภาพมากขึ้น ให้ปีด ECM (ก่าดีฟอลต์กำหนดเปิดไว) หากเป็นการทำให้ท่านเสียก่าโทรศัพท์เพิ่มขึ้นมาก และท่านขอมรับคุณภาพการรับส่ง ที่ด้อยกว่าได้

#### การเปลี่ยนการตั้งค่า ECM โดยคำสั่งจากแผงด้านหน้า

- 1 กด Setup (การตั้งค่า)
- กด 4 จากนั้นกด 7
   ซึ่งเป็นการเลือก Advanced Fax Setup (การตั้งค่าแฟกซ์ขั้นสูง) และ Error Correction Mode (โหมดแก้ไขข้อผิดพลาด)
- 3 กค 🕞 เพื่อสลับระหว่าง On (เปิด) และ Off (ปิด)
- 4 กด Enter เพื่อเลือก

#### การตั้งการย่อขนาดอัตโนมัติ

การตั้งค่านี้จะกำหนดการทำงานของเกรื่อง HP Officejet เมื่อได้รับแฟกซ์ที่มีขนาด ใหญ่กว่าขนาดกระดาษที่ตั้งค่าดีฟอลต์ไว้ เมื่อเปิดการตั้งค่านี้ (ค่าดีฟอลต์) ภาพจะ ถูกขอขนาดเพื่อให้มีขนาดพอดีหน้า หากไม่ได้เปิดใช้คุณสมบัตินี้ เกรื่องจะพิมพ์สวน ที่เหลือของเอกสารในหน้าถัดไป

- 1 กด Setup (การตั้งค่า)
- กด 4 จากนั้น กด 5
   ซึ่งเป็นการเลือก Advanced Fax Setup (การตั้งค่าแฟกซข์้นสูง) และ Automatic Reduction (การย่องนาดอัตโนมัติ)
- 3 กค 🕞 เพื่อสลับระหว่าง On (เปิด) และ Off (ปิด)
- 4 กด Enter เพื่อเลือก

#### การปรับระดับเสียง

เกรื่อง HP Officejet มีระดับการปรับเสียงเรียกเข<sup>้</sup>าและเสียงของลำโพงสามระดับด<sup>้</sup>วยกัน ระดับเสียงเรียกเข้าเป็นระดับเสียงของตัวเสียงเรียกเข้าของโทรศัพท์ ระดับเสียงของ ลำโพงเป็นระดับเสียงอื่นๆ ทั้งหมด เช่น เสียงการโทรและการแฟกซ ์ ค่าดีฟอลต์จะ กำหนดเป็น Soft (เบา)

- 1 กด Setup (การตั้งค่า)
- 2 กด 3 จากนั้น กด 6 ซึ่งเป็นการเลือกเมนู Basic Fax Setup (การตั้งค่าแฟกซ์พื้นฐาน) จากนั้น เลือก Ring and Beep Volume (ระดับเสียงเรียกเข้าและเสียงสัญญาณ)
- 3 กด 🕞 เพื่อเลือกตัวเลือกใดตัวเลือกหนึ่ง Soft (เบา) Loud (ดัง) หรือ Off (ปิด)
- 4 กด Enter เพื่อเลือก

#### การเปลี่ยนรูปแบบเสียงเรียกเข้า (เสียงเรียกเข้าเฉพาะ)

เสียงเรียกเข้าเฉพาะเป็นคุณลักษณะที่ผู้ให้บริการโทรศัพท์อนุญาตให้ท่านใช้สายเดียวกัน สำหรับหมายเลขโทรศัพท์หลายหมายเลขได้โดยที่แต่ละหมายเลขจะมีเสียงเรียกเข้าเฉพาะ หากท่านไม่ได้ใช้บริการดังกล่าว ให้เลือกรูปแบบเสียงเรียกเข้าที่เป็นค่าดีฟอลต์ All Rings (เสียงเรียกเข้าทั้งหมด)

หากท่านเชื่อมต่อเครื่อง HP Officejet ของท่านเข้ากับสายโทรศัพท์ที่มีเสียงเฉพาะ บริษัท โทรศัพท์จะกำหนดรูปแบบเสียงเรียกเข้าของสายสนทนาไว้หนึ่งเสียง และสายแฟกซ์ อีกหนึ่งเสียง (เสียงเรียกเข้าสองครั้งและสามครั้งเหมาะสำหรับหมายเลขแฟกซ์)

- 1 กด Setup (ตั้งค่า)
- กด 4 จากนั้น กด 2
   ซึ่งเป็นการเลือก Advanced Fax Setup (การตั้งค่าแฟกซ<sup>\*</sup>บั้นสูง) และ Answer Ring Pattern (รูปแบบเสียงเรียกเข้า)
- 3 กด () เพื่อเลื่อนไปยังดัวเลือกเหล่านี้: All Rings (เสียงเรียกเข้าทั้งหมด) Single Rings (เสียงเรียกเข้าแบบซิงเกิล) Double Rings (เสียงเรียกเข้าแบบดับเบิล) Triple Rings (เสียงเรียกเข้าแบบทริบเปิล) และ Double & Triple (สองครั้งและสามครั้ง)
- 4 เมื่อรูปแบบเสียงเรียกเข้าที่บริษัทโทรสัพท์กำหนดให้กับหมายเลขนี้ปรากฏขึ้น ให้กด Enter

ข้อเสนอแนะ: ขอแนะนำให้ไช้ Double Rings (เสียงเรียกเข้าสองครั้ง) หรือ Triple Rings (เสียงเรียกเข้าสามครั้ง) สำหรับแฟกซ์

### การตั้งค่าโทรด่วน

ท่านสามารถกำหนดหมายเลขแฟกซ์ที่โทรบ่อยได้โดยใช้เครื่อง HP Officejet หรือ กอมพิวเตอร์ ซึ่งจะทำให้ท่านสามารถติดต่อหมายเลขเหล่านั้นได้อย่างรวดเร็วโดยการ กดปุ่ม Speed Dial (โทรด่วน) ตามด้วยตัวเลขหนึ่งหรือสองหลักบนแผงด้านหน้า ท่าน สามารถสร้างหมายเลขโทรด่วนได้สูงสุด 100 รายการ (บางรุ่นอาจกำหนดได้สูงสุด 70 รายการ)

้ขอแนะนำให้ท่านใช้ซอฟต์แวร์เพื่อติดตั้งการตั้งหมายเลขโทรควน

หมายเหตุ: รายการหมายเลขโทรค่วนจะสัมพันธ์กับหมายเลขโทรศัพท์เพียงหมาย เลขเดียว แต่จะไม่รองรับกลุ่มหมายเลขโทรค่วน

หากต<sup>้</sup>องการข้อมูลเพิ่มเติม โปรดดูที่ **set up speed dialing** (การตั้งค่าโทรค่วน) ใน HP Photo & Imaging Help (วิธีใช้รูปและภาพถ่ายของ HP)

#### การกำหนดหมายเลขโทรด่วนรายบุคคล

ท่านสามารถป้อนหมายเลขแฟกซ์ที่ใช้บ่อยลงในเครื่องได้

- 1 กด Setup (ตั้งค่า)
- 2 กด 2 จากนั้น กด 1 ซึ่งเป็นการเลือก Speed Dial Setup (การตั้งค่าโทรด่วน) และ Individual Speed Dial (โทรด่วนรายบุคคล)
- 3 กค Enter หมายเลขโทรควนแรกที่ยังไม่ได้ถูกกำหนดเป็นสายโทรควนจะปรากฏขึ้น บนหน้าจอ

- 4 กด Enter เพื่อเลือกหมายเลขโทรด่วนที่แสดงบนหน้างอ
- 5 ป้อน Fax Number (หมายเลขแฟกซ์) เพื่อกำหนดให้หมายเลขนั้นเป็นหมายเลข โทรด่วน จากนั้นกด Enter หมายเลขแฟกซ์มีตัวเลขได้สูงสุด 50 ตัว

**ข้อแนะนำ!** หากต<sup>้</sup>องการเว<sup>้</sup>นช่วงเวลาสักสามนาที ให<sup>้</sup>กด Symbols (สัญลักษณ์) จนปรากฏเครื่องหมายขึด (-)

- 6 ใส่ชื่อของบุคคลหรือบริษัท แล้วกด Enter โดยชื่อต้องมีตัวอักษรไม่เกิน 13 ตัวสำหรับข้อมูลเพิ่มเติม โปรดดูหัวข้อ การป้อนข้อความ ที่หน้า 33
- 7 เมื่อปรากฏข้อความ Enter Another? (ต้องการป้อนหมายเลขอื่นอีกหรือไม่?) ให้กด 1 เพื่อเลือก Yes (ใช่) หากท่านต้องการตั้งก่าหมายเลขโทรด่วนอีกหนึ่งหมายเลข หรือกด 2 เพื่อเลือก No (ไม่) เพื่อออกจากการตั้งก่า

#### การลบการตั้งค่าโทรด่วน

ปฏิบัติตามขั้นตอนเหล่านี้เพื่อลบหมายเลขโทรควนรายบุคคล

- 1 กด Setup (ตั้งค่า)
- 2 กด 2 จากนั้น กด 2 อีกครั้ง ซึ่งเป็นการเลือกเมนู Speed Dial Setup (การตั้งค่าโทรด่วน) และ Delete Speed Dial (ลบการตั้งค่าโทรด่วน)
- 3 กด ( งนได้หมายเลขที่ต้องการลบ จากนั้นกด Enter

# การกำหนดการตั้งค่าแฟกซ์พื้นฐานโดยใช้แผงด้านหน้า

ขอแนะนำให้ท่านใช้ Fax Setup Wizard (ตัวช่วยการติดตั้งแฟกซ์) ในซอฟต์แวร์ของ HP Officejet เพื่อกำหนดก่าเริ่มต้นของการตั้งก่าแฟกซ์พื้นฐานทั้งหมด อย่างไรก็ตาม ท่านสามารถเรียกใช้งานการตั้งก่าเหล่านี้ได้จากแผงด้านหน้า

หมายเหตุ: ตามข้อบังกับของสหรัฐอเมริกา ท่านต้องระบุชื่อและหมายเลขโทรศัพท์ ของท่านไว้บนเอกสารแฟกซ์ทุกฉบับหัวข้อต่อไปนี้จะบอกถึงการตั้งค่าขั้นต่ำที่ แนะนำให้ใช้

#### การตั้งวันที่และเวลา

ปฏิบัติตามขั้นตอนเหล่านี้ในการตั้งวันที่และเวลาค<sup>้</sup>วยตนเอง

- 1 กด Setup (ตั้งค่า)
- 2 กด 3 จากนั้นกด 1 ซึ่งเป็นการเลือกเมนู Basic Fax Setup (การตั้งค่าแฟกซ์พื้นฐาน) จากนั้น เลือก Date and Time (วันที่และเวลา)
- 3 ปฏิบัติตามขั้นตอนที่แสดงบนหน้าจอในการใส่วันที่และเวลาโดยใช้แป้นพิมพ์ ข้อเสนอแนะ: ในการระบุปีให้ใช้ตัวเลขสองหลักเท่านั้น ข้อเสนอแนะ: เมื่อท่านป้อนวันที่และเวลาเป็นตัวเลขหนึ่งหลัก ให้พิมพ์ เลขศูนย์ไว้ข้างหน้าตัวเลขดังกล่าว ตัวอย่างเช่น 03:45 หรือ 08-03-02 เมื่อป้อนข้อมูลเสร็จแล้ว วันที่และเวลาจะปรากฏบนหน้าจอ
### การใช้คุณสมบัติแฟกซ์

คำเตือน! การเกรื่อง HP Officejet ถูกปีคลง วันที่และเวลาที่กำหนดไว้จะหายไป แต่ชื่อและหมายเลขแฟกซ์จะยังกงอยู่

### การตั้งหัวกระดาษแฟกซ์

ปฏิบัติตามขั้นตอนเหล่านี้เพื่อใส่ชื่อและหมายเลขแฟกซ*์*ของท่านบนหัวกระดาษ

หมายเหตุ: ในฮังการี รหัสประจำตัวผู้ให้ (หัวกระคาบแฟกซ)์ สามารถตั้งหรือ เปลี่ยนได้โดยเจ้าหน้าที่ที่ได้รับอนุญาตเท่านั้น สำหรับขอมูลเพิ่มเติม โปรดติดต่อ ตัวแทนจำหน่ายของ HP ที่ได้รับอนุญาต

- 1 กด Setup (ตั้งค่า)
- 2 กด 3 จากนั้น กด 2

ซึ่งเป็นการเลือกเมนู Basic Fax Setup (การตั้งค่าแฟกซ์พื้นฐาน) และตัวเลือก Fax Header (หัวกระดาษแฟกซ์)

- 3 เมื่อปรากฏข้อความพร้อมท์ให้ใส่ชื่อของท่านและชื่อบริษัท โปรคดูวิธีการในส่วน ถัดไปที่หัวข้อ การป้อนข้อความ
- 4 กด Enter
- 5 ป้อนหมายเลขแฟกซ ์โคยใช้ปุ่มตัวเลข
- 6 กด Enter

### การป้อนข้อความ

ต่อไปนี้คือข้อแนะนำในการป้อนข้อความโดยใช้ปุ่มหมายเลขบนแผงค้านหน้า

กดปุ่มหมายเลขที่ตรงกับตัวอักษรของชื่อ

ABC หมายเลขนี้ใช้กับตัวอักษรเหล่านี้ และหมายเลขต่อๆ ไปก็เป็นไปในลักษณะเดียวกัน (2)

กดปุ่มซ้ำหลายครั้งเพื่อไล่ตัวอักษรจากตัวพิมพ์ใหญ่ไปตัวพิมพ์เล็ก

| JKL |  |
|-----|--|
| 5   |  |

เพื่อพิมพ์ตัวอักษรนี้: J j K k L l 5 ให<sup>้</sup>กด*ร* เป็นจำนวนครั้งดังนี้ l 2 3 4 5 6 7

- หลังจากที่ได้ตัวอักษรที่ต้องการแล้ว ให้กด D จากนั้น กดหมายเลขที่ตรงกับตัวอักษรตัวต่อไป ให้กดปุ่มซ้ำๆ เช่นเดิมจนกว่าจะได้ตัวอักษรที่ต้องการ
- เมื่อต้องการเว้นวรรค กด Space (#) (เว้นวรรค (#))
- หากต้องการป้อนสัญลักษณ์ เช่น @ ให้กด Symbols (\*) (สัญลักษณ์ (\*)) เพื่อเลื่อนดู สัญลักษณ์ต่างๆ ซึ่งมีดังต่อไปนี้:
- หากท่านกดผิด ให้กด ( เพื่อลบและแก้ไขข้อมูล
- จากนั้น กด Enter เพื่อเก็บบันทึกข้อมูล

### การตรวจสอบเสียงการโทร

้ก่อนที่จะใช้แฟกซ์ ควรตรวจสอบว่าได้เชื่อมต่อสายอย่างถูกต้องแล้ว

- 1 กด Fax (แฟกซ)
- การฟังเสียงการ โทร
- 3 หากท่านไม่ได้ยินเสียงการโทร ให้ตรวจสอบการเชื่อมต่อ
- 4 กด Cancel (ยกเลิก) เพื่อวางสาย

# เมนูแฟกซ์

ตัวเลือกต<sup>่</sup>อไปนี้จะปรากฏ เมื่อกดปุ่ม **Fax** (แฟกซ)์

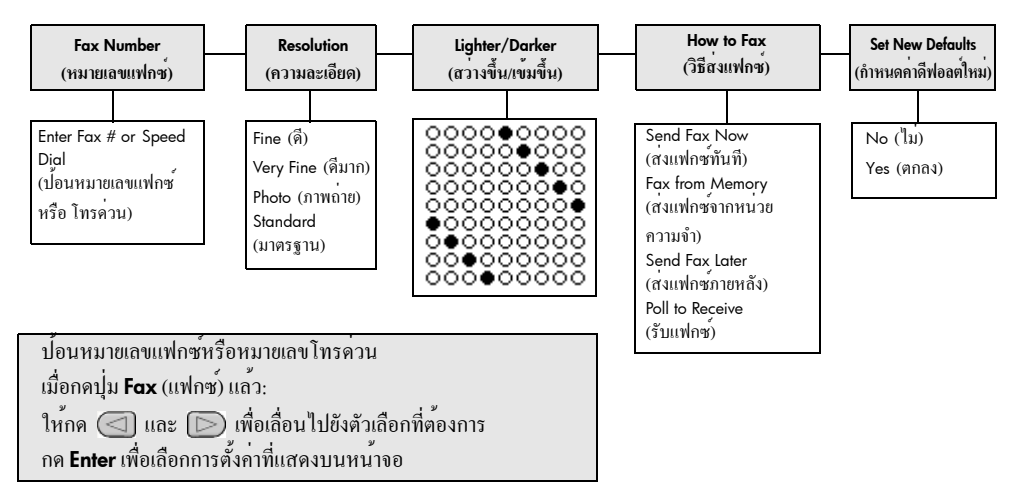

# การตั้งค่าเมนูของคำสั่งแฟกซ์

-ท่านสามารถเลือกการตั้งค่าแฟกซ์ต่อไปนี้ใค้จากเมนู Setup (การตั้งค่า)

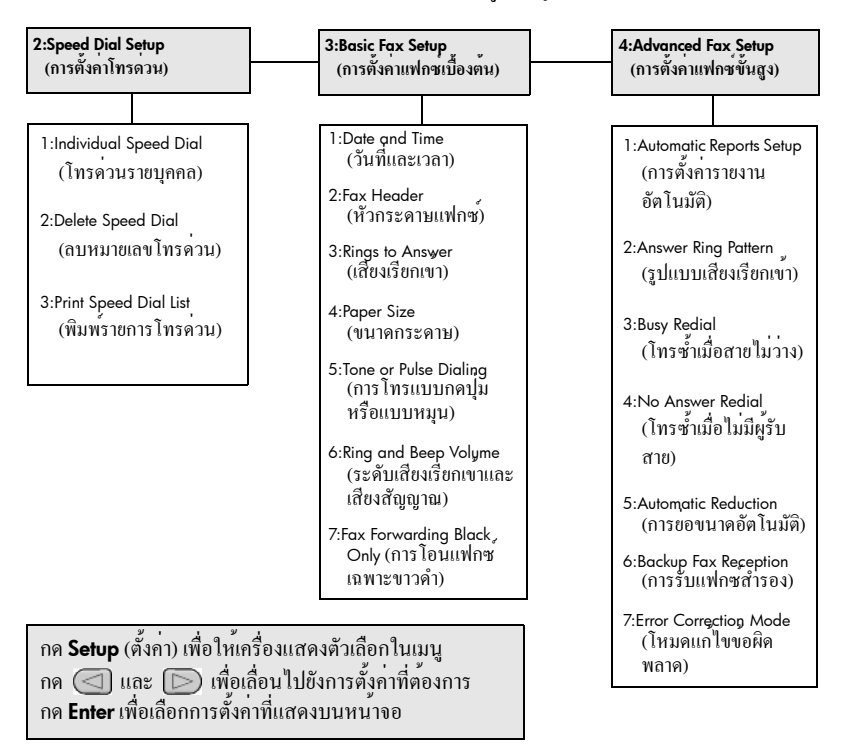

การดูแลรักษาเครื่อง hp officejet

หัวข้อนี้เป็นคำแนะนำค<sup>้</sup>านการดูแลรักษาเกรื่อง HP Officejet ให้อยู่ในสภาพ การใช้งานที่ดีเยี่ยม โปรคปฏิบัติตามขั้นตอนการดูแลรักษาเหล่านี้ตามความจำเป็น

### การทำความสะอาดกระจก

กระจกที่สกปรกเนื่องจากฝุ่นละออง รอยเปื้อน เศษผม และอื่นๆ ทำให้ประสิทธิภาพ การทำงานของเครื่องลดลง และส่งผลต่อคุณลักษณะการทำงานที่ถูกต้อง เช่น Fit to Page (พอดีหน้า) และ Copy (ทำสำเนา)

ให้ปีดเครื่อง ถอดปลั๊กไฟออก และเปิดฝาสแกนเนอร์ขึ้น

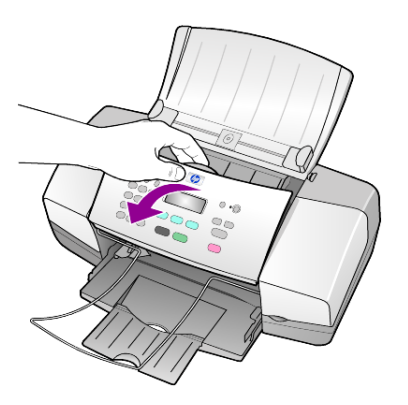

 ทำกวามสะอาดกระจกด้วยผ้านุ่มๆ หรือฟองน้ำที่ชุบน้ำยาทำกวามสะอาดกระจก ซึ่งไม่มีส่วนผสมของสารกัดกรอน

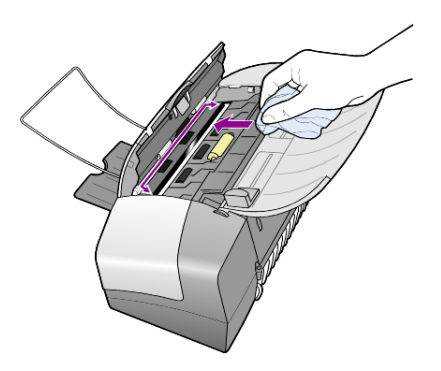

**ข้อควรระวัง!** ห้ามใช้สารกัดกร่อน น้ำยาขัดเงา เบนซิน หรือการ์บอนเตตรากลอไรด์ กับกระจก เพราะอาจก่อความเสียหายได้ ห้ามเทน้ำยาทำกวามสะอาดลงบนกระจก โดยตรง น้ำยาอาจรั่วซึมลงไปใต้กระจกและทำให้เครื่องเสียหายได้

3 เช็คกระจกให้แห้งควยผ่าชามัวส์หรือฟองน้ำเพื่อป้องกันกระจกเป็นรอย

```
บทที่ 7
```

### การทำความสะอาดแถบสีขาว

บริเวณแถบสีขาวใต้ฝ่าเครื่องสแกนเนอร์อาจมีฝุ่นผงสะสมอยู่

- ให้ปีดเครื่อง ถอดปลั๊กไฟออก และเปิดฝาสแกนเนอร์ขึ้น
- ทำกวามสะอาดแถบสีขาวด้วยผ้านุ่มหรือฟองน้ำที่ชุบน้ำอุ่นผสมสบู่อ่อนๆ
- 3 เช็ดแถบเบาๆ เพื่อให้เสษผงหลุดออก ห้ามขัดถูที่แถบ
   4 เช็ดแถบให้แห้งด้วยผ้าชามัวส์หรือผ้านุ่มๆ
- เช็ดแถบให้แห้งด้วยผ้าชามัวส์หรือผ้านุ่มๆ
   ข้อควรระวัง! อย่าใช้กระดาษเช็ดแถบสีขาว เพราะอาจทำให้เกิดรอยขีดข่วน
- 5 หากแถบยังไม่สะอาคคี ให้ทำซ้ำขั้นตอนเดิมโดยใช้แอลกอฮอล์ไอโซโพรพิล (แอลกอฮอล์ที่ใช้ทำความสะอาค) และใช้ผ้าเปียกหมาดๆ เช็คซ้ำให้ทั่ว อีกครั้งเพื่อเช็ดแอลกอฮอล์ออก

# การทำความสะอาดตัวเครื่องภายนอก

ใช้ผ้านุ่มที่ไม่มีส่วนผสมของสำลีชุบน้ำให้เปียกหมาคๆ แล้วเช็คฝุ่น รอยเปื้อน และกราบสกปรกออกจากตัวเกรื่อง ท่านไม่จำเป็นต้องทำกวามสะอาคภายในเกรื่อง ระวังอย่าให้ของเหลวซึมเข้าไปภายในเกรื่องและแผงค้านหน้า

# การดูแลเกี่ยวกับตลับหมึกพิมพ์

HP Officejet เพื่อให้ได้คุณภาพการพิมพ์สูงสุดจากการใช้เครื่อง HP Officejet ท่านต้องปฏิบัติตามขั้นตอนการดูแลรักษาง่ายๆ บางประการ และหมั่นเปลี่ยนตลับ หมึกพิมพ์เมื่อปรากฏข้อความเตือนที่แผงด้านหน้า หรือเมื่อคุณภาพการพิมพ์ไม่ดี

### การพิมพ์รายงานการทดสอบเครื่อง

หากท่านประสบปัญหาการพิมพ์ ก่อนที่จะทำความสะอาดหรือเปลี่ยนตลับหมึกพิมพ์ ควรพิมพ์รายงานการทคสอบเครื่องก่อน รายงานนี้จะให้ข้อมูลที่เป็นประโยชน์เกี่ยวกับ ตลับหมึกพิมพ์ รวมถึงสภาพของเครื่อง

- 1 กด Setup (การตั้งค่า)
- 2 กด 1 จากนั้น กด 4 ซึ่งเป็นการเลือก Print Report (พิมพร์ายงาน) และ Self-Test Report (การทดสอบเครื่อง)
- 3 กด Start Black (เริ่มต้นสีดำ) หรือ Start Color (เริ่มต้นสี) รายงานการทดสอบเครื่องจะแสดงผลของเกรื่อง HP Officejet ของท่าน

### การจัดการเกี่ยวกับตลับหมึกพิมพ์

ก่อนเปลี่ยนหรือทำความสะอาคตลับหมึกพิมพ*์* ท่านควรทราบชื่อของตลับหมึก และวิธีการจัคการเกี่ยวกับตลับหมึกพิมพ*์* 

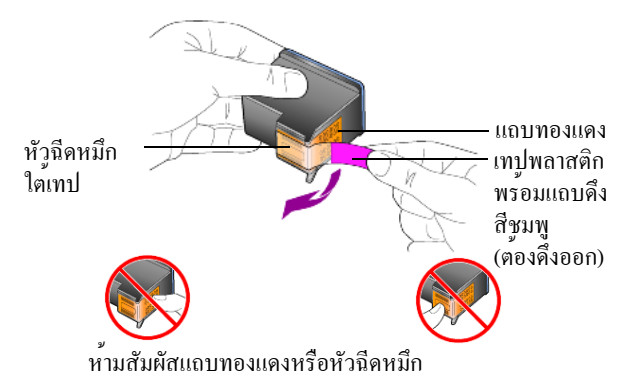

### การเปลี่ยนตลับหมึกพิมพ์

จะมีข้อความปรากฏขึ้นที่จอบนแผงค้านหน้าเพื่อแจ้งให้ท่านทราบว่าควรเปลี่ยนตลับหมึก พิมพ์

โปรดดู **การสั่งซื้อตลับหมึกพิมพ**์ ที่ปกหลังค<sup>้</sup>านใน หากต<sup>้</sup>องการข้อมูลเกี่ยวกับการ สั่งซื้อตลับหมึกพิมพ์

 เปิดเกรื่อง และยกที่จับขึ้นเพื่อเปิดฝาครอบตลับหมึกพิมพ์ ตลับหมึกพิมพ์จะเสื่อนมาอยู่ในตำแหน่งที่มองเห็นได้

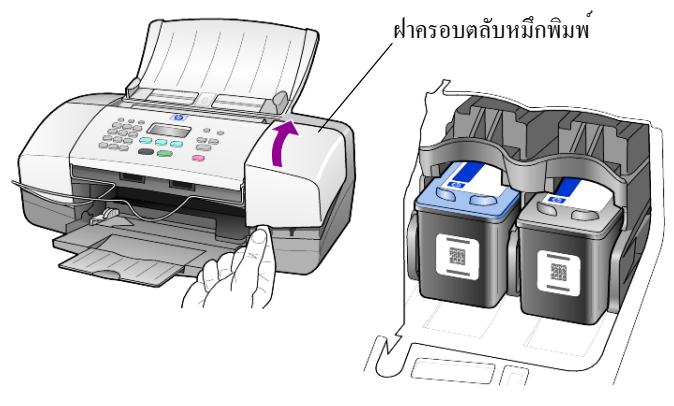

2 หลังจากแกร่ตลับหมึกหยุดเกลื่อนที่ ให้กดตลับหมึกพิมพ์ลงเพื่อดึงออกจากช่อง โดยดึงเข้าหาตัว

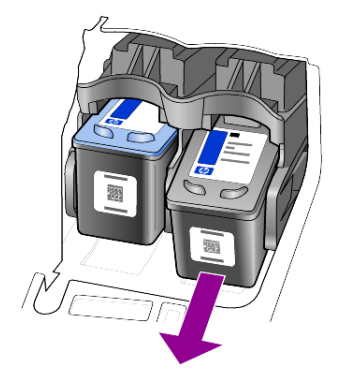

หมายเหตุ: อาจพบว่ามีผงหมึกอยู่ตรงช่องเสียบซึ่งถือว่าเป็นเรื่องปกติ

3 นำตลับหมึกพิมพ์ใหม่ออกจากกล่อง ระวังอย่าสัมผัสส่วนอื่นนอกจาก แถบพลาสติกสีชมพู และค่อยๆ ดึงเทปพลาสติกออกเพื่อเปิดหัวฉีดหมึก

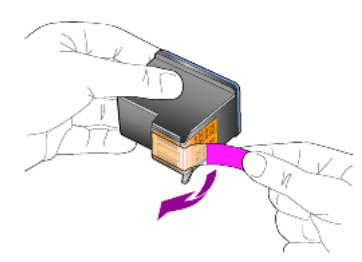

ข้อควรระวัง! ห้ามสัมผัสแถบทองแคงหรือหัวฉีดหมึก

เมื่อดึงเทปพลาสติกออกแล้ว ให้ติดตั้งตลับหมึกพิมพ์ทันทีเพื่อป้องกัน ไม่ให้หมึกที่หัวฉีดแห้ง

4 ดันตลับหมึกพิมพ์ใหม่ลงในช่องที่ถูกต้องโดยเอียงตลับหมึกเล็กน้อย เมื่อตลับหมึกเข้าที่จะ ใดขึ้นเสียงดังกลิก

**ข้อควรระวัง!** อย่าพยายามคันตลับหมึกเข้าไปตรงๆ ต<sup>้</sup>องเสื่อนตลับหมึก โดยเอียงเล็กน<sup>้</sup>อย

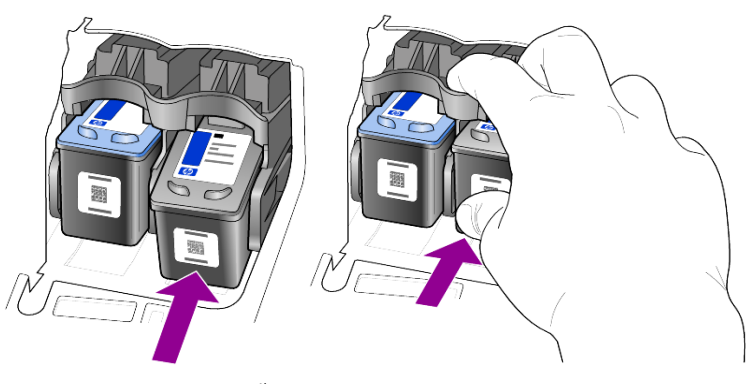

ตลับหมึกพิมพ์สามสีอยู่ทางซ้าย ส่วนตลับหมึกพิมพ์สีดำอยู่ทางขวา

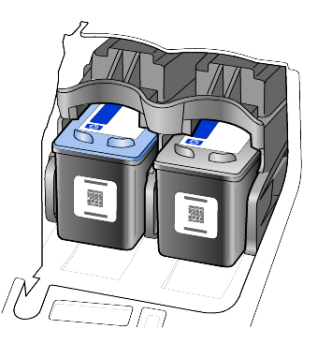

5 ปีดฝาครอบตลับหมึกพิมพ์

### การปรับตำแหน่งตลับหมึกพิมพ์

เครื่อง HP Officejet จะมีข้อความเตือนให้ท่านปรับตำแหน่งตลับหมึกพิมพ์ทุกครั้ง ที่ท่านติดตั้งหรือเปลี่ยนตลับหมึกพิมพ์ การปรับตำแหน่งตลับหมึกพิมพ์จะทำให้ใด้ งานพิมพ์ที่มีคุณภาพสูง

การปรับตำแหน่งตลับหมึกพิมพ์เมื่อปรากฏข้อความแจ้งเตือน ท่านต<sup>้</sup>องทำดังนี้:

- กด Enter บนแผงด้านหน้าเอกสารการปรับตำแหน่งตลับหมึกพิมพ์ (รูปแบบการทดสอบ) จะพิมพ์ออกมา
- 2 ให้วางเอกสารการปรับตำแหน่งตลับหมึกพิมพ์คว่ำลงใน ADF ระหว่างตัว ปรับความกว้างกระคาษ แล้วกดปุ่ม Enter อีกครั้ง
- 3 เอกสารนี้อาจนำกลับมาใช ใหม่หรือทิ้งไป

การปรับตำแหน่งตลับหมึกพิมพ์ในกรณีอื่น:

- 1 กด Setup (การตั้งค่า)
- 2 กด 5 จากนั้น กด 2 ซึ่งเป็นการเลือกเมนู Maintenance (การดูแลรักษา) และ Align Print Cartridges (การปรับตำแหน่งตลับหมึกพิมพ์)
- 3 กด Enter เอกสารการปรับตำแหน่งตลับหมึกพิมพ์ (รูปแบบการทดสอบ) จะพิมพ์ออกมา
- 4 ให้วางเอกสารการปรับตำแหน่งตลับหมึกพิมพ์กว่ำลงใน ADF ระหว่างตัวปรับ กวามกว้างกระคาษ แล้วกดปุ่ม Enter อีกครั้ง
- 5 เอกสารนี้อาจนำกลับมาใช ้ใหม่หรือทิ้งไป

### การทำความสะอาดตลับหมึกพิมพ์

ทำตามขั้นตอนนี้เมื่อพบว่ารายงานการทคสอบเครื่องปรากฏเส้นริ้วหรือเส<sup>้</sup>นขาวในแถบสี อย่าทำความสะอาคตลับหมึกพิมพ์โคยไม่จำเป็น เพราะจะทำให้เปลืองหมึกและหัวหมึก พิมพ์มีอายุการใช้งานสั้นลง

- กด Setup (การตั้งค่า)
- 2 กด 5 จากนั้น กด 1

ซึ่งเป็นการเลือกเมนู Maintenance (การดูแลรักษา) และClean Print Cartridge (การทำความสะอาดตลับหมึกพิมพ์) เครื่องจะพิมพ์เอกสารรูปแบบการทดสอบออกมา ตลับหมึกพิมพ์ได้รับการ ทำความสะอาดแล้ว เอกสารนี้อาจนำกลับมาใช้ใหม่หรือทิ้งไป หากคุณภาพการพิมพ์หรือสำเนาที่ออกมายังไม่ดีขึ้นหลังจากทำความสะอาดตลับ หมึกพิมพ์แล้ว ให้เปลี่ยนตลับหมึกพิมพ์

# เรียกคืนค่าดีฟอลต์ที่กำหนดโดยโรงงาน

ท่านสามารถเรียกคืนค่าเริ่มต<sup>้</sup>นของเครื่อง HP Officejet ที่กำหนดจากโรงงานได้ การเรียกคืนค่าดีฟอลต์ที่กำหนดจากโรงงานจะเป็นการเรียกคืนการตั้งค่าทั้งหมด ยกเว้นข้อมูลวันที่และการตั้งค่าสแกนใดๆ ที่ท่านกำหนดไว้

ท่านสามารถเรียกคืนค่าคีฟอลต์ได้โดยใช้ปุ่มพึงก์ชันที่แผงด้านหน้าเท่านั้น

- 1 กด Setup (การตั้งค่า)
- กด 5 จากนั้น กด 3

ซึ่งเป็นการเลือก Maintenance (การดูแลรักษา) และ Restore Factory Defaults (การเรียกคุืนค่าดีฟอลต์ที่กำหนดโดยโรงงาน) ค่าดีฟอลต์ที่กำหนดจาก โรงงานไดรับการเรียกคืนแล้ว

# การตั้งความเร็วในการเลื่อนข้อความ

ตัวเลือก Scroll Speed (ความเร็วในการเลื่อนข้อความ) ช่วยให้ท่านสามารถควบคุม อัตราเร็วของข้อความที่แสดงบนหน้าจอแผงด้านหน้าได้ ท่านสามารถเลือกระดับ Normal (ธรรมดา) Fast (เร็ว) หรือ Slow (ช้า) ก่าดีฟอลต์จะกำหนดเป็น Normal (ธรรมดา)

- 1 กด Setup (การตั้งค่า)
- 2 กด 5 จากนั้น กด 6 ซึ่งเป็นการเลือก Maintenance (การดูแลรักษา) และ Set Scroll Speed (ตั้งความเร็ว ในการเลื่อนข้อความ)
- 3 กด (>) จนได้กวามเร็วในระดับที่ต้องการ จากนั้นกด Enter

## การตั้งเวลาหน่วงข้อความแจ้งเตือน

ตัวเลือก Prompt Delay (การหน่วงของข้อความแจ้งเตือน) ช่วยให้ท่านสามารถ ควบคุมระยะเวลาก่อนที่ข้อความจะปรากฏขึ้นที่จอบนแผงค้านหน้า ท่านสามารถ เลือกระดับ Normal (ธรรมดา) Fast (เร็ว) หรือ Slow (ช้า) ค่าดีฟอลต์จะกำหนดเป็น Normal (ธรรมดา)

- 1 กด Setup (การตั้งค่า)
- กด 5 จากนั้น กด 7
   ซึ่งเป็นการเลือก Maintenance (การดูแลรักษา) จากนั้นเลือก Set Prompt Delay Time (การตั้งเวลาหน่วงของข้อความ)
- 3 กด 🕞 จนได้เวลาหน่วงของข้อความที่ต้องการ แล้วกด Enter

# เสียงสัญญาณการดูแลรักษาเครื่องอัตโหมัติ

ระหว่างอายุการใช้งานผลิตภัณฑ์ ท่านอาจได้ยินเสียงสัญญาณต่างๆ จากเครื่อง ซึ่งเป็นส่วนหนึ่งของ ระบบดูแลรักษาเครื่องอัตโนมัติ

# การตั้งค่าตัวเลือกเมนู

ท่านสามารถเลือกตัวเลือกต่อไปนี้ได้จากปุ่ม Setup (การตั้งค่า)

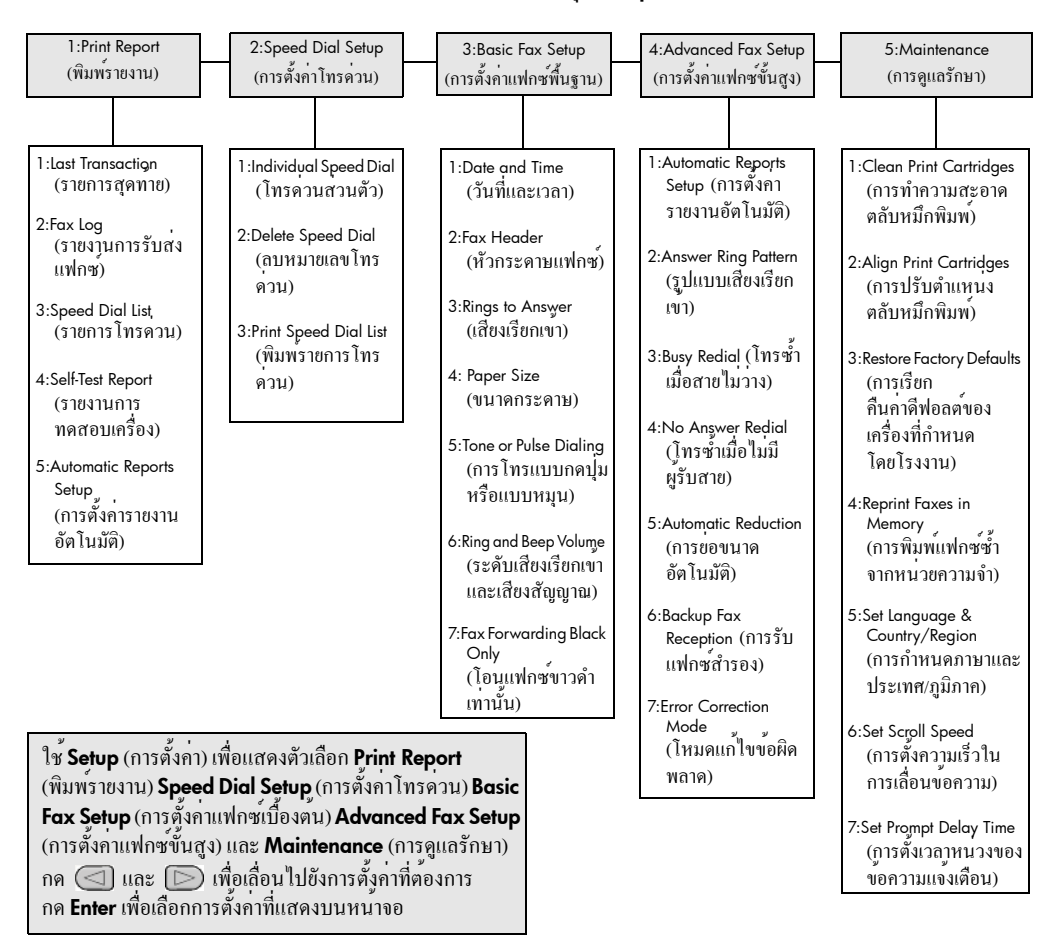

# ข้อมูลเพิ่มเติมเกี่ยวกับการติดตั้ง

ในระหว่างการติดตั้งซอฟต์แวร์ HP Officejet จะมีหน้าต่างปรากฏขึ้นจำนวนหนึ่ง ดังต่อไปนี้:

- กำลังติดตั้ง
- กำลังคัดลอกไฟล์
- แจ้งให้เชื่อมต่อเครื่อง HP Officejet
- ตัวอักษร OK และเครื่องหมายถูกสีเขียว
- แจ้งให้รีสตาร์ทเครื่องคอมพิวเตอร์ (บางกรณีอาจไม่มี)
- การลงทะเบียน

หากหน้าต่างเหล่านี้ไม่ปรากฏโดยกรบถ<sup>้</sup>วน อาจมีปัญหาเกี่ยวกับการติดตั้ง ตรวจสอบสิ่งต่อไปนี้:

- HP Director (ตัวจัดการ HP) มีไอกอนทั้งหมดหกไอกอน (ดับเบิลกลิกไอกอน HP Director (ตัวจัดการ HP) บนเดสกทอป)
- มี HP Officejet แสดงอยู่ในกรอบโตตอบ Printer (เครื่องพิมพ์)
- มีไอกอน HP Officejet อยู่ในซิสเต็มเทรย์ ซึ่งแสดงว่าเครื่อง HP Officejet พร<sup>้</sup>อมใช้งาน

หาก HP Director (ตัวจัดการ HP) แสดงไอกอนไม่กรบหกไอกอน ท่านอาจต<sup>้</sup>องรอ สักกรู่ขณะเกรื่อง HP Officejet เชื่อมต่อกับกอมพิวเตอร*์* 

# ปัญหาในการติดตั้งที่อาจเกิดขึ้นได้

หากไม่มีสิ่งใคปรากฏบนหน้าจอหลักหลังจากใส่แผ่นซีดี HP Officejet 4100 Series รอม-ลงในไครฟ์ซีดีรอม

- 1 ให้ไปที่เมนู Start (เริ่มต<sup>้</sup>น) แล*้*วเลือก Run (เริ่มใช**้งาน**)
- 2 ในกรอบโต้ตอบ Run (เริ่มใช้งาน) ให้ใส่ d:\setup.exe (หากไครฟ์ซีดีรอมของท่าน ไม่ได้แทนด้วยตัวอักษร d ให้ใช้ตัวอักษรอื่นที่ถูกต้อง) จากนั้นกลิก OK (ตกลง)

หาก HP Director (ตัวจัดการ HP) มีไอกอนไม่กรบหกไอกอน ให้ปฏิบัติดังนี้:

- ตรวจสอบว่าได้ดิดแผ่นปะหน้าที่แผงด้านหน้าแล้ว จากนั้นให้ถอดปลั๊กเครื่อง HP Officejet ออก แล้วเสียบใหม่
- ตรวจสอบว่าเสียบสาย USB และสายไฟแล้ว
  - ถอคสาย USB ออกแล้วเสียบใหม่
  - อย่าต่อสาย USB เข้ากับแป้นพิมพ์หรือฮับที่ไม่ใช้ไฟ (nonpowered hub)
  - สาย USB ต<sup>้</sup>องมีความยาวไม่เกิน 3 เมตร
  - หากที่เครื่องคอมพิวเตอร์ของท่านมีสาย USB เสียบอยู่หลายสาย ท่านอาจดึงสายอื่นๆ ออกก่อนขณะทำการติดตั้ง

หมายเหตุ: ใม่รองรับ AppleTalk

- ถอดปลั๊กเครื่อง HP Officejet ออกจากเต<sup>้</sup>าเสียบแล<sup>้</sup>วเสียบใหม่อีกครั้ง
- รีสตาร์ทเครื่องคอมพิวเตอร์ ้สำหรับเครื่องที่ใช้ Windows ให้ดูในซิสเต็มเทรย์ว่ามีการเปิดใช้งานโปรแกรมใดอยู่ หรือไม่ หากมีให้ปีคโปรแกรมนั้นๆ ก่อนที่จะรีสตาร์ทเครื่องคอมพิวเตอร์

# การยกเลิกการติดตั้งและการติดตั้งซอฟต์แวร์ hp officejet ใหม่

หากไมปรากฏไอคอนหกไอคอนใน Director (ตัวจัดการ) ทานอาจตองยกเลิก การติดตั้งซอฟตแวรและทำการติดตั้งใหม่อีกครั้ง *อย่า* ลบไฟล โปรแกูรม HP Officejet ้ออกจากฮาร์คไดรฟ์โดยการ แต่กวรลบไฟล์ต่างๆ อย่างถูกต้องโดยใช้ยูทิลิตี้ ยกเลิกการติดตั้งในกลุ่มโปรแกรม HP Officejet

### การยกเลิกการติดตั้งจากคอมพิวเตอร์ที่ใช้ระบบปฏิบัติการ Windows

- ถอดการเชื่อมต่อเครื่อง HP Officejet ออกจากกอมพิวเตอร 1
- บนทาสก์บาร์ Windows คลิก Start (เริ่มต้น) เลือก Programs (โปรแกรม) หรือ All 2 Programs (ทุกโปรแกรม) (XP) เลือกที่ Hewlett-Packard แลวเลือก hp officejet 4100 series จากนั้นเลือก uninstall software (ยกเลิกการติดตั้งซอฟต์แวร์)
- ปฏิบัติตามคำสังบนหนาจอ 3
- ้ โปรดตรวจสอบว่าได้ถอดการเชื่อมต่อเครื่อง HP Officejet แล้ว หากปรากฏข้อความถามว่าต้องการลบไฟล์ที่ใช้ร่วมกันหรือไม่ คลิก **No** (ไม่) 4 ้โปรแกรมอี่ืนๆ ที่ใช้ไฟล์เหล่านี้อาจทำงานไม่ถูกต้องหากมีการลบไฟล์คังกล่าว
- หลังจากโปรแกรมลบซอฟต์แวร์เสร็จเรียบร<sup>้</sup>อย ให<sup>้</sup>ปิดเครื่อง HP Officejet 5 และรีสตาร์ทคอมพิวเตอร์

หมายเหตุ: ท่านต้องถอดการเชื่อมต่อเครื่อง HP Officejet ก่อนที่จะรีสตาร์ท เครื่องคอมพิวเตอร

- ในการติดตั้งซอฟต์แวร์ใหม่อีกครั้ง ให้ใส่ซีดี HP Officejet 4100 Series 6 ้ลงในไครฟ์ซีดีรอม และปฏิบัติตามคำสั่งที่ปรากฏขึ้น
- หลังจากติดตั้งซอฟต์แวร์แูล้ว ให้เชื่อมต่อและเปิดเกรื่อง HP Officejet แล้วปฏิบัติ 7 ตามคำสั่งที่ปรากฏบนหน้าจอพร้อมดูคำแนะนำในโปสเตอรการติดตั้ง หลังจากเชื่อมต่อและเปิดเครื่อง HP Officejet ทานอาจต้องรอสักครูขณะคอมพิวเตอร ้ ดำเนินการคุนหารายละเอียดของอุปกรณ์เพื่อให้สามารถทำงานร่วมกันได้ เมื่อการติดตั้งซอฟต์แวร์เสร็จสมบูรณ์ จะปรากฏไอคอน Status Monitor (จอสถานะ) ในซิสเต็มเทรย่
- เพื่อตรวจสอบว่าซอฟต์แวร์ไค้รับการติดตั้งอย่างถูกต้อง ให้คับเบิลกลิกที่ไอกอน 8 HP Director (ตัวจัดการ HP) บนเดสกทูอป หาก HP Director (ตัวจัดการ HP) มีใอคอนหกไอคอน แสดงว่าการติดตั้งซอฟตแวรเป็นไปอย่างถูกต่อง

ข้อมูลเพิ่มเติมเกี่ยวกับการติดตั้ง

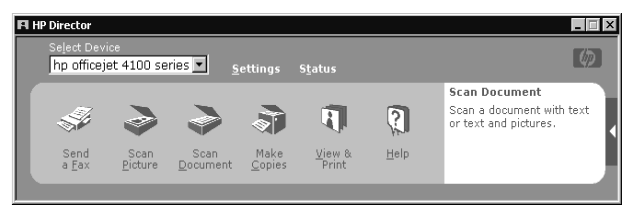

### การยกเลิกการติดตั้งจากเครื่องคอมพิวเตอร์ Macintosh

- 1 ถอดการเชื่อมต่อเครื่อง HP Officejet ออกจากคอมพิวเตอร์
- ดับเบิลกลิกที่โฟลเดอร Applications:HP All-in-One Software (แอพพลิเกชัน: ซอฟต์แวร์อเนกประสงค์ HP)
- 3 ดับเบิลคลิกที่ HP Uninstaller (ตัวยกเลิกการติดตั้ง)
- 4 ปฏิบัติตามกำสั่งที่ปรากฏบนหนาจอ
- 5 หลังจากโปรแกรมลบซอฟต์แวร์เสร็จเรียบร<sup>้</sup>อย ให้ปิดเครื่อง HP Officejet และรีสตาร์ทคอมพิวเตอร์
- 6 เพื่อติดตั้งซอฟต์แวร์กรั้งใหม่ ให้ใส่แผ่นซีดีรอม HP Officejet 4100 Series ลงในไดรฟ์ซีดีรอมของเครื่องกอมพิวเตอร์

หมายเหตุ: เมื่อทำการติดตั้งซอฟต์แวร์กรั้งใหม่ ให้ปฏิบัติตามกำแนะนำใน โปสเตอร์การติดตั้ง อย่าเชื่อมต่อเครื่อง HP Officejet เข้ากับเกรื่องกอมพิวเตอร์ จนกว่าจะติดตั้งซอฟต์แวร์เสรีจสมบูรณ์

7 เปิดซีดีรอมบนเดสกทอป ดับเบิลกลิกที่ hp all-in-one installer (ตัวติดตั้ง hp all-inone) และปฏิบัติตามกำแนะนำที่ปรากฏขึ้น

# เชื่อมต<sup>่</sup>อ hp officejet เข<sup>้</sup>ากับโทรศัพท์ โมเด็ม หรือเครื่องตอบรับอัตโนมัติ

เครื่อง HP Officejet สามารถใช้สายโทรศัพท์ร่วมกับโทรศัพท์ โมเค็ม หรือเครื่องตอบ อัตโนมัติ เมื่อมีการใช้สายโทรศัพท์ร่วมกับเครื่องตอบรับอัตโนมัติ เครื่อง HP Officejet จะรับสายแฟกซ์และสายสนทนาที่เครื่องตอบรับอัตโนมัติ

หมายเหตุ: สำหรับข้อมูลเกี่ยวกับการเชื่อมต่อ HP Officejet เข้ากับเครื่อง กอมพิวเตอร์และสายโทรศัพท์ โปรดดูที่โปสเตอร์การติดตั้งที่ให้มาพร้อมกับเครื่อง

### การต่อ hp officejet เข้ากับโทรศัพท์ โมเด็ม หรือเครื่องตอบรับอัตโนมัติ

1 แกะพลาสติกหุ้มสีขาวจากตัวเชื่อมต่อ 2 ที่อยู่ด้านหลัง HP Officejet

### 🕿 🗏 ตัวเชื่อมต่อ 2 ที่อยู่บน HP Officejet

หากต้องการต่ออุปกรณ์มากกว่าหนึ่งอย่างเข้ากับตัวเชื่อมต่อ 2 HP Officejet ท่านต้องซื้อตัวแยก และเสียบเข้ากับตัวเชื่อมต่อ 2

 ต่อสายจากโทรศัพท์ โมเด็ม หรือเกรื่องตอบรับอัตโนมัติ เข้ากับตัวเชื่อมต่อ 2 (หรือตัวแยกสาย)

ข้อควรระวัง! อย่าใช้สายโทรศัพท์ที่มาพร้อมกับ HP Officejet เพื่อใช้งานลักษณะนี้ สายโทรศัพท์ดังกล่าวต้องต่อเข้ากับตัวเชื่อมต่อ 1 ที่อยู่บน HP Officejet เพื่อต่อกับแจ็ก ที่กำแพงเพื่อใช้ระบบโทรศัพท์ โปรคดูรายละเอียดที่โปสเตอร์การติดตั้ง

🚺 ตัวเชื่อมต่อ 1 ที่อยู่บน HP Officejet

- 3 หากท่านกำลังเชื่อมต่อเครื่องตอบรับอัตุโนมัติ โปรคดูหัวข้อ การกำหนดจำนวนครั้งของเสียงเรียกเข้า ที่หน้า 25 สำหรับกำแนะนำ ในการกำหนดจำนวนเสียงเรียกเข้าที่ถูกต้อง หรือ การเปลี่ยนรูปแบบเสียงเรียกเข้า (เสียงเรียกเข้าเฉพาะ) ที่หน้า 31 สำหรับข้อมูลรูปแบบเสียงเรียกเข้า
- 4 หากท่านกำลังต่อ โมเด็ม ให้ยกเลิกคุณสมบัติการรับแฟกซ์

# ข้อมูลเพิ่มเติมในการแก้ปัญหาเบื้องต<sup>ุ้</sup>น

ท่านสามารถดูข้อมูลเพิ่มเติมเกี่ยวกับบัญหาในการติดตั้งที่อาจเกิดขึ้นได้จากไฟล์ readme สำหรับระบบปฏิบัติการ Windows ท่านสามารถไปยังไฟล์ readme โดยกลิกที่ปุ่ม Start (เริ่มตุ้น) บนทาสก์บาร์ เลือก Programs (โปรแกรม) และเลือก Hewlett-Packard จากนั้นเลือก hp officejet 4100 series แล้วเลือก View the Readme File (ดูไฟล์ Readme) สำหรับเกรื่อง Macintosh ท่านสามารถไปยังไฟล์ readme ได้โดยดับเบิลกลิกที่ไอกอน ซึ่งอยู่ในโฟลเดอร์บนสุดในซีดีรอมซอฟต์แวร์ HP Officejet

ไฟล์ readme จะมีข้อมูลเพิ่มเติม ซึ่งได้แก่:

- การใช้ยูทิลิตี้การติดตั้งใหม่หลังจากการติดตั้งล้มเหลว เพื่อให้เกรื่องกอมพิวเตอร์ กลับไปยังสถานะที่สามารถทำการติดตั้งเครื่อง HP Officejet ใหม่อีกกรั้ง
- การใช้ยูทิลิตี้ Re-install (การติดตั้งใหม่) บนระบบปฏิบัติการ Windows 98 เพื่อแก้ไขข้อผิดพลาดที่เกิดจากไดรเวอร์ USB หายไป ข้อผิดพลาดนี้อาจเกิดขึ้นหากมีการติดตั้งฮาร์ดแวร์ก่อนที่จะติดตั้งซอฟต์แวร์ หลังจากเปิดใช้งานยูทิลิตี้ Re-install (ติดตั้งใหม่) ให้รีบูตเกรื่องกอมพิวเตอร์ แลวติดตั้งซอฟต์แวร์ HP Officejet ก่อนที่จะตอเกรื่อง HP Officejet เข้ากับ กอมพิวเตอร์

้นอกจากนี้ ท่านสามารถดูรายละเอียดเพิ่มเติมได<sup>้</sup>จากเว็บไซต์นี้:

www.hp.com/support

ข้อมูลด้านเทคนิค

ท่านสามารถอ่านข้อมูลเกี่ยวกับลักษณะเฉพาะเพิ่มเติมได้จาก HP Photo & Imaging Help (วิธีใช้เกี่ยวกับรูปและภาพถ่ายของ HP) ในหัวข้อ hp officejet 4100 series

### ลักษณะเฉพาะทางกายภาพ

| ความสูง                | ความกว้าง              | ความลึก               | น้ำหนัก<br>(ไม่รวมตลับหมึกพิมพ์) |
|------------------------|------------------------|-----------------------|----------------------------------|
| ปิดถาดป้อนกระดาษและ    | ADF                    |                       |                                  |
| 7.18 นิ้ว (18.24 ซม.)  | 16.76 นิ้ว (42.58 ซม.) | 8.25 นิ้ว (20.96 ซม.) | 7.5 ปอนค์ (3.4 กก.)              |
| เปิด ADF และแถบรองรับเ | าระดาษ                 |                       |                                  |
| 10.30 ນີ້ວ (26.15 ซม.) | 16.76 นิ้ำ (42.58 ซม.) | 18.54 (47.09 ซม.)     | 7.5 ปอนค์ (3.4 กก.)              |

# ลักษณะเฉพาะเกี่ยวกับกำลังไฟ

- การใช้ไฟ: สูงสุด 75₩
- แหล่งกำเนิดไฟฟ้า (ไฟเข้า): 100 ถึง 240 VAC สายคิน
- ความถึ่ของกระแส ไฟฟ้าเข้า: 50 ถึง 60 เฮิร์ซ
- กระแสไฟฟ้า: สูงสุด1A

# ข้อมูลเกี่ยวกับข้อบังคับ

ท่านสามารถอ่านข้อมูลเกี่ยวกับข้อบังคับเพิ่มเติมได้ที่ HP Photo & Imaging Help (วิธีใช้เกี่ยวกับรูปและภาพถ่ายของ HP) ข้อมูลที่กล่าวถึงในหัวข้อนี้จะเป็นข้อมูล ล่าสุดกว่าใน HP Photo & Imaging Help (วิธีใช้เกี่ยวกับรูปและภาพถ่าย HP)

### doc statement / déclaration de conformité (Canada)

Le présent appareil numérique n'émet pas de bruit radioélectrique dépassant les limites applicables aux appareils numériques de la classe B prescrites dans le Règlement sur le brouillage radioélectrique édicté par le ministère des Communications du Canada.

อุปกรณ์คิจิตอลนี้ไม่แผ่กลื่นเสียงที่รบกวนกลื่นวิทยุเกินข<sup>้</sup>อกำหนดกลาส B ในข้อบังกับว่าด้วยการรบกวนกลื่นวิทยุของกรมสื่อสาร ประเทศแกนาดา

### notice to users of the Canadian telephone network

This equipment mets the applicable Industry Canada Terminal Equipment Technical Specifications. This is confirmed by the registration number. The abbreviation IC before the registration number signifies that registration was performed based on a Declaration of Conformity indicating that Industry Canada technical specifications were met. It does not imply that Industry Canada approved the equipment. **Note:** The Ringer Equivalence Number (REN) assigned to each terminal device provides an indication of the maximum number of terminals allowed to be connected to a telephone interface. The termination on an interface may consist of any combination of devices subject only to the requirement that the sum of the Ringer Equivalence Numbers of all the devices does not exceed 5.

The REN for this product is 0.3B, based on FCC Part 68 test results.

### ประกาศสำหรับผู้ใช**้ในเขตเศรษฐกิจยุโรป (EEA)**

# CE

ผลิตภัณฑ์นี้ใด้รับการออกแบบมาเพื่อทำงานร่วมกับเครือข่ายโทรศัพท์อะนาลีอกใน ประเทศ/ภูมิภาคต่อไปนี้:

| เยอรมนี  | สหราชอาณาจักร             | เนเธอร์แลนค์   |
|----------|---------------------------|----------------|
| ฝรั่งเศส | สเปน                      | อิตาลี         |
| ເນລເຍີຍນ | ลักเซมเบิร <sup>์</sup> ก | สวีเคน         |
| ออสเตรีย | เคนมาร์ก                  | ไอร์แลนค์      |
| นอร์เวย์ | ฟินแลนค์                  | สวิตเซอร์แลนค์ |
| กรีซ     | โปรตุเกส                  |                |

ความเข้ากันได้กับเกรือข่ายขึ้นอยู่กับการตั้งก่าที่ถูกค้าเถือก ซึ่งต้องรีเซ็ตก่อนใช้อุปกรณ์ กับเครือข่ายโทรศัพท์ในประเทศ/ภูมิภาคอื่นที่ไม่ใช่ประเทศ/ภูมิภาคที่ซื้อผลิตภัณฑ์ หากต้องการข้อมูลหรือคำแนะนำเพิ่มเติมเกี่ยวกับผลิตภัณฑ์ โปรดติดต่อผู้ขายหรือบริษัท Hewlett-Packard

อุปกรณ์นี้ไค้รับการรับรองจากผู้ผลิตตามมาตรฐาน Directive 1999/5/EC (annex II) สำหรับการเชื่อมต่อชุมสายเดียวของ Pan-European เข้ากับเกรือข่ายโทรศัพท์สลับสาย สาธารณะ (PSTN) อย่างไรก็ตาม เนื่องจาก PSTN ส่วนบุคคลที่มีในประเทศ/ภูมิภาคต่างๆ นั้นแตกต่างกัน จึงไม่สามารถรับประกันหรือยืนยันได้ว่าเครื่องจะสามารถใช้งานได้อย่าง มีประสิทธิภาพกับจุดชุมสายเครือข่าย PSTN ทุกจุด

ในกรณีที่เกิดปั๊ญหาขึ้น โปรคติคต่อซัพพลายเออร*์*ของท่านทันที

### geräuschemission

LpA < 70 dB am Arbeitsplatz im Normalbetrieb nach DIN 45635 T. 19 notice to Korean customers

사용자 인내문(B금 기기)

이 기기는 비업무용으로 전자파장해검정을 받은 기기로서, 주거지역에서는 물론 모든 시역에서 시용할 수 있습니다.

# บริการของ hp

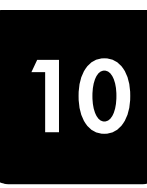

เนื้อหาส่วนนี้จะกล่าวถึงข้อมูลเกี่ยวกับศูนย์บริการของ Hewlett-Packard หากท่าน ไม่พบกำตอบที่ต้องการ ในเอกสารข้อมูลที่มาพร้อมกับผลิตภัณฑ์ของท่าน โปรดติดต่อศูนย์บริการของ HP ที่ระบุไว้ในหน้าถัดไป ศูนย์บริการบางแห่งมีเฉพาะใน สหรัฐฯและแกนาดาเท่านั้น แต่ศูนย์บริการอื่นๆ มีบริการในหลายประเทศ/ภูมิภาคทั่วโลก หากไม่มีหมายเลขศูนย์บริการในประเทศ/ภูมิภาคของท่าน โปรดติดต่อขอกำแนะนำจาก ผู้จัดจำหน่าย HP ที่ได้รับอนุญาตที่ใกล้ที่สุด

# รับบริการและข้อมูลอื่น ๆ ได้จากอินเทอร์เห็ต

หากเกรื่องกอมพิวเตอร*์*ของท่านเชื่อมต่ออินเทอร์เน็ต ท่านสามารถอ่านข้อมูล เพิ่มเติมได้จากเว็บไซต์ของ HP ที่:

### www.hp.com/support

เว็บไซต์นี้จะให้ข้อมูลค้านเทคนิค ข้อมูลเกี่ยวกับไครเวอร์ วัสคุ และการสั่งซื้อ

### ้ฝ่ายบริการลูกค้าของ hp

โปรแกรมซอฟต์แวร์ของบริษัทอื่นอาจมีอยู่ใน HP Officejet หากท่านประสบบัญหาในการ ใช้โปรแกรมดังกล่าว โปรดติดต่อขอคำแนะนำจากผู้เชี่ยวชาญของบริษัทนั้นๆ หากต<sup>้</sup>องการติดต่อสูนย์บริการของ HP โปรดปฏิบัติตามขั้นตอนต่อไปนี้ก่อนโทรติดต่อ

### 1 ตรวจสอบว่า:

- ด. ได้เสียบปลั๊กอุปกรณ์และเปิดเครื่องแล้ว
- b. ได้ใส่ตลับหมึกพิมพ์ที่กำหนดอย่างถูกต้อง
- ได้ใส่กระดาษที่เหมาะสมในถาดป้อนกระดาษอย่างถูกต้อง
- 2 รีเซ็ตเครื่องใหม่:
  - a. ปิดเครื่องโดยใช้ปุ่ม **On** (เปิด) ที่อยู่บนแผงด้านหน้าของเครื่อง
  - b. ถอดปลั๊กไฟที่ด้านหลังของเครื่อง
  - c. เสียบปลั๊กไฟใหม่
  - เปิดเครื่องโดยใช้ปุ่ม On (เปิด)
- 3 หากต้องการข้อมูลเพิ่มเติม โปรดดูเว็บไซต์ของ HP ที่ www.hp.com/support

- 4 หากท่านยังพบปัญหาในการใช้งานอยู่ และต้องการติดต่อเจ้าหน้าที่ฝ่ายบริการ ลูกค้าของ HP
  - เตรียมหมายเลขบริการและหมายเลขผลิตภัณฑ์ไว้ให้พร้อม หากต้องการให้ เครื่องแสดงหมายเลขบริการและหมายเลขผลิตภัณฑ์บนแผงค้านหน้า ให้ปฏิบัติ ตามขั้นตอนต่อไปนี้ กด Enter และ Start Color (เริ่มพิมพ์สี) พร้อมกันจนกวา หมายเลขบริการจะปรากฏขึ้นบนหน้าจอแผงค้านหน้า จากหน้าจอนี้ กคลูกศร ค้านขวาจนกว่าหมายเลขผลิตภัณฑ์จะปรากฏขึ้น
  - พิมพ์รายงานการทดสอบเครื่อง โปรดดูหัวข้อ การพิมพ์รายงานการทดสอบเครื่อง ที่หน้า 38 สำหรับรายละเอียดเกี่ยวกับการ พิมพ์รายงานนี้
  - ทำสำเนาสี
  - เตรียมพร<sup>้</sup>อมสำหรับการอธิบายรายละเอียดเกี่ยวกับปัญหาของท่าน
- 5 โทรติดต่อสูนย์บริการถูกค้าของ HP ทั้งนี้ ควรอยู่ใกล้อุปกรณ์ที่มีปัญหา ในขณะที่โทรศัพท์

### การโทรติดต่อภายในสหรัฐอเมริกา ในระหว่างการรับประกัน

โทร (208) 323-2551 บริการนี้ไม่คิดค่าใช้จ่ายใดๆ ในระหว่างระยะเวลารับประกัน อย่างไรก็ตาม ท่านจะต้องเสียค่าโทรศัพท์ทางไกลตามปกติ หากพ้นช่วงเวลา รับประกันไปแล้ว ท่านอาจต้องเสียค่าบริการ

สูนข์บริการทางโทรศัพทข์องสหรัฐฯ มีบริการทั้งภาษาอังกฤษและสูเปน 24 ชั่วโมงต่อวัน 7 วันต่อสัปดาห์ (วันและเวลาให้บริการอาจเปลี่ยนแปลงได้โดยไม่ต้องแจ้งให้ทราบ ล่วงหน้า)

# การโทรศัพท์ในประเทศอื่นๆ นอกเหนือจากสหรัฐอเมริกา

หมายเลงด้านล่างนี้เป็นหมายเลงที่ใช้อยู่ ณ วันที่พิมพ์คู่มือนี้ สำหรับหมายเลง ฝ่ายบริการของ HP ระหว่างประเทศ โปรดเยี่ยมชมแอดเดรสนี้และเลือกประเทศ/ภูมิภาค หรือภาษาของท่าน:

### www.hp.com/support

้สำหรับประเทศเกาหลี โปรดแวะเยี่ยมชมแอคเครสนี้

### http://www.hp.co.kr/

ท่านสามารถโทรหาสูนย์บริการ HP ในประเทศ/ภูมิภาคต่อไปนี้ได้ หากประเทศ/ ภูมิภาคของท่านไม่มีอยู่ในรายการ โปรคคิดต่อผู้จัดจำหน่ายในท้องถิ่นหรือ สำนักงานขายและบริการของ HP ที่ใกล้ที่สุดเพื่อสอบถามเกี่ยวกับการรับบริการ

การให้บริการในช่วงระยะเวลาการรับประกันไม่มีค่าธรรมเนียมใดๆ ยกเว้นค่าโทรศัพท์ ทางไกล ในบางกรณี อาจต้องจ่ายค่าธรรมเนียมตามที่กำหนดไว้

สำหรับบริการทางโทรศัพท์ในขุโรป โปรดตรวจสอบรายละเอียดและเงื่อนไขเกี่ยวกับ บริการทางโทรศัพท์ในประเทศ/ภูมิภาคของท่านได้จากเว็บไซต์ต่อไปนี้:

www.hp.com/support

หรือสอบถามจากตัวแทนขายของท่าน หรือโทรติดต่อ HP ที่หมายเลขที่ระบุไว้ในคู่มือนี้ บริษัทได<sup>้</sup>พยายามปรับปรุงการให<sup>้</sup>บริการทางโทรศัพท์อย่างต่อเนื่อง จึงขอแนะนำ ให้ท่านแวะเยี่ยมชมเว็บไซต์ของเราเป็นประจำเพื่อทราบข้อมูลใหม่ๆ เกี่ยวกับการ ให้บริการและการจัดส่งอุปกรณ์

| ประเทศ/ภูมิภาค                                                 | การให้บริการด้าน<br>เทคนิคของ hp | ประเทศ/ภูมิภาค           | การให้บริการด้าน<br>เทคนิคของ hp              |
|----------------------------------------------------------------|----------------------------------|--------------------------|-----------------------------------------------|
| แอลจีเรีย <sup>1</sup>                                         | +213 (0) 61564 543               | มาเลเซีย                 | 1-800-805405                                  |
| อาร์เจนตินา                                                    | 0810-555-5520                    | เม็กซิ โก                | 01-800-472-6684                               |
| ออสเตรเลีย                                                     | +61 3 8877 8000<br>1902 910 910  | เม็กซิโก (เม็กซิโกซิดี้) | 5258-9922                                     |
| ออสเตรีย                                                       | +43 (0) 810 00 6080              | โมร็อกโก <sup>1</sup>    | +212 22404 747                                |
| บาห์เรน (ดูไบ)                                                 | 800 728                          | เนเธอร์แลนค์             | +31 (0) 20 606 8751                           |
| เบลเขียม (คัตช)์                                               | +32 (0) 2 626 8806               | นิวซีแลนค์               | 0800 441 147                                  |
| เบลเขียม (ฝรั่งเศส)                                            | +32 (0) 2 626 8807               | นอร์เวข์                 | +47 22 11 6299                                |
| บราซิล (แกรน เซา เปาโล)                                        | (11) 3747 7799                   | โอมาน                    | +971 4 883 8454                               |
| บราซิล<br>(Demais Localidades)                                 | 0800 157751                      | ปาเถสไตน์                | +971 4 883 8454                               |
| แคนาดา ในระหว่างการ<br>รับประกัน                               | (905) 206 4663                   | ปานามา                   | 001-800-7112884                               |
| แคนาดา หลังการ<br>รับประกัน (คาบริการ<br>ต่อการ โทรหนึ่งกรั้ง) | 1-877-621-4722                   | រៅរ្                     | 0-800-10111                                   |
| แคริบเบียนและอเมริกา<br>กลาง                                   | 1-800-711-2884                   | ฟิลิปปินส                | 632-867-3551                                  |
| ชิลิ                                                           | 800-360-999                      | โปแถนด์                  | +48 22 865 98 00                              |
| จีน                                                            | 86 10 6868 7980                  | โปรตุเกส                 | +351 21 3176333                               |
| โคลัมเบีย                                                      | 9-800-114-726                    | เปอร <i>์</i> โตริโก     | 1-877-2320-589                                |
| คอสตาริกา                                                      | 0-800-011-0524                   | กาตาร์                   | +971 4 883 8454                               |
| สาธารณรัฐเช็ก                                                  | +420 (0) 261307310               | โรมาเนีย                 | +40 1 315 44 42<br>หรือในประเทศ<br>01 3154442 |

| ประเทศ/ภูมิภาค            | การให้บริการด้าน<br>เทคนิคของ hp | ประเทศ/ภูมิภาค                          | การให้บริการด้าน<br>เทคนิคของ hp   |
|---------------------------|----------------------------------|-----------------------------------------|------------------------------------|
| เคนมาร์ก                  | +45 39 29 4099                   | สหพันธรัฐรัสเซีย<br>มอสโก               | +7 095 797 3520                    |
| เอกวาดอร <sup>์</sup>     | 1800-711-2884                    | สหพันธรัฐรัสเซีย<br>เซนต์ปีเตอร์สเบิร์ก | +7 812 346 7997                    |
| ยุโรป (อังกฤษ)            | +44 (0) 207 512 5202             | ซาอุคิอาระเบีย                          | +800 897 14440                     |
| อีขิปต์                   | 02 532 5222                      | สิงคโปร                                 | 65 6272 5300                       |
| ฟินแลนค์                  | +358 (0) 203 47 288              | สโลวาเกีย                               | +421 (0) 2 682 08080               |
| ฝรั่งเศส (0.34 ยูโร/นาที) | +0892 69 60 22                   | แอฟริกาใต <b>้</b> (ใน RSA)             | 086 000 1030                       |
| เขอรมนี้ (0.12 ยูโร/นาที) | +49 (0) 180 52 58 143            | แอฟริกาใต <b>้</b> (ใน RSA)             | +27-11 258 9301                    |
| กรีซ                      | +30 1060 73 603                  | สเปน                                    | +34 902 321 123                    |
| ื่องกง (SAR)              | +85 (2) 3002 8555                | สวีเคน                                  | +46 (0)8 619 2170                  |
| ຄັວເຫມາລາ                 | 1800-995-5105                    | สวิตเวอร์แลนด <sup>์ 2</sup>            | +41 (0) 84 880 1111                |
| ฮังการี                   | +36 (0) 1 382 1111               | ไต้หวัน                                 | +886-2-2717-0055<br>0800 010 055   |
| อินเดีย                   | 1-600-112267<br>91 11 682 6035   | ประเทศไทย                               | +66 (2) 661 4000                   |
| อินโคนีเซีย               | 62-21-350-3408                   | ตูนีเซีย <sup>1</sup>                   | +216 1891 222                      |
| ไอร์แลนด์                 | +353 (0) 1 662 5525              | ตุรกี                                   | +90 216 579 7171                   |
| อิสราเอล                  | +972 (0) 9 8304848               | ยูเกรน                                  | +7 (380-44) 490-3520               |
| อิตาลี                    | +39 (0) 226410350                | สหรัฐอาหรับเอมิเรตส <sup>์</sup>        | +971 4 883 8454                    |
| ญี่ปุ่น                   | 0570 000 511<br>+81 3 3335 9800  | สหราชอาณาจักร                           | +44 (0) 207 512 52 02              |
| จอร์แดน                   | +971 4 883 8454                  | เวเนซุเอลา                              | 0800-47468368 หรือ<br>800-477-7777 |
| เกาหลี (โซล)              | +82-1 588-3003                   | เวเนซุเอลา (คารากัส)                    | (502) 207-8488                     |
| เกาหลี (นอกกรุงโซล)       | +82-1 588-3003                   | เวียดนาม                                | 84 (0) 8 823 4530                  |
| กูเวต                     | +971 4 883 8454                  | เขเมน                                   | +971 4 883 8454                    |
| เลบานอน                   | +971 4 883 8454                  |                                         |                                    |

ศูนย์บริการทางโทรศัพท์นี้ให้บริการลูกค<sup>\*</sup>าที่ใช้ภาษาฝรั่งเศสจากประเทศ/ภูมิภาคต่อไปนี้: โมร็อกโก ดูนีเซีย และแอลจีเรีย
 ศูนย์บริการทางโทรศัพท์นี้ให้บริการลูกค<sup>\*</sup>าที่ใช้ภาษาเยอรมัน ฝรั่งเศส และอิตาลีในประเทศสวิตเซอร์แลนด์

### โทรภายในประเทศออสเตรเลีย หลังการรับประกัน

หากผลิตภัณฑ์ของท่านไม่อยู่ในช่วงการรับประกัน ท่านสามารถโทรติดต่อที่หมายเลข 03 8877 8000 โดยจะค่าบริการสำหรับผลิตภัณฑ์ที่ไม่อยู่ในช่วงการรับประกันจำนวน 27.50 ้คอลลารต่อกรณี (รวม GST) โคยจะหักจากบัตรเกรคิตของท่าน นอกจากนี้ ทานอาจโทรติดตอที่หมายเลข 1902 910 910 (กาบริการจำนวน 27.50 คอลลารจะกิด จากบัญชีหมายเลขโทรศัพทของท่าน) ตั้งแต่เวลา 9:00 น. ถึง 17:00 น. ตั้งแต่วันจันทร ถึงวันศุกร์ (ค่าใช้จ่ายและเวลาที่เปิดให้บริการอาจเปลี่ยนแปลงได้โดยไม่แจ้งให้ทราบ ลวงหนา)

# เตรียมส่งเครื่องของท่าน

หากภายหลังการติดต่อศูนย์บริการลูกค้าของ HP หรือกลับไปที่จุดขายแล้ว ปรากฏว่า ต้องส่งเครื่องไปรับการบริการที่สูนข์ โปรดทำตามขั้นตอนการปิดูเครื่องและบรรจุ อปกรณ์ดังที่แสดงด้านล่างนี้ เพื่อป้องกันกวามเสียหายที่อาจเกิดขึ้นกับผลิตภัณฑ์ HP

หมายเหตุ: เมื่อทำการงนส่งเครื่อง HP Officejet โปรดตรวจสอบว่าได้นำปากกา ้ออกจากเกรื่องและ ได้ปิดเกรื่อง HP Officejet ตามขั้นตอนที่ถูกต้อง โดยกดที่ปุ่มเปิด/ปิด และได้รอให้ตลับหมึกพิมพ์และสแกนเนอร์อยู่ในตำแหน่งเตรียมพร้อมตามเดิม

เปิดเครื่อง 1

้โปรดข้ามขั้นตอนที่ 1 ถึง 6 ถ้าไม่สามารถเปิดเกรื่องได้และตลับหมึกพิมพ์ยังอยู่ ในตำแหน่งเดิม ท่านจะไม่สามารถนำตลับหมึกพิมพ์ออกจากเครื่องได้ ให้ทำต<sup>้</sup>าม ขั้นตอนที่ 7

- เปิดฝาครอบตลับหมึกพิมพ์ 2 ตลับหมึกพิมพ**์จะเกลื่อนมาอยู่ในตำแหน**่งที่สามารถเห็นได**้**
- ้ โปรคดูหัวข**้อ การเปลี่ยนตลับหมึกพิมพ**์ ที่หน**้**า 39 เพื่อทราบข<sup>้</sup>อมูลเกี่ยวกับ 3 การน้ำตลับหมึกพิมพอออกจากเครื่อง

**ข้อควรระวัง!** นำูตลับหมึกพิมพ*์*ทั้งสีและสีดำอูอก การไม**่ปฏิบัติตามขั้นตอน** ้ดังกล่าวอาจก่อให้เกิดความเสียหายแก่เครื่องได้

- ้ใส่ตลับหมึกพิมพ์ในถุงที่ผนึกแน่นเพื่อไม่ให้หมึกแห้ง และเก็บแยกไว้ 4 (อย่าส่งไปกับเครื่อง เว่นแต่ว่าเจ้าหน้าที่สูนยบริการของ HP ได้ขอให้ท่านส่งไปด้วย)
- ปิดเครื่อง 5
- ปิดฝาครอบตลับหมึกพิมพ 6
- 7
- ถอดฝาแผงด้านหน้าออกตามขั้นตอนต่อไปนี้: a. ใช้มือทั้งสองูข้างจับที่ฝากรอบแผงด้านหน้า ดังแสดงในภาพ
  - ยกฝาครอบขึ้นเพื่อถอดออกจากเครื่อง

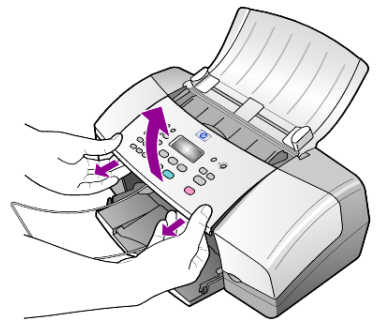

- 8 เก็บฝาครอบแผงค้านหน้าเอาไว้อย่าส่งฝาครอบแผงค้านหน้ามากับตัวเครื่อง
- 9 หากเป็นไปได้ ให้บรรจุเครื่องลงในหีบห่อเพื่อจัดส่งโดยใช้วัสดุหีบห่อเดิมหรือ วัสดุหีบห่อที่มาพร้อมกับเครื่องสำหรับเปลี่ยน

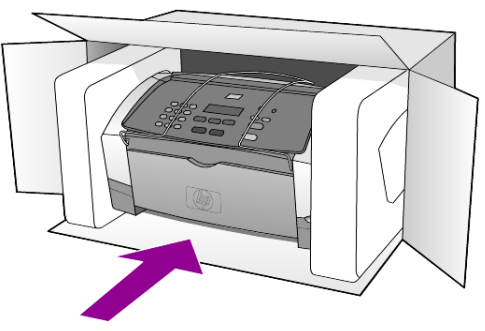

หากท่านไม่มีวัสดุหีบห่อเดิม โปรดใช้วัสดุหีบห่ออื่นที่เหมาะสม ความเสียหายในการ จัดส่งที่เกิดจากการบรรจุหีบหอและ/หรือการขนส่งที่ไม่ถูกต้องไม่อยู่ภายใต้การ รับประกัน

- 10 ติดป้ายที่อยู่ส่งกลับที่ด้านนอกกล่อง
- 11 โปรคใส่สิ่งต่อไปนี้ลงในกล่องควย:
  - ข้อความอธิบายถึงอาการชำรุดของเครื่อง โดยละเอียด (หากมีตัวอย่างการพิมพ์ของเครื่องมาด้วยจะดีมาก)
  - สำเนาใบเสร็จหรือหลักฐานการซื้อเพื่อแสดงระยะเวลาการรับประกัน
  - ชื่อ ที่อยู่ และหมายเลขโทรศัพทข์องท่านที่สามารถติดต่อ ได้ในระหว่างวัน

### ์ศูนย์จัดจำหน่าย hp

หากต้องการสั่งซื้อซอฟต์แวร์ HP Officejet คู่มืออ้างอิง โปสเตอร์การติดตั้ง หรือชิ้นส่วนที่เปลี่ยนเองได้อื่นๆ โปรดปฏิบัติดังนี้:

- ในสหรัฐอเมริกา หรือแคนาคา โทร (208) 323 2551
- แวะเยี่ยมชมเว็บไซต์ของเราที่: http://www.hp.com/cposupport/software.html

# ข้อมูลเกี่ยวกับการรับประกัน

# 11

HP Officejet 4100 series ระยะเวลาการรับประกันแบบจำกัด (ฮาร**์ดแวร์และค่าบริการ): 1 ปี** ระยะเวลาการรับประกันแบบจำกัด (CD media): 90 วัน ระยะเวลาการรับประกันแบบจำกัด (ตลับหมึกพิมพ**์): จนกว่าหมึก HP จะหมดหร**ือถึงวัน "สิ้นสุดการรับประกัน" ที่พิมพ์อยู่บนตลับหมึกพิมพ์ ขึ้นอยู่กับว่ากรณีใดจะเกิดขึ้นก่อน

# บริการการรับประกัน

บริการด่วน

ในการรับบริการซ่อมแซมค่วนของ HP ถูกก้าต้องติดต่อศูนย์บริการของ HP หรือ ติดต่อศูนย์บริการถูกก้าของ HP เพื่อสอบถามเกี่ยวกับการแก้ไขปัญหาเบื้องตุ้น โปรดดู **ฝ่ายบริการถูกก้าของ hp** ที่หน้า 53 เพื่อศึกษาขั้นตอนก่อนโทรติดต่อ ศูนย์บริการถูกก้า

หากต<sup>้</sup>องมีการเปลี่ยนชิ้นส่วนเล็กๆ น<sup>้</sup>อยๆ ซึ่งลูกค<sup>้</sup>าสามารถเปลี่ยนไค<sup>้</sup>ค<sup>้</sup>วยคนเอง HP จะจัดส่งชิ้นส่วนดังกล่าวให<sup>้</sup>อย่างทันท่วงที่ ในกรณีนี้ HP จะชำระค่าขนส่งและภาษีอากร ล่วงหน้า พร้อมทั้งให้คำแนะนำค้านเทคนิกในการเปลี่ยนชิ้นส่วนผ่านทางโทรศัพท์ และจะชำระค่าขนส่งรวมทั้งภาษีอากรสำหรับชิ้นส่วนที่ HP ขอให้ลูกค้าส่งกลับคืน

ศูนย์บริการลูกค้าของ HP อาจแนะนำให้ลูกค้าติคต่อผู้ให้บริการที่ไค้รับอนุญาตจาก HP ให้ช่อมแซมผลิตภัณฑ์ของ HP ได้

# การอัพเกรดการรับประกัน

ท่านสามารถอัพเกรดการรับประกันมาตรฐานจากโรงงานเป็นการรับประกันในระยะเวลา 3 ปี ด้วย HP SUPPORTPACK ระยะเวลาการรับประกันเริ่มตุ้นตั้งแต่วันที่ซื้อผลิตภัณฑ์ และท่านจะต้องซื้อชุดรับประกันภายใน 180 วันหลังจากซื้อผลิตภัณฑ์ ท่านสามารถ ติดต่อผ่านทางโทรสัพท์ได้ตั้งแต่เวลา 6:00 น. ถึง 22:00 น. (ตามเวลามาตรฐาน MST – Mountain Standard Time) ในวันจันทร์ถึงวันสุกร์ และ 9:00 น. ถึง 16:00 น. (MST) ในวันเสาร์ หากจำเป็นต้องมีการเปลี่ยนผลิตภัณฑ์ HP จะจัดส่งผลิตภัณฑ์ดังกล่าว ไปให้ท่านในวันทำการถัดไป โดยไม่กิดค่าใช้จ่ายใดๆ ทั้งนี้ เฉพาะในสหรัฐอเมริกาเท่านั้น สำหรับข้อมูลเพิ่มเติม โปรดติดต่อที่หมายเลข 1-888-999-4747 หรือเยี่ยมชมเว็บไซต์ของ HP ตามที่อยู่ด้านล่างนี้ :

### http://www.hp.com/go/hpsupportpack

สำหรับประเทศอื่น โปรดติดต่อสูนข์บริการถูกก<sup>้</sup>าของ HP ในประเทศของท่าน โปรดดูหมายเลขโทรศัพท์ของสูนข์บริการถูกก้าระหว่างประเทศที่ **การโทรศัพท์ในประเทศอื่นๆ นอกเหนือจากสหรัฐอเมริกา** ที่หน้า 54

### <sup>บทที่ 11</sup> การส่งซ่อมเครื่อง hp officejet

ก่อนส่งซ่อมเกรื่อง HP Officejet ท่านต<sup>้</sup>องโทรศัพท์ติดต่อกับศูนย์บริการลูกค<sup>้</sup>าของ HP โปรดดู **ฝ่ายบริการลูกค้าของ hp** ที่หน้า 53 เพื่อศึกษาขั้นตอนก่อนโทรติดต่อศูนย์บริการลูกค<sup>้</sup>า

# คำชี้แจงเกี่ยวกับการรับประกันทั่วโลกแบบจำกัดของ hewlett-packard

### ขอบเขตการรับประกันแบบจำกัด

Hewlett-Packard ("HP") ขอรับประกันกับผู้ใช้ ("ถูกค้า") ว่าผลิตภัณฑ์ HP Officejet 4100 Series แต่ละเครื่อง ("ผลิตภัณฑ์") รวมทั้ง ซอฟต์แวร์ อุปกรณ์เสริม สื่อและวัสคุที่เกี่ยวข้อง จะไม่มีข้อบกพร่องในค้านวัสดุและคุณภาพงานตลอคระยะเวลาดังกล่าว ซึ่งเริ่มจากวันที่ ถูกค้าซื้อผลิตภัณฑ์

สำหรับผลิตภัณฑ์ซอฟต์แวร์แต่ละประเภท HP จะรับประกันแบบจำกัดแต่เพียงกวาม ผิดพลาดในการปฏิบัติตามกำสั่งของโปรแกรมเท่านั้น HP ไม่รับประกันว่าผลิตภัณฑ์ใดๆ จะสามารถทำงานได้โดยไม่ติดขัดหรือปราศจากข้อผิดพลาด

การรับประกันแบบจำกัดของ HP จะครอบคลุมเฉพาะข้อบกพร่องที่เป็นผลจากการใช้ ผลิตภัณฑ์อย่างถูกต้องเท่านั้น และ ไม่ครอบคลุมปัญหาอื่นใด รวมทั้งปัญหาที่เป็นผลจาก (ก) การดูแลรักษาหรือการแก้ไขเปลี่ยนแปลงอย่างไม่ถูกต้อง (ข) ซอฟต์แวร์ อุปกรณ์เสริม สื่อ หรือวัสดุที่ HP ไม่ได้จัดหาให้หรือสนับสนุนให้ใช้ หรือ (ก) การใช้งานนอกเหนือ ไปจากข้อจำเพาะของผลิตภัณฑ์

สำหรับผลิตภัณฑ์ฮาร์ดแวร์ การใช้ตลับหมึกพิมพ์ที่ไม่ใช่ของ HP หรือตลับหมึกพิมพ์ แบบเติม จะไม่ส่งผลต่อการรับประกันให้กับลูกค้าหรือสัญญาการให้บริการลูกค้าของ HP อย่างไรก็ตาม หากข้อผิดพลาดหรือความเสียหายของผลิตภัณฑ์ส่งผลต่อการใช้ตลับ หมึกพิมพ์ที่ไม่ใช่ของ HP หรือตลับหมึกพิมพ์แบบเติม HP จะกิดก่าแรงและค่าวัสดุตาม มาตรฐานในการซ่อมแซมข้อผิดพลาดหรือกวามเสียหายของผลิตภัณฑ์

หาก HP ใค้รับแจ้งเกี่ยวกับข้อบกพร่องของผลิตภัณฑ์ใคๆ ในระหว่างระยะเวลารับประกัน ที่มีผลบังกับใช้ได้ HP จะซ่อมหรือเปลี่ยนผลิตภัณฑ์ที่บกพร่องนั้น ตามแต่คุลพินิจของ HP หากการรับประกันแบบจำกัดไม่ครอบคลุมค่าแรง ท่านจะต้องจ่ายค่าแรงตามมาตรฐาน ค่าแรงของ HP

หาก HP ไม่สามารถซ่อมหรือเปลี่ยนผลิตภัณฑ์ (หากทำได้) ที่บกพร่องซึ่งครอบคลุมตาม การรับประกัน HP จะกืนเงินค่าผลิตภัณฑ์ภายในเวลาอันเหมาะสมหลังจากได้รับแจ้ง เกี่ยวกับข้อบกพร่อง

ทั้งนี้ HP ไม่มีภาระผูกพันที่จะต<sup>้</sup>องทำการซ่อมผลิตภัณฑ์ เปลี่ยนใหม่ หรือคืนเงินให้แก่ ลูกค้า ตราบใดที่ลูกค้ายังมิได้ส่งคืนผลิตภัณฑ์ที่บกพร่องนั้นให้แก่ HP

ผลิตภัณฑ์ที่เปลี่ยนให้อาจจะอยู่ในสภาพใหม่หรือเหมือนใหม่ แต่อย่างน<sup>้</sup>อยจะต<sup>้</sup>องมี สมรรถนะการทำงานเท่ากับผลิตภัณฑ์เดิม

ผลิตภัณฑ์ของ HP ซึ่งรวมถึงผลิตภัณฑ์ทุกชิ้น อาจมีชิ้นส่วน ส่วนประกอบ หรือวัสดุที่ได้ จากการนำมาผลิตใหม่ โดยมีประสิทธิภาพในการทำงานเทียบเท่าผลิตภัณฑ์ใหม่

ข้อมูลเกี่ยวกับการรับประกัน

การรับประกันแบบจำกัดของ HP สำหรับผลิตภัณฑ์แต่ละชนิดมีผลบังกับใช้ในประเทศ/ ภูมิภาก หรือพื้นที่ใดๆ ซึ่ง HP ให้บริการสำหรับผลิตภัณฑ์และจัดจำหน่ายผลิตภัณฑ์ ระดับของบริการเกี่ยวกับการรับประกันอาจแตกต่างกันไปตามมาตรฐานของท้องถิ่น HP ไม่พันธะในการเปลี่ยนแปลงรูปแบบ ขนาดหรือหน้าที่ของผลิตภัณฑ์เพื่อให้ผลิตภัณฑ์ ทำงานได้ในประเทศ/ภูมิภากหรือบริเวณที่ผลิตภัณฑ์ไม่มีวัตถุประสงก์ในการทำงาน

### ข้อจำกัดของการรับประกัน

ภายในขอบเขตของกฎหมายท้องถิ่น ทั้ง HP และบริษัทซัพพลายเออร์ของ HP ซึ่งเป็น บุคคลที่สาม จะไม่ให้การรับประกันหรือให้เงื่อนไขอื่นใดนอกเหนือจากนี้ ไม่ว่าจะ โดยนัยหรือชัดแจ้ง ในส่วนที่เกี่ยวกับผลิตภัณฑ์ของ HP ที่อยู่ในการรับประกัน และขอ ยกเลิกเป็นกรณีพิเศษเรื่องนัยยะการรับประกันหรือเงื่อนไขเกี่ยวกับความเหมาะสมสำหรับ ซื้อขาย คุณภาพที่น่าพึงพอใจ และความเหมาะสมสำหรับการใช้งานในวัตถุประสงค์ใด โดยเฉพาะ

### ข้อจำกัดของความรับผิดชอบ

ภายในขอบเขตของกฎหมายท<sup>้</sup>องถิ่น การซ่อมแซมตามคำชี้แจงการรับประกันแบบจำกัด เป็นการซ่อมแซมเฉพาะพิเศษของถูกค้า

ภายในขอบเขตของกฎหมายท้องถิ่น นอกเหนือจากภาระผูกพันที่ระบุในกำชี้แจง เกี่ยวกับการรับประกันนี้แล้ว ไม่ว่าในกรณีใด HP หรือบริษัทซัพพลายเออร์ของ HP ซึ่งเป็นบุคคลที่สาม จะไม่รับผิดชอบต่อความเสียหายโดยตรง โดยอ้อม โดยกรณีพิเศษ โดยเหตุบังเอิญ หรือกวามเสียหายที่อันเป็นผลสืบเนื่องใดๆ ไม่ว่าจะเป็นไปตามสัญญา การละเมิด หรือหลักกฎหมายใดๆ และไม่ว่า HP หรือบริษัทซัพพลายเออร์ของ HP ซึ่งเป็นบุคคลที่สามจะได้รับแจ้งถึงความเป็นไปได้ที่จะเกิดกวามเสียหายนั้นหรือไม่ก็ตาม

### กฎหมายท้องถิ่น

้ กำชี้แจงเกี่ยวกับการรับประกันแบบจำกัดนี้ให้สิทธิเฉพาะทางกฎหมายบางประการแก่ ลูกก้า ลูกก้าอาจมีสิทธิอื่นๆ ที่อาจแตกต่างไปตามรัฐต่างๆ ของสหรัฐอเมริกา ตามเขตต่างๆ ของแคนาดา และตามประเทศ/ภูมิภากต่างๆ ในโลก

ในกรณีที่คำชี้แจงเกี่ยวกับการรับประกันแบบจำกัดนี้ขัดกับกฎหมายท้องถิ่น คำชี้แจงนี้ พึงใดรับการแก้ไขเพื่อให้สอดคล้องกับกฎหมายท้องถิ่น ภายใค้กฎหมายท้องถิ่นดังกลาว การยกเลิกสิทธิและข้อจำกัดบางประการของกำชี้แจงนี้อาจไม่มีผลบังกับใช้กับลูกค้า ตัวอย่างเช่น บางรัฐในสหรัฐอเมริกา และรัฐบาลของบางประเทศ (รวมทั้งรัฐต่างๆ ของ แคนาดา) อาจ:

ปฏิเสธการเพิกถอนสิทธิและข้อจำกัดของคำชี้แจงเกี่ยวกับการรับประกันนี้ หากเป็นการ จำกัดสิทธิของผู้บริโภคตามบทบัญญัติแห่งกฎหมาย (เช่น สหราชอาณาจักร) หรืออาจกวบกุมไม่ให้ผู้ผลิตบังกับใช้การยกเลิกหรือสิทธิหรือข้อจำกัดเหล่านั้น หรือ ให้สิทธิในการรับประกันเพิ่มเติมแก่ลูกค้า กำหนดระยะเวลาของการรับประกันโดยนัย ซึ่งผู้ผลิตไม่สามารถทำการเพิกถอนได้ หรือไม่อนุญาตให้มีข้อจำกัดภายในระยะเวลา ของการรับประกันโดยนัย

สำหรับการซื้องายในออสเตรเลียและนิวซีแลนค์ ข้อความรับประกันในกำชี้แจงเกี่ยวกับ การรับประกันแบบจำกัคนี้ไม่ได้เป็นการยกเว้น จำกัด หรือเปลี่ยนแปลงสิทธิตามกฎหมาย ซึ่งมีผลใช้บังกับกับการจำหน่ายผลิตภัณฑ์ของ HP ให้แกลูกก้าดังกล่าว แต่จะถือเป็นส่วน เพิ่มเติม ยกเว้นกรณีตามที่กฎหมายกำหนด

# ดรรชนี

### Α

ADF, 9

### E

Error Correction Mode (โหมดแก้ไขข้อผิดพลาด หรือ ECM), 30

### G

greeting cards การใส, 13

### Η

HP Director, 4 HP Officjet การเตรียมส่ง, 57 HP papers ขอแนะนำในการใส่, 13

### I

inkjet paper การใส, 13

### T

T-shirt Transfer Iron-On การใส่, 13

### ก

กระดาษ ข้อแนะนำในการใส่, 13 การกำหนดขนาด, 14 การเปลี่ยนขนาดเริ่มด้น สำหรับการทำสำเนา, 14 การเปลี่ยนประเภท, 14 การใส่, 9 ที่แนะนำ, 9 กระดาษภาพถ่าย การใส่, 12, 13 กระดาษภาพถ่ายขนาด 4X6 นิ้ว การใส. 12. 13 กระจก การทำความสะอาค, 37 การดูแลรักษา การปรับตำแหน่งตลับ หมึกพิมพ์, 41 การทำความสะอาดตลับ หมึกพิมพ์. 41 การทำความสะอาดตัวเครื่อง ภายนอก, 38 การทำความสะอาด กระจก. 37 การทำความสะอาดแถบ สีขาว, 38 การเปลี่ยนตลับหมึกพิมพ,์ 39 การเรียกคืนค่าดีฟอลต์ ที่กำหนดโดยโรงงาน, 42 เสียงสัญญาณการดูแลรักษา เครื่องอัตโนมัติ, 43 เสียงสัญญาณธรรมคา, 43 รายงานการทดสอบ เครื่อง, 38 การตั้งค่า สำเนา, 18 การตั้งค่าดีฟอลต การเรียกคืน, 42 การติดตั้งซอฟต์แวร์ใหม่, 46 การพิมพ์ ซองจดหมาย, 11

รายงานการทดสอบ เครื่อง, 38 รายงานการแฟกซ, 26 การกำหนด การหนวงของขอความ แจ้งเตือน. 42 ความเร็วในการเลื่อน ขอความ, 42 แฟกซ, 32, 34 ສຳເນາ, 16 การกำหนดการสงแฟกซ, 24 การกำหนดหมายเลขโทรควน รายบุคคล การกำหนด, 31 การปรับ ระดับเสียงของแฟกซ, 30 การปรับตำแหน่งตลับ หมึกพิมพ. 41 การทำความสะอาด ตลับหมึกพิมพ์, 41 ตัวเครื่องภายนอก, 38 กระจก, 37 แถบสีขาว. 38 การแก้ไขปัญหาเบื้องต<sup>ุ้</sup>น การยกเลิกการติดตั้งและการ ติดตั้งซอฟต์แวร์ใหม่. 46 การเรียกคืนค่าดีฟอลต์ที่กำหนด โดยโรงงาน, 42 การเริ่มใช้งาน การใช้กับเครื่อง คอมพิวเตอร*์*, 4

#### ครรชนี

director (ตัวจัดการ), 4 การใส่ ้ข้อแนะนำ, 13 ตลับหมึกพิมพ์. 39 กระดาษ, 9 กระดาษภาพถาย, 12, 13 การกำหนดขนาด กระดาษ, 14 การเปลี่ยนประเภท กระดาษ, 14 ซองจดหมาย, 11 ์ โปสการ**์**ด, 12, 13 การย่อขนาดอัตโนมัติ แฟกซ,์ 30 การ โอนแฟกซ, 29 ຍກເລີກ, 29 การรับประกัน. 53 การอัพเกรด, 59 คำชี้แจง, 60 <u>บริการ</u>. 59 การวาง ตนฉบับใน ADF, 9 การหนวงของขอความแจงเตือน การกำหนด. 42 การสง HP Officejet ของทาน, 57 การส่งซ่อมเครื่อง HP Officejet, 60 การสั่งซื้อตลับหมึกพิมพ,์ 70 กำลังไฟ ลักษณะเฉพาะ, 49

#### ข

ขนาดพอดีหน้า, 18

ขนาดกระดาษ, การเปลี่ยนค่าสำหรับการทำ สำเนา, 14 ขยายสำเนา, 16, 18 ข้อกวาม ป้อนจากแผงค้านหน้า, 33 เพิ่มกุณภาพ, 17 ข้อมูลกวามช่วยเหลือ, 1 ข้อมูลเกี่ยวกับ director (ตัวจัดการ), 4 ข้อมูลเกี่ยวกับข้อบังกับ, 49

### 1

ความคมชัด
เปลี่ยนค่าสำหรับแฟกซ, 28
สีของภาพ, 17
ความละเอียด
เปลี่ยนค่าสำหรับแฟกซ, 27
ความเร็วในการเลื่อนข้อความ
การกำหนด, 42
ก่าดีฟอลต์ที่กำหนดโดยโรงงาน
การเรียกคืน, 42
กุณภาพสำเนาดีที่สุด, 16
กุณภาพสำเนาธรรมดา, 16
กำแนะนำ
ทำสำเนา, 4
แผงด้านหน้า, 3

จำนวนครั้งของเสียงเรียกเข้า การกำหนด, 25 จำนวนสำเนา การกำหนด, 16

### **ฉ** ฉลาก การใส*่*, 13

Ա

ซองจดหมาย การใส่, 11 ซอฟต์แวร์ การยกเลิกการติดตั้งและการ ติดตั้งใหม่, 46

### ฅ

ตลับหมึก การปรับตำแหน่ง. 41 การเปลี่ยน, 39 ิตลับหมึก *โปรคดูที่* print cartridges (ตลับหมึกพิมพ) ตลับหมึกพิมพ์ การจัดการ, 38 การปรับตำแหน่ง, 41 การทำความสะอาด, 41 การเปลี่ยน, 39 ตนฉบับ วางลงใน ADF, 9 ตั้งค่า ເມນູ, 35 ติดตั้ง ข้อมูลเพิ่มเติม, 45 ព ถาดป้อนกระดาษ . การใส, 9 ถาดป้อนเอกสารอัตโนมัติ, 9 ถาดรับกระดาษ, 10 แถบสีขาว การทำความสะอาค, 38

### n

ทำให้สำเนาเข้มขึ้น, 17 ทำให้สำเนาสว่างขึ้น, 17 โทรค่วน, 24 การกำหนดหมาย รายบุคคล, 31 การลบการตั้งค่า, 32 โทรซ้ำ สายไม่ว่างหรือไม่มี ผู้รับสาย, 28

### ป

โปสการ์ด การใส่, 12, 13 ปุ่มตัวเลข การป้อนข้อความ, 33

### ผ

แผงคานหนา การตั้งค่าหน่วงของข้อความ แจ้งเตือน, 42 การป้อนข้อความ, 33 การส่งแฟกซ์, 23 คำแนะนำ, 3 แสดงความเร็วในการเลื่อน ข้อความ, 42 แผ่นใส ข้อแนะนำในการใส่, 13 ที่แนะนำ, 9

### ฝ

้ฝ่ำยบริการถูกค้า, 53 เว็บไซต์, 53 ฝ่ายบริการถูกค้าของ HP, 53 โทรติดต่อ, 53

### พ

เพิ่มคุณภาพของสำเนา, 17

### ฟ

แฟกซ์, 34 ตั้งการย<sup>่</sup>อขนาดอัตโนมัติ, 30 พิมพ์รายงาน, 26 การตั้งค<sup>่</sup>าตัวเลือกเมนู, 35 การตั้งวันที่และเวลา, 32 การกำหนด, 24, 32, 34 การกำหนดจำนวนครั้งของ เสียงเรียกเข้า, 25 การกำหนดหมายเลขโทรด่วน รายบุคคล, 31 การควบคุมความชัดเจน, 27 การยกเลิกการ โอนแฟกซ, 29 การเปลี่ยนการตั้งค่า, 24 การเปลี่ยนค่าความคมชัด, 28 การเปลี่ยนค่า ความละเอียด, 27 การโอนแฟกซ,์ 29 การถบการตั้งค่าโทรค่วน, 32 การส่งจากแผงค่านหน้า, 23 ปรับเสียง, 30 ทคสอบ, 34 แฟกซ์สีจากแผงค้านหน้า, 24 ยกเลิกกำหนดการสง, 25 เปลี่ยนรูปแบบเสียง เรียกเข้า, 31 โทรดวน, 24 โทรซ้ำเมื่อสายไม่ว่างหรือ ไม่มีผู้รับสาย, 28 เมนู, 34 เสียงเรียกเข้าเฉพาะ, 31 รับ, 25 รับค<sup>้</sup>วยตนเอง, 26 รายงานควยตนเอง, 27 รายงานอัตโนมัติ, 26 หัวกระดาษ, 33 สี, 24 Error Correction Mode (โหมดแก้ไขข้อผิดพลาด

หรือ ECM), 30

**ภ** ภาพถ<sup>่</sup>าย เพิ่มคุณภาพของสำเนา, 17 สำเนา, 18

### ม

เมนู ตัวเลือกการทำสำเนา, 19 พิมพ์รายงาน, 43 การดูแลรักษา, 43 การตั้งค่าแฟกซ์, 35 แฟกซ์, 34 ไม่มีผู้รับสาย โทรซ้ำอัตโนมัติ, 28

### ย

ขกเลิก กำหนดการส่งแฟกซ,์ 25 สแกน, 22 ข่อสำเนา, 16, 18

### ร

ระดับเสียง การปรับ, 30 รหัสประจำตัวผู้ใช้, 33 รับ แฟกซ์, 25, 26 รายงาน การพิมพ์, 26 การทดสอบเครื่อง, 38 สร้างรายงานการแฟกซ์ ด้วยตนเอง, 27 สร้างรายงานการแฟกซ์ อัตโนมัติ, 26 รายงานการทดสอบเครื่อง, 38 รูปแบบเสียงเรียกเข้า, 31 **a** ถักษณะเฉพาะทางกายภาพ, 49

#### ครรชนี

ว เวลา การกำหนด, 32 วันที่ การกำหนด, 32

### ମ

ศูนย์จัดจำหน่าย HP, 58 ศูนย์บริการ, 53

#### ส

เสียงเรียกเข<sup>้</sup>าเฉพาะ, 31 เสียงสัญญาณ การดูแลรักษาเครื่อง อัตโนมัติ, 43 ลักษณะเฉพาะ กำลังไฟ, 49 ทางกายภาพ, 49 สแกน จากแผงค<sup>้</sup>านหน<sup>้</sup>า, 21 หยุค, 22 ส่ง การยกเลิกการ โอนแฟกซ์, 29 การ โอนแฟกซ์, 29 แฟกซ์สี, 24 แฟกซ์สีจากแผงค้านหน้า, 24 สี เพิ่มคุณภาพ, 17 แฟกซ์, 24 แฟกซ์จากแผงค้านหน้า, 24 สำเนา, 15, 19 งนาดพอดีหน้า, 18 จำนวนสำเนา, 16 ตัวเลือกในเมนู, 19 การตั้งค่า, 18

การกำหนด, 16

ຄວາມເรົ້ວ, 16

คุณภาพ, 16

คำแนะนำ, 4

ทำให้สว่างขึ้นหรือ เข้มขึ้น, 17 เพิ่มคุณภาพ, 17 เปลี่ยนค่าดีฟอลต์, 17 ย่อหรือขยาย, 16 ภาพถ่าย, 18 สายโทรศัพท์ หลายหมายเลข, 31 สายไม่ว่าง โทรซ้ำอัตโนมัติ, 28 ท หยุด กำหนดการส่งแฟกซ์, 25 สแกน, 22

หมายเลขโทรศัพท, 53

ศูนย<sup>์</sup>บริการ, 53

หมายเลขโทรศัพท,

# declaration of conformity

| Manufacturer's Name                                                      | and Address:                                                                                                    |
|--------------------------------------------------------------------------|----------------------------------------------------------------------------------------------------|
| Hewlett-Packard Comp                                                     | pany, 16399 West Bernardo Drive, San Diego, CA 92127-1899, USA                                                                                                 |
| declares that the<br>product                                             |                                                                                                    |
| Product Name:                                                            | hp officejet 4100 series (Q1608A)                                                                                                    |
| Model Number(s):                                                         | officejet 4110 (Q1609A), officejet 4110xi (Q1610A), officejet 4110v<br>(Q1611A), officejet 4105 (Q1612A), officejet 4105z (Q1613A),<br>officejet 4115 (Q1614A) |
| Product Options:                                                         | All                                                                                                    |
| conforms to the follow                                                   | ing Product Specifications:                                                                                                    |
| Safety:                                                                  | EN60950:1992 +A1, A2, A3, A4 & A11                                                                                                    |
|                                                                          | IEC60950:1991 +A1, A2, A3 & A4                                                                                                    |
|                                                                          | UL1950/CSA 22.2 No. 950, 3rd Edn: 1995                                                                                                    |
|                                                                          | NOM-019-SCFI-1993                                                                                                    |
| EMC:                                                                     | CISPR22:1993 +A1 & A2 / EN55022:1994, +A1 & A2 -Class B                                                                                                    |
|                                                                          | CISPR24:1997/EN55024:1998                                                                                                    |
|                                                                          | IEC 61000-3-2:1995 / EN61000-3-2:1995                                                                                                    |
|                                                                          | IEC 61000-3-3:1994 / EN61000-3-3:1995                                                                                                    |
|                                                                          | AS/NZS 3548: 1992                                                                                                    |
|                                                                          | CNS13438: 1997                                                                                                    |
|                                                                          | FCC Part 15-Class B / ICES-003, Issue 2 / VCCI-2                                                                                                    |
|                                                                          | GB 9254-1998                                                                                                    |
| Telecom:                                                                 | TBR21: 1998                                                                                                    |
| Supplementary Inform                                                     | ation                                                                                                    |
| The Product herewith of<br>the EMC Directive 89/<br>CE marking according | complies with the requirements of the Low Voltage Directive 73/23/EEC,<br>/336/EEC and the R&TTE Directive 1999/5/EC (ANNEX II) carries the<br>gly.            |
| European Contact for<br>Office or                                        | regulatory topics only: Your local Hewlett-Packard Sales and Service                                                                                           |

According to ISO/IEC Guide 22 and EN 45014

Hewlett-Packard GmbH.

Department HQ-TRE, Herrenberger Strasse 140, D-71034 Böblingen, Germany (FAX + 49-7031-14-3143)

# การสั่งซื้อวัสดุพิมพ์

หากต<sup>้</sup>องการสั่งซื้อวัสดุพิมพ์ เช่น HP Premium Inkjet Paper, HP Premium Inkjet Transparency Film, HP Iron-On T-shirt Transfer paper หรือ HP Greeting Cards โปรดไปที่

### www.hpshopping.com

สำหรับการสั่งซื้อในประเทศอื่นๆ นอกเหนือจากสหรัฐฯ และแคนาคา โปรดเลือก other countries (ประเทศอื่น) จากนั้นคลิก Yes (ใช) เพื่อออกจาก hpshopping.com จากเว็บไซต์นี้ ท่านสามารถเข้าสู่ hpshopping.com เพื่อเลือกภาษาหรือภูมิภาค ที่ต้องการได้

# การสั่งซื้อตลับหมึกพิมพ์

| ตลับหมึกพิมพ์                                                  | หมายเลขสั่งซื้อใหม่ของ hp                                       |
|----------------------------------------------------------------|-----------------------------------------------------------------|
| ตลับหมึกพิมพ์สีดำของ HP                                        | #56 ตลับหมึกพิมพ์สีดำขนาด 19 มล.                                |
| ตลับหมึกพิมพ <sup>์</sup> สีของ HP<br>ตลับหมึกพิมพ์สามสีของ HP | #57 ตลับหมึกพิมพ์สีขนาด 17 มล.<br>#28 ตลับหมึกพิมพ์สีขนาด 8 มล. |

หากเครื่องกอมพิวเตอร์ของท่านเชื่อมต่อกับอินเทอร์เน็ต ท่านสามารถอ่านข้อมูล เพิ่มเติมได้จากเว็บไซต์ของ HP ที่

www.hp.com/support

# เยี่ยมชมศูนย์ข้อมูล hp officejet

ศูนย์ข้อมูลนี้จะให้ข้อมูลต่างๆ ที่จะช่วยให้ท่านสามารถใช้ HP Officejet ใค้อย่างมีประสิทธิภาพสูงสุด

- การบริการค<sup>้</sup>านเทคนิค
- วัสดุต่างๆ และข้อมูลเกี่ยวกับการสั่งซื้อ
- เคล็คลับการใช<sup>้</sup>งาน
- วิธีเพิ่มประสิทธิภาพให้กับผลิตภัณฑ์ของท่าน

www.hp.com/support © 2003 Hewlett-Packard Company พิมพ์ในสหรัฐอเมริกา เม็กซิโก เยอรมนี สิงคโปร ์หรือจีน

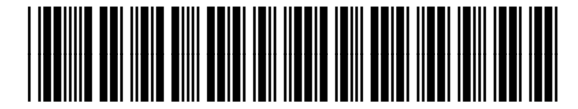

Q1608-90187